# Licenciamento da Construção

Alvará de Construção

Fortaleza, agosto de 2023

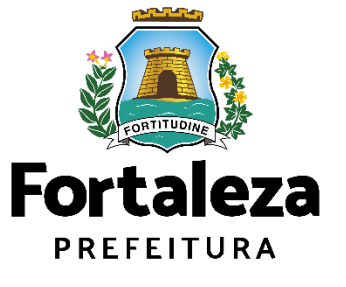

| 01                                               | Cadastro<br>Técnico<br>Municipal | 03    | Licença<br>Ambiental | 05                      | Habite-se |  |
|--------------------------------------------------|----------------------------------|-------|----------------------|-------------------------|-----------|--|
| Consulta de<br>Adequabilidade<br>para Construção | . 02                             | PGRCC | 04                   | Alvará de<br>Construção | 06        |  |

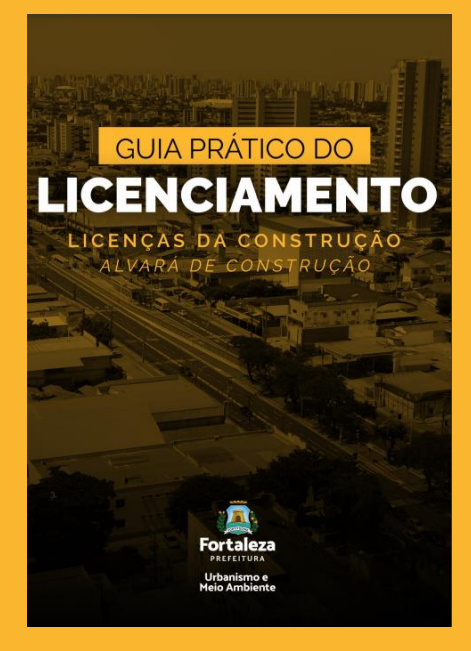

https://urbanismoemeioambiente.fortaleza .ce.gov.br/images/urbanismo-e-meioambiente/manuais/ciclo\_licenciamento\_co nstrucao.pdf

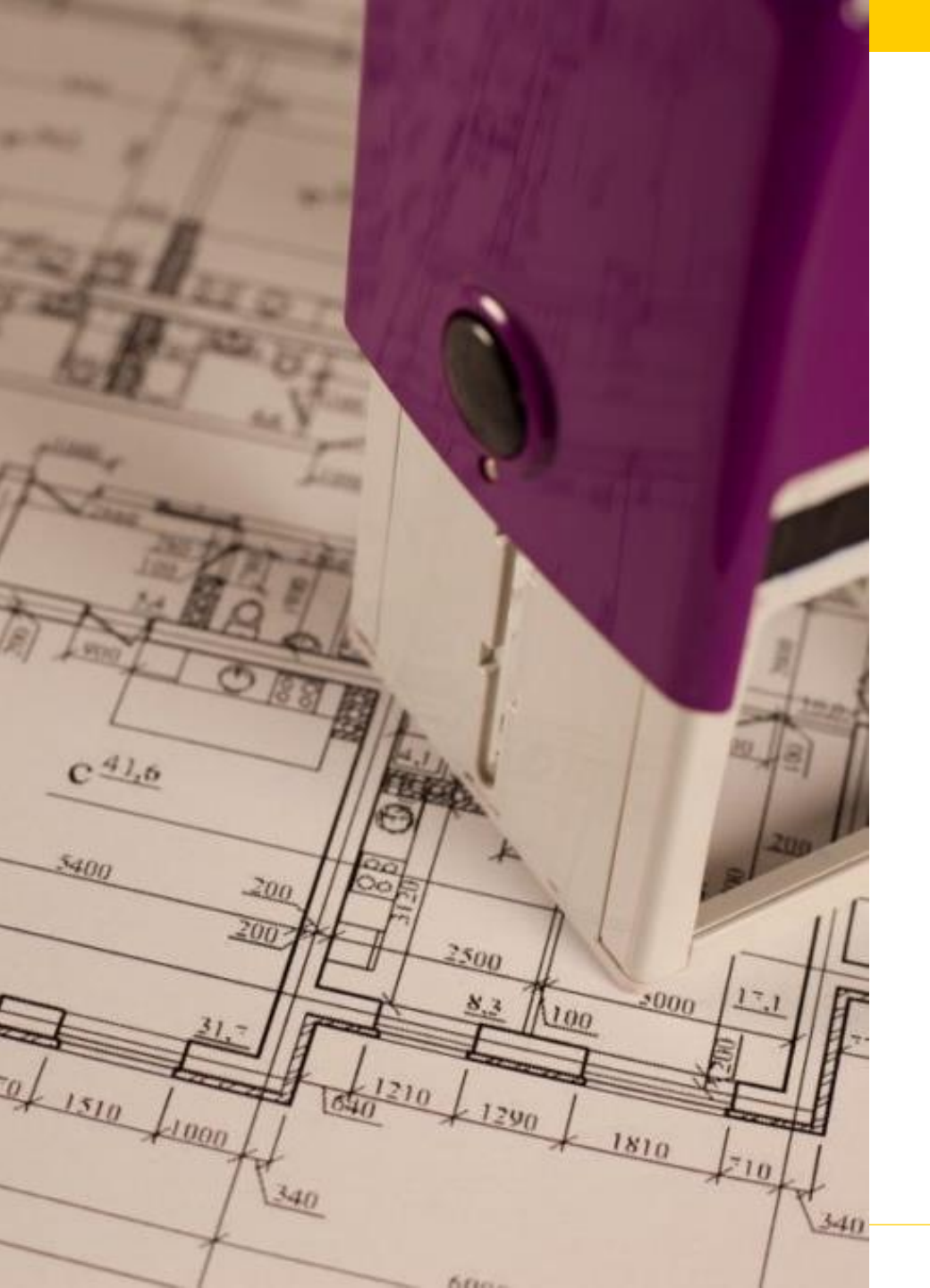

# O que é o Alvará de Construção?

Alvará de Construção é o documento que licencia a execução de obras de construção, reconstrução, reforma ou demolição de edificações; urbanização de áreas; infraestrutura. (Código da Cidade, Lei n 270/2019, Anexo VI, V)

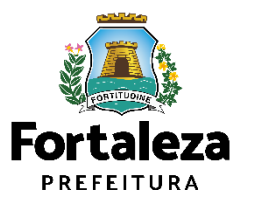

- Validade de um Alvará de Construção é de 5 (cinco) anos, a partir da data de sua emissão, independentemente da área da edificação, podendo ser renovado 1 vez por igual período;
- Os alvarás emitidos online, através do Licenciamento Digital Autodeclaratório, podem ser alterados e renovados online, inclusive para os Alvarás emitidos na vigência do Código de Obras, Lei nº 5530/1981;
- O serviço de alteração do alvará se chama: **"Alteração Durante a Obra"** caso seja necessário realizar modificações no projeto licenciado.
- Os profissionais, responsáveis técnicos pelos projetos, tanto na Plataforma do Licenciamento Digital Auto declaratório, como no Licenciamento Digital com Análise, devem possuir um Cadastro Técnico no sistema;

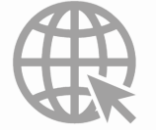

Link do Alvará de Construção <u>https://urbanismoemeioambiente.fortaleza.ce.gov.br/urbanismo-e-meio-ambiente/133-alvara-de-construcao</u> Link das Obras Parciais <u>https://urbanismoemeioambiente.fortaleza.ce.gov.br/urbanismo-e-meio-ambiente/720-alvaras-para-obras-parciais</u>

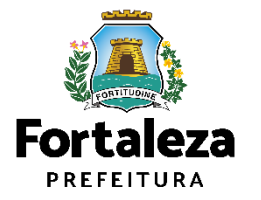

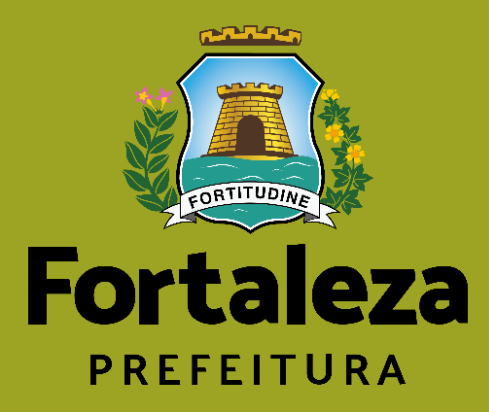

Urbanismo e Meio Ambiente

# Alvará de Construção auto declaratório

auto declaratório

# Casos de isenção de licença para obras parciais (pequenas reformas)

Artigos 210 do Código da Cidade (Lei nº 270/2019)

A obra poderá ser isenta, desde que não se enquadre nos itens abaixo:

- Acréscimo da área construída, alterações de parâmetros urbanísticos e de número de pavimentos
- Mudança de **uso** da edificação
- Acréscimo de paredes ou estruturas internas, que alterem a área construída
- Obras que necessitem de andaimes e tapumes (os dois)
- Modificações na **cobertura** que envolva mudança de estrutura
- Construção e reconstrução de muros acima de 3m (três metros) de altura
- Em bens tombados
- Localizados em áreas públicas

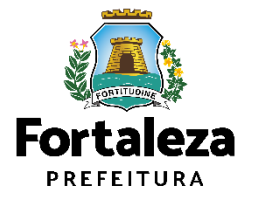

# Casos de isenção de licença para obras parciais (pequenas reformas)

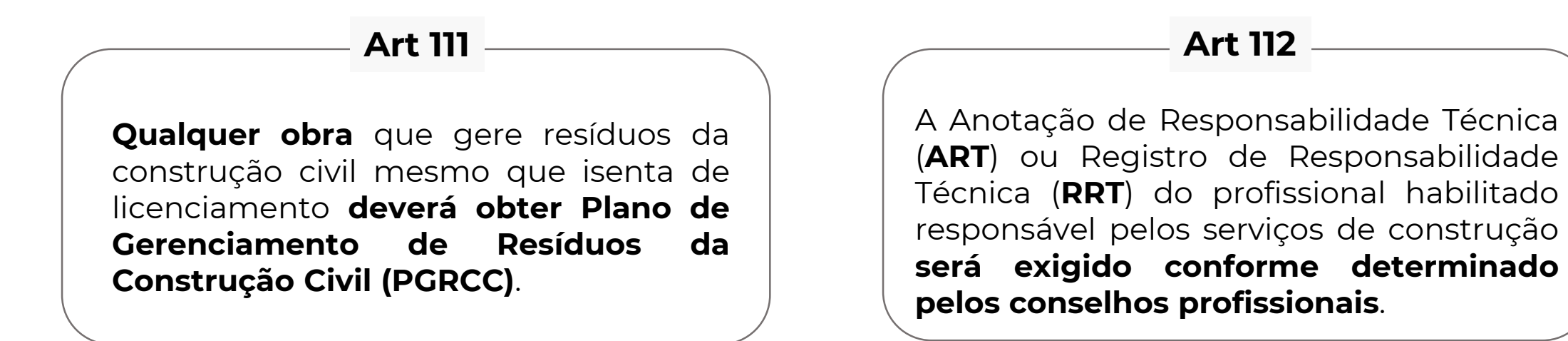

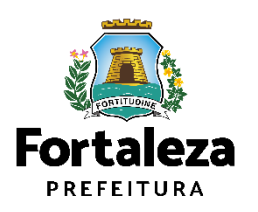

# Casos de isenção de licença para obras parciais (pequenas reformas)

Isenções de Licenças – a isenção é gratuita e imediata, antes de solicitar a licença verifique se sua edificação/atividade é isenta

Isenção de Plano de Gerenciamento de Resíduos (PGRS ou PGRCC) Isenção de Licença Ambiental para Atividade Isenção de Licença Ambiental para Construção Civil Isenção de Licença para Obras Parciais (Pequenas Reformas) Isenção de Licença Sanitária Isenção de Autorização Sonora para Estabelecimento

Isenção de Licença de Publicidade

Isenção do Certificado de Inspeção Predial (CIP)

Isenção de Licença para Instalação Urbanística-Ambiental (LIUA)

Isenção Única de Funcionamento

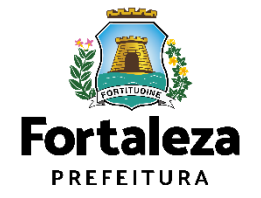

# Outros casos auto declaratórios

| Tipos de Alvará de Construção          | Definição                                                                                                    |
|----------------------------------------|----------------------------------------------------------------------------------------------------|
| ALVARÁ DE CONSTRUÇÃO                   | O Alvará de Construção Online é um procedimento de licenciamento<br>eletrônico destinado a atender às solicitações de construções a serem<br>implantadas na cidade de Fortaleza. Sem limitação de área ou atividades                                                                                                    |
| ALVARÁ DE CONSTRUÇÃO PARA<br>REFORMA   | Alteração das Atividades/ <b>Até 50% de acréscimo da área total</b> da<br>construção original/ IPTU e Matrícula comprava a edificação existente                                                                                                    |
| ALVARÁ DE CONSTRUÇÃO PARA<br>AMPLIAÇÃO | Alteração das Atividades/ <b>Acima de 50% de acréscimo da área total</b> da<br>construção original                                                                                                    |
| REGULARIZAÇÃO DE OBRA<br>CONSTRUÍDA    | Solicitação de aprovação de uma edificação construída sem Alvará de<br>Construção, desde que <b>atenda todos os parâmetros urbanísticos atuais</b> ,<br>como recuos, índice de aproveitamento, taxa de permeabilidade,<br>dimensões mínimas do lote, acessibilidade, taxa de ocupação, entre<br>outros. Neste caso, <b>não será cobrada compensatória</b> e o cidadão<br>precisará, em seguida, emitir o Habite-se. |

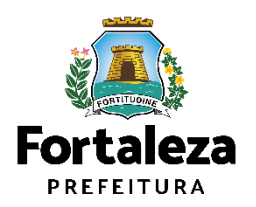

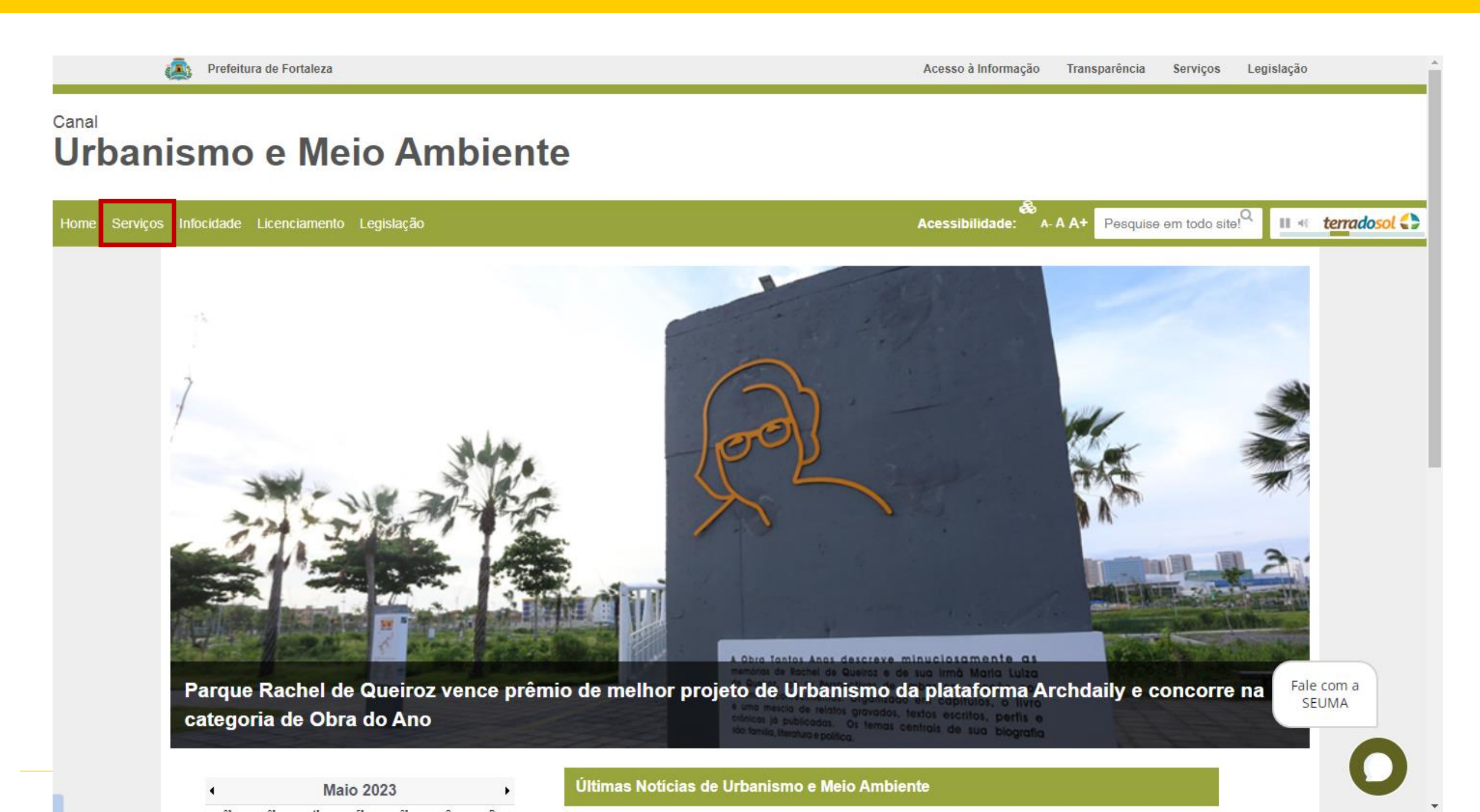

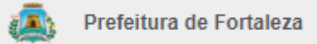

# Canal Urbanismo e Meio Ambiente

| Home Serviços | Infocidade Licenciamento Legislação               | Acessibilidade: | A- A A+ | Pesquise em todo site!Q |      | t <u>erradosol</u> |
|---------------|---------------------------------------------------|-----------------|---------|-------------------------|------|--------------------|
|               | (SEUMA) Árvore na Minha Calcada                   |                 |         |                         |      |                    |
|               | (SEUMA) Assistência Técnica Social                |                 |         |                         |      |                    |
|               | (SEUMA) Cadastro Técnico para Profissionais       |                 |         |                         |      |                    |
|               | (SEUMA) Capacitação                               |                 |         |                         |      |                    |
|               | (SEUMA) Certidões                                 |                 |         |                         |      |                    |
|               | (SEUMA) Certificação Fator Verde                  |                 |         |                         |      |                    |
|               | (SEUMA) Consultoria em Negócios                   |                 |         |                         |      |                    |
|               | (SEUMA) Fale com a Seuma                          |                 |         |                         |      |                    |
|               | (SEUMA) Licenciamento Ambiental                   |                 |         |                         |      |                    |
|               | (SEUMA) Licenciamento da Construção / Edificações |                 |         |                         |      |                    |
|               | (SEUMA) Licenciamento do Funcionamento            |                 |         |                         | Fale | e com a            |
|               | (SEUMA) Licenciamento para Parcelamento do Solo   |                 |         |                         | SE   | UMA                |
|               | (SEUMA) Negócios e Inovações                      |                 |         |                         |      | 0                  |
|               | (SEUMA) Negocios Urbanos                          |                 |         |                         |      |                    |

## <sup>Canal</sup> Urbanismo e Meio Ambiente

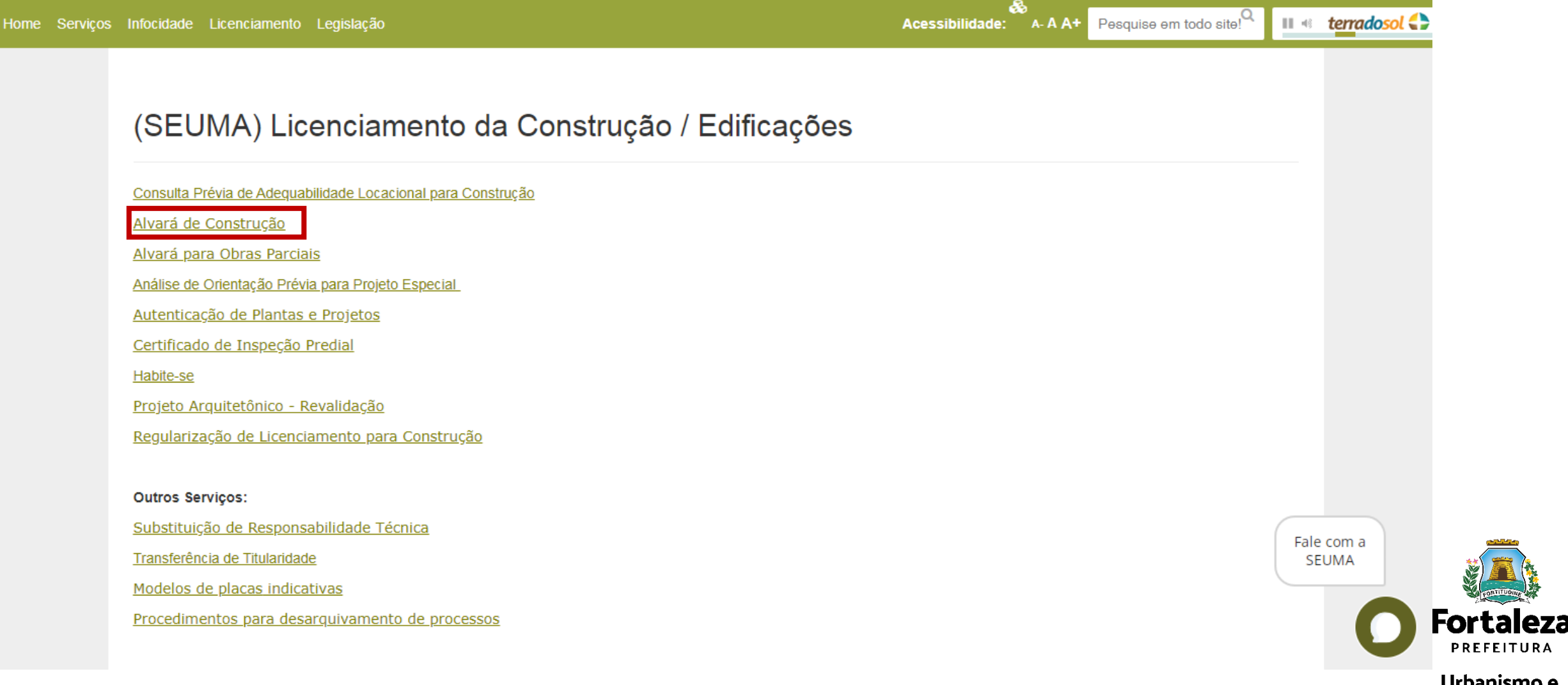

## <sup>Canal</sup> Urbanismo e Meio Ambiente

Home Serviços Infocidade Licenciamento Legislação

## 🖧 Acessibilidade: A- A A+

## Alvará de Construção

A SEUMA apresenta o Ciclo do Licencimento da Construção, um guia que orienta sobre a ordem exata dos documentos e licenças necessárias para emitir seu alvará e iniciar sua obra. Nosso objetivo é garantir uma melhor compreensão do processo de emissão de Alvará Construção.

<u>Manual</u>

## Serviços Online

A emissão do Alvará de Construção é realizada de forma online através da plataforma de serviços Licenciamento Digital Autodeclaratório.

Alvará de Construção - Emissão

Alvará de Construção - Renovação

Alvará de Construção - Alteração Durante a Obra

Alvará de Construção - Emissão de 2ª Via

Alvará de Modificações em Projeto Aprovado (Alteração Durante a Obra)

Apenas poderão ser solicitados via Licenciamento Digital com Análise Documental os projetos classificados como:

Fale com a SEUMA

- Projetos Especiais (PE) pela Lei de Parcelamento, Uso e Ocupação do Solo (quando não houver parâmetros previstos em lei);

- Projetos de interesse público, Habitação de Interesse Social conforme decreto nº 13.045/2012;

- Projetos com previsão de Outorga Onerosa de Alteração de Uso;

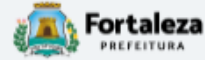

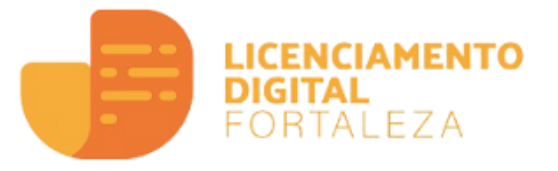

## Alvará de Construção

O Alvará de Construção Online é um procedimento de licenciamento eletrônico destinado a atender às solicitações de construções a serem implantadas na cidade de Fortaleza.

O objetivo é desburocratizar a administração pública e reduzir a intervenção do Estado nas atividades dos cidadãos e dos empresários nos processos de obtenção de licenças. Para isso, se estabelece o compartilhamento de responsabilidades através da parceria com o cidadão e com os profissionais das áreas de engenharia, arquitetura, e outras que estejam envolvidas com o processo de elaboração dos projetos de intervenção arquitetônica na cidade.

O Sistema Fortaleza Online classificará os critérios de emissão do Alvará de Construção Online a partir das informações prestadas ao longo de seu preenchimento pelo cidadão e em conformidade com os parâmetros urbanísticos relevantes elencados no artigo 186 do Código da Cidade (Lei nº 270/2019).

Com este serviço, a Prefeitura Municipal de Fortaleza, por meio da Secretaria Municipal de Urbanismo e Meio Ambiente – Seuma propicia aos cidadãos a legalização da autorização para construção de residências e empreendimentos de pequeno, médio e grande porte de forma rápida e segura, facilitando o desenvolvimento e o empreendedorismo urbano.

A Seuma acredita que, junto aos cidadãos de Fortaleza, é possível construir uma cidade plena e justa para todos.

- ➔ Verifique os documentos necessários para emissão do seu Alvará de Construção
- Manual de Licenciamento da Construção
- Solicite seu Alvará de Construção
- ➔ Regularize sua Obra
- ➔ Altere seu Alvará de Construção Durante a Obra
- ➔ Renove seu Alvará de Construção
- ➔ Pesquise seus Alvarás de Construção emitidos
- ➔ Pesquise seus Requerimentos de Alvará de Construção
- ➔ Cancele seu Alvará de Construção
- ➔ Consulte a legislação para se certificar da emissão correta do seu Alvará de Construção

## Verifique os documentos necessários para emissão do seu Alvará de Construção

- Manual de Licenciamento da Construção
- Solicite seu Alvará de Construção
- Regularize sua Obra
- ➔ Altere seu Alvará de Construção Durante a Obra
- ➔ Renove seu Alvará de Construção
- Pesquise seus Alvarás de Construção emitidos
- ➔ Pesquise seus Requerimentos de Alvará de Construção
- Cancele seu Alvará de Construção
- ➔ Consulte a legislação para se certificar da emissão correta do seu Alvará de Construção

## ALVARÁ DE CONSTRUÇÃO ONLINE - EMISSÃO

Lista de documentas conforme disposição do Decreto nº 14.335 de 12 de dezembro de 2018 e Portaria SEUMA nº 86, de 26 de novembro de 2020. ANTES DE COMEÇAR SEU PROCESSO ONLINE, REÚNA OS DADOS INDICADOS ABAIXO E/OU OS DOCUMENTOS SOLICITADOS NESTE CHECKLIST EM FORMATO PDF PARA QUE SEJAM REALIZADOS OS DEVIDOS UPLOADS QUANDO SOLICITADO PELO SISTEMA.

## DADOS

- a) RG e CPF se Pessoa Física ou CNPJ se Pessoa Jurídica;
- b) Consulta de Adequabilidade Locacional para Construção Civil Deferida (Disponível em: https://portal.seuma.fortaleza.ce.gov.br/fortalezaonline/portal/listaservicos.jsf?hash=consulta\_adequabilidade
- c) Termo de Aprovação do Plano de Gerenciamento de Resíduos Sólidos da Construção Civil PGRCC (Disponível em: https://portal.seuma.fortaleza.ce.gov.br/fortalezaonline/portal/listaservicos.jsf?hash=plano\_residuos);
- d) Licença Ambiental ou Isenção de Licenciamento Ambiental (Disponível em:

https://portal.seuma.fortaleza.ce.gov.br/fortalezaonline/portal/listaservicos.jsf?hash=las\_construcao).

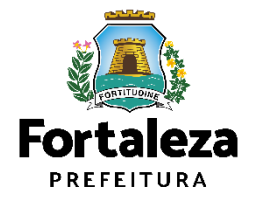

## Urbanismo e Meio Ambiente

- a) RG e CPF se Pessoa Física ou CNPJ se Pessoa Jurídica: b) Consulta de Adequabilidade Locacional para Construção Civil Deferida (Disponível em: https://portal.seuma.fortaleza.ce.gov.br/fortalezaonline/portal/listaservicos.js?hash=consulta\_adequabilid Termo de Aprovação do Plano de Gerenciamento de Resíduos Sólidos da Construção Civil - PGRCC (Disponível em: https://portal.seuma.fortaleza.ce.gov.br/fortalezaonline/portal/listaservicos.jsf?hash=plano\_residuos); d) Licença Ambiental ou Isenção de Licenciamento Ambiental (Disponível em:
- https://portal.seuma.fortaleza.ce.gov.br/fortalezaonline/portal/listaservicos.jsf?hash=las\_construcao)

Fortaleza Urbanismo e Meio Ambient ALVARÁ DE CONSTRUCÃO ONLINE - EMISSÃO

e dispasição do Decreto nº 14.335 de 12 de dezembro de 2018 e Portaria SEUMA nº 86, de 26 de novembro de 202 ANTES DE COMECAR SEU PROCESSO ONUNE, BEÚNA OS DADOS INDICADOS ABAIXO E/OU OS DOCUMENTOS SOLICITADOS NESTE CHECKLIST EM FORMATO PDF PARA QUE SEJAM REALIZADOS OS DEVIDOS UPLOADS QUANDO SOLICITADO PELO SISTEMA.

### AROUIVOS EM FORMATO "PDF

DADOS

- a) Contrato Social e último Aditivo (guando houver), se Pessoa Jurídica:
- b) Matrícula do imóvel atualizada. Quando mais de uma Matrícula, será necessário apresentar planta com montagem (máscara) dos Registros do Imóvel; A retificação da matrícula poderá ser realizada posteriormente à emissão do alvará, ficando assim condicionada ao habite-se:
- se enquadrado como Polo Gerador de Viagens PGV, apresentar Relatório de Impacto no Sistema de Trânsito RIST aprovado pela AMC:
- d) Se necessário, conforme regulamentação do Decea/Comando Aéreo Regional COMAR (ICA 11-408/2020 aprovada pela Portaria № 147/DGCEA, de 3 de agosto de 2020 e suas alterações ou legislação vigente), apresentar Autorização u Documento de Inexigibilidade do COMAR (disponível em: https://servicos.decea.gov.br/aga/?i=processo). Para oscasos em que o empreendimento está inserido em uma Área Especial Aeroportuária, apresentar Responsabilidade Técnica do Projeto Acústico, de acordo com o anexo 6.1 da LPUOS:
- e) Se o empreendimento estiver enquadrado na Lei Estadual nº 13.556/2004, Lei nº 16.361/2017 ou legislação vigente, apresentar Certificado de Aprovação de projeto emitido junto ao Corpo de Bombeiros Militar do Estado do Ceará:
- f) Se o imóvel for um bem tombado, na poligonal de tombamento, entorno ou estiver situado em Zona Especial de Preservação do Patrimônio Paisagístico, Histórico, Cultural e Arqueológico - ZEPH, apresentar Autorização do Órgão que possui a salvaguarda do bem (Secretaria Municipal da Cultura de Fortaleza - SECULTFOR, Secretaria da Cultura do Estado do Ceará - SECULTCE ou Instituto do Patrimônio Histórico e Artístico Nacional IPHAN)-
- g) Projeto Arquitetônico, no formato PDF;
- h) Anotação de Responsabilidade Técnica ART ou Registro de Responsabilidade Técnica RRT de todos os profissionais técnicos (PROJ ARQUITETÔNICO/HIDROSSANITÁRIO/CÁLCULO E CONSTRUÇÃO):

OBS 1: TODOS OS RESPONSÁVEIS DEVERÃO REALIZAR CADASTRO NO LICENCIAMENTO DIGITAL AUTODECLARATÓRIO (FORTALEZA ONLINE) PARA CONFIRMAR A SUA PARTICIPAÇÃO NA EMISSÃO DESTE DOCUMENTO.

OBS 2: ESTE SERVICO DEVERÁ SER SOLICITADO ATRAVÉS DO SISTEMA LICENCIAMENTO DIGITAL AUTODECLARATÓRIO (FORTALEZA ONLINE), SENDO DO RESPONSÁVEL LEGAL E DO REQUERENTE A RESPONSABILIDADE PELAS INFORMAÇÕES PRESTADAS PARA A SUA EMISSÃO

OBS 3:UMA VEZ SOLICITADO NO LICENCIAMENTO DISITAL AUTODECLARATÓRIO (FORTALEZA ONLINE). OS PRAZOS PARA A EMISSÃO DESTE DOCUMENTO SÃO: IMEDIATO, QUANDO ISENTO DO VALOR DA TAXA, QUEM ATÉ 30 MIN, APÓS O PAGAMENTO DA TAXA.

SEUMA: Av. Deputado Paulino Rocha, 3343 • Calazeiras • CEP 60.864-313 • Fortaleza, Ceará, Brasil, Tel.: 85 35 52-6900

# → Verifique os documentos necessários para emissão do seu Alvará de Construção → Manual de Licenciamento da Construção → Solicite seu Alvará de Construção → Regularize sua Obra → Altere seu Alvará de Construção Durante a Obra → Renove seu Alvará de Construção >> Regularize do Regularize do Regularize do Sector

- ➔ Pesquise seus Alvarás de Construção emitidos
- Pesquise seus Requerimentos de Alvará de Construção
- Cancele seu Alvará de Construção
- Consulte a legislação para se certificar da emissão correta do seu Alvará de Construção

ARQUIVOS EM FORMATO "PDF":

a) Contrato Social e último Aditivo (quando houver), se Pessoa Jurídica;

Nota sobre o item: Atestar quem são os responsáveis legais (sócios) da empresa.

Caso o trâmite/login seja feito por alguém que não é sócio da empresa, apresentar autorização/procuração para tramitação por terceiros.

Em caso de vários herdeiros, apresentar documento de formação do espólio e declaração do inventariante do espólio.

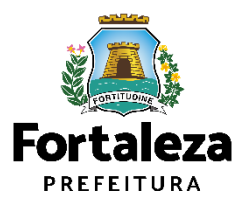

Urbanismo e Meio Ambiente

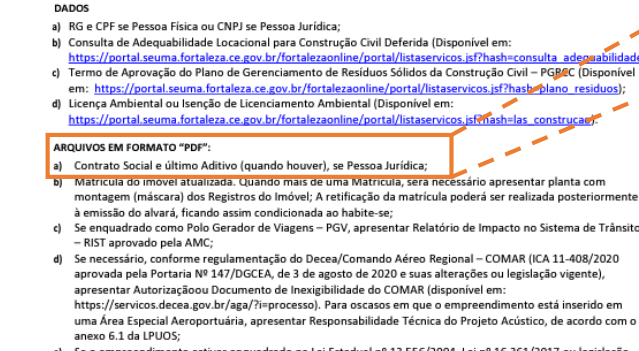

 e) Se o empreendimento estiver enquadrado na Lei Estadual nº 33.556/2004, Lei nº 16.361/2017 ou legislação vigente, apresentar Certificado de Aprovação de projeto emitido junto ao Corpo de Bombeiros Militar do Estado do Ceará;

Fortaleza Meteritoria Urbanismo e Meio Ambiente

a de documentos conforme disposição do Decreto #14.335 de 12 de dezembro de 2018 e Portaria SEUNA nº 86, de 25 de novembro de 2020. ANTES DE COMEÇAR SEU PROCESSO ONLIME, REÚNA OS DADOS INDICADOS ABAXOS E/OU OS DOCUMENTOS SOUCTADOS NEST CIENCISITE DE NORMATO DE DE ANA OU ESTAM REUZIADOS OS DEVIDOS JUPCADOS QUANDO SOUCTADO PELO SISTEMA.

- f) Se o indivel for um bem tombado, na poligonal de tombamento, entorno ou estiver situado em Zona Especial de Preservação do Patrimônio Paisagistico, Histórico, Cultural e Arqueológico - ZEPH, apresentar Autorização do Órgão que possui a sulvaguarda do bem (Secretaria Municipal da Cultura de Fortaleza - SECULTFOR, Secretaria da Cultura do Estado do Ceará - SECULTCE ou Instituto do Patrimônio Histórico e Artístico Nacional IPHAN);
- g) Projeto Arquitetônico, no formato PDF;
- h) Anotação de Responsabilidade Técnica ART <u>ou</u> Registro de Responsabilidade Técnica RRT de todos os profissionais técnicos (PROJ ARQUITETÔNICO/HIDROSSANITÁRIO/CÁLCULO E CONSTRUÇÃO);

OBS 1: Todos os responsáveis deverão realizar cadastro no Licenciamento Digital Autodeclaratório (Fortaleza Online) para confirmar a sua participação na emissão deste documento.

OBS 2: ESTE SERVIÇO DEVERĂ SER SOLICITADO ATRAVÉS DO SISTEMA LICENCIAMENTO DIGITAL AUTODECLARATÓRIO (FORTALEZA ONLINE), SENDO DO RESPONSÁVEL LEGAL E DO REQUERENTE A RESPONSABILIDADE PELAS INFORMAÇÕES PRESTADAS PARA A SUA EMISSÃO.

OBS 3: Uma vez solicitado no Licenciamento Digital Autodeclaratório (Fortaleza Online), os prazos para a emissão deste documento são: imediato, quando isento do valor da taxa ou em até 30 min, após o pagamento da taxa.

SEUMA: Av. Deputado Paulino Rocha, 1343 • Cajazeiras • CEP 60.864-311 • Fortaleza, Ceará, Brasil. Tel.: 85 3452-6900

## ➔ Verifique os documentos necessários para emissão do seu Alvará de Construção

- ➔ Manual de Licenciamento da Construção
- Solicite seu Alvará de Construção
- Regularize sua Obra
- Altere seu Alvará de Construção Durante a Obra
- Renove seu Alvará de Construção
- ➔ Pesquise seus Alvarás de Construção emitidos
- Pesquise seus Requerimentos de Alvará de Construção
- Cancele seu Alvará de Construção
- Consulte a legislação para se certificar da emissão correta do seu Alvará de Construção

#### Urbanismo e Meio Ambiente

### ALVARÁ DE CONSTRUÇÃO ONLINE - EMISSÃO

(A) Fortaleza

Lista de documentos conforme disposição do Decreto nº 14.335 de 12 de documentos de 2018 e Portario SUMA e 48, de 75 de novembro e 42 2020. ANTES DE COMEÇAR SEU PROCESSO ONLINE, REÚNA OS DADOS INDICADOS ABAXXO E/OU OS DOCUMENTOS SOLICITADOS NEST CHECKUIST EM FORMATO PDP PARA QUE SEJAM REALIZADOS OS DEVIDOS UPICADOS QUANDO SOLICITADO SELOS SISTEMA.

#### DADOS

- a) RG e CPF se Pessoa Física ou CNPJ se Pessoa Jurídica;
- b) Consulta de Adequabilidade Locacional para Construção Civil Deferida (Disponível em: https://portal.seuma.fortaleza.ce.gov.br/fortalezaonline/portal/listaservicos.jsf?hash=consulta\_adec
- c) Termo de Aprovação do Plano de Gerenciamento de Residuos Sólidos da Construção Civil PGRCC (Disponível em: https://portal.seuma.fortaleza.ce.gov.br/fortalezaonline/portal/listaservicos.jsf?hash=plano residuos);
- d) Licença Ambiental ou Isenção de Licenciamento Ambiental (Disponível em:
- https://portal.seuma.fortaleza.ce.gov.br/fortalezaonline/portal/listaservicos.jsf?hash=las\_construca

#### ARQUIVOS EM FORMATO "PDF"

#### a) Contrato Social e último Aditivo (quando houver), se Pessoa Jurídica;

- b) Matricula do imovel atualizada. Quando mais de uma Matricula, sera necessario apresentar planta com montagem (máscara) dos Registos do Imóvel; A retificação da matricula poderá ser realizada posteriormente à emissão do alvará, ficando assim condicionada ao habite-se;
- c) Se enquadrado como Polo Gerador de Viagens PGV, apresentar Relatório de Impacto no Sistema de Trânsito – RIST aprovado pela AMC;
- d) Se necessário, conforme regulamentação do Decea/Comando Aéreo Regional COMAR (ICA 11-408/2020 aprovada pela Portaria Nº 147/IOGCEA, de 3 de agosto de 2020 e suas alterações ou legislação vigente), apresentar Autorizaçãoo Documento de Inexigibilidade do COMAR (disconvel em: https://servicos.decea.gov.br/aga/?i=processo). Para oscasos em que o empreendimento está inserido em uma Área Especial Aeroportuária, apresentar Responsabilidade Técnica do Projeto Acústico, de acordo com o anexo 6.1 da IPUOS;
- e) Se o empreendimento estiver enquadrado na Lei Estadual nº 13.556/2004, Lei nº 16.361/2017 ou legislação vigente, apresentar Certificado de Aprovação de projeto emitido junto ao Corpo de Bombeiros Militar do Estado do Ceará;
- f) Se o indivel for um bem tombado, na poligonal de tombamento, entorno ou estiver situado em Zona Especial de Preservação do Patrimônio Paisagistico, Histórico, Cultural e Arqueológico - ZEPH, apresentar Autorização do Orgão que possui a salvaguarda do bem (Secretaria Municipal da Cultura de Fortaleza - SECULTFOR, Secretaria da Cultura do Estado do Ceará - SECULTCE ou Instituto do Patrimônio Histórico e Artístico Nacional IPHAN);

g) Projeto Arquitetônico, no formato PDF;

 Anotação de Responsabilidade Técnica - ART <u>ou</u> Registro de Responsabilidade Técnica - RRT de todos os profissionais técnicos (PROJ ARQUITETÔNICO/HIDROSSANITÁRIO/CÁLCULO E CONSTRUÇÃO);

OBS 1: Todos os responsáveis deverão realizar cadastro no Licenciamento Distital Autodeclaratório (Fortaleza Online) para confirmar a sua participação na emissão deste documento.

OBS 2: ESTE SERVIÇO DEVERĂ SER SOLICITADO ATRAVÉS DO SISTEMA LICENCIAMENTO DIGITAL AUTODECLARATÓRIO (FORTALEZA ONLINE), SENDO DO RESPONSÁVEL LEGAL E DO REQUERENTE A RESPONSABILIDADE PELAS INFORMAÇÕES PRESTADAS PARA A SUA EMISSÃO.

OBS 3:Uma vez solicitado no Licenciamento Digital Autodeclaratório (Fortaleza Online), os prazos para a emissão deste documento são: imediato, quando isento do valor da taxa ou em até 30 min, após o pagamento da taxa.

SEUMA: Av. Deputado Paulino Rocha, 1343 • Cajazeiras • CEP 60.864-311 • Fortaleza, Ceará, Brasil. Tel.: 853452-6900

Matrícula do imóvel atualizada. Quando mais de uma Matrícula, será necessário apresentar planta com montagem (máscara) dos Registros do Imóvel; A retificação da matrícula poderá ser realizada posteriormente à emissão do alvará, ficando assim condicionada ao habite-se;

Quando mais de uma Matrícula, será necessário apresentar **planta com montagem (máscara) dos Registros do Imóvel.** 

A **retificação da matrícula poderá ser realizada posteriormente** à emissão do alvará, ficando assim condicionada ao Habite-se.

Nota sobre o item: Somente a Matrícula atesta a propriedade do imóvel.

Pode haver divergência de dimensão de até 5%

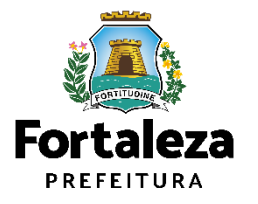

## ➔ Verifique os documentos necessários para emissão do seu Alvará de Construção

- ➔ Manual de Licenciamento da Construção
- Solicite seu Alvará de Construção
- Regularize sua Obra
- Altere seu Alvará de Construção Durante a Obra
- Renove seu Alvará de Construção
- Pesquise seus Alvarás de Construção emitidos
- Pesquise seus Requerimentos de Alvará de Construção
- ➔ Cancele seu Alvará de Construção
- Consulte a legislação para se certificar da emissão correta do seu Alvará de Construção

#### Urbanismo e Meio Ambiente

### ALVARÁ DE CONSTRUÇÃO ONLINE - EMISSÃO

(A) Fortaleza

Atta de documentos conforme disposição do Decreto nº 1 a 335 de 12 de detembro de 2018 e Fondatio SEUMA nº 86, de 26 de novembro de 2020. ANTES DE COMEÇAR SEU PROCESSO ONIUNE, REÚNA OS DADOS INDICADOS ABANO E/OU OS DOCUMENTOS SOLICITADOS NEST OLICICIAIS TE MORANTO DE PARA QUE SEAIM REALIZADOS OS DEVIDOS DIPLADOS QUANDOS DOLICITADO PERIO STEMA.

#### DADOS

- a) RG e CPF se Pessoa Física ou CNPJ se Pessoa Jurídica;
- b) Consulta de Adequabilidade Locacional para Construção Civil Deferida (Disponível em: https://portal.seuma.fortaleza.ce.gov.br/fortalezaonline/portal/listaservicos.jsf?hash=consulta a
- c) Termo de Aprovação do Plano de Gerenciamento de Residuos Sólidos da Construção Civil PGRCC (Disponível em: https://portal.seuma.fortaleza.ce.gov.br/fortalezaonline/portal/listaservicos.jsf?hash=plano\_residuos);
- d) Licença Ambiental ou Isenção de Licenciamento Ambiental (Disponível em:
- $\label{eq:https://portal.seuma.fortaleza.ce.gov.br/fortalezaonline/portal/listaservicos.jsf?hash=las_construcao).$

### ARQUIVOS EM FORMATO "PDF"

- a) Contrato Social e último Aditivo (quando houver), se Pessoa Jurídica;
- b) Matrícula do imóvel atualizada. Quando mais de uma Matrícula, será necessário apresentar planta com montagem (máscara) dos Registros do Imóvel; A retificação da matrícula poderá ser realizada posteriormente à emissão do alvará, ficando assim condicionada ao babitirse:
- c) Se enquadrado como Polo Gerador de Viagens PGV, apresentar Relatório de Impacto no Sistema de Trânsito
   RIST aprovado pela AMC;
- d) Se necessário, conforme regulamentação do Decea/Comando Aéreo Regional COMAR (ICA 11-408/2020 aprovada pela Portaria Nº 147/IOGCEA, de 3 de agosto de 2020 e suas alterações ou legislação vigente), apresentar Autorizaçãoou Documento de Inexigibilidade do COMAR (idsonivel em: https://servicos.decea.gov.br/aga/?i=processo). Para oscasos em que o empreendimento está inserido em uma Área Especial Aeroportuária, apresentar Responsabilidade Técnica do Projeto Acústico, de acordo com o anexo 6.1 da JPUOS;
- e) Se o empreendimento estiver enquadrado na Lei Estadual nº 13.556/2004, Lei nº 16.361/2017 ou legislação vigente, apresentar Certificado de Aprovação de projeto emitido junto ao Corpo de Bombeiros Militar do Estado do Ceará;
- f) Se o indivel for um bem tombado, na poligonal de tombamento, entorno ou estiver situado em Zona Especial de Preservação do Patrimônio Paisagistico, Histórico, Cultural e Arqueológico - ZEPH, apresentar Autorização do Orgão que possui a salvaguarda do bem (Secretaria Municipal da Cultura de Fortaleza - SECULITOR, Secretaria da Cultura do Estado do Ceará - SECULTCE ou Instituto do Patrimônio Histórico e Artístico Nacional -IPHAN);
- g) Projeto Arquitetônico, no formato PDF;
- h) Anotação de Responsabilidade Técnica ART <u>ou</u> Registro de Responsabilidade Técnica RRT de todos os profissionais técnicos (PROJ ARQUITETÔNICO/HIDROSSANITÁRIO/CÁLCULO E CONSTRUÇÃO);

OBS 1: Todos os responsáveis deverão realizar cadastro no Licenciamento Distral Autodeclaratório (Fortaleza Online) para confirmar a sua participação na emissão deste documento.

OBS 2: Este serviço deverá ser solicitado através do sistema Licenciamento Digital Autodeclaratório (Fortaleza Online), sendo do Responsável Legal e do Requerente a responsabilidade pelas informações prestadas para a sua emissão.

OBS 3:Uma vez solicitado no Licenciamento Digital Autodeclaratório (Fortaleza Online), os prazos para a emissão deste documento são: imediato, quando isento do valor da taxa ou em até 30 min, após o pagamento da taxa. Se enquadrado como Polo Gerador de Viagens – PGV, apresentar Relatório de Impacto no Sistema de Trânsito – RIST aprovado pela AMC;

\*RIST aprovado pela AMC e **CERTIFICADO DE APROVO DO RIST.** 

## Todos os ajustes no projeto devem ocorrer antes da emissão do Alvará de Construção

Nota sobre o item:

- Garantir o controle do impacto sobre o trânsito.
- Pode ser solicitada manifestação da AMC sobre acesso de veículos
- Pode ser solicitada manifestação da AMC sobre serviço de Drive-Thru.

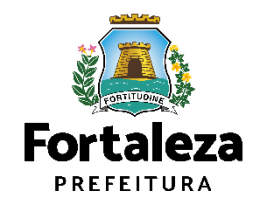

## ➔ Verifique os documentos necessários para emissão do seu Alvará de Construção

- ➔ Manual de Licenciamento da Construção
- Solicite seu Alvará de Construção
- ➔ Regularize sua Obra
- Altere seu Alvará de Construção Durante a Obra
- Renove seu Alvará de Construção
- Pesquise seus Alvarás de Construção emitidos
- Pesquise seus Requerimentos de Alvará de Construção
- Cancele seu Alvará de Construção
- Consulte a legislação para se certificar da emissão correta do seu Alvará de Construção

#### Urbanismo e Meio Ambient

### ALVARÁ DE CONSTRUÇÃO ONLINE - EMISSÃO

(A) Fortaleza

Lista de documentos conforme disposição do Deverto nº 14. 315 de 12 de documbro de 2018 e Pontario SEUMA nº 86, de 26 de novembro de 2020. ANTES DE COMEÇAR SEU PROCESSO ONLINE, REÚNA OS DADOS INDICADOS ABAIXO E/OU OS DOCUMENTOS SOLICITADOS NIST OHICICUIST EM FORMATO DE PRANA LU SEJAM REALIZADOS OS DEVIDOS UPRADAS QUANDO SOLICITADO DELO SISTEMA.

#### DADOS

- a) RG e CPF se Pessoa Física ou CNPJ se Pessoa Jurídica;
- b) Consulta de Adequabilidade Locacional para Construção Civil Deferida (Disponível em: https://portal.seuma.fortaleza.ce.gov.br/fortalezaonline/portal/listaservicos.jsf?hash=consulta\_a
- c) Termo de Aprovação do Plano de Gerenciamento de Residuos Sólidos da Construção Civil PGRCC (Disponival em: https://portal.seuma.fortaleza.ce.gov.br/fortalezaonline/portal/listaservicos.jsf?hash=plano\_residuos);
- d) Licença Ambiental ou Isenção de Licenciamento Ambiental (Disponível em:
- $\label{eq:https://portal.seuma.fortaleza.ce.gov.br/fortalezaonline/portal/listaservicos.isf?hash=las_construcao).$

#### ARQUIVOS EM FORMATO "PDF"

- a) Contrato Social e último Aditivo (quando houver), se Pessoa Jurídica;
- b) Matrícula do imóvel atualizada. Quando mais de uma Matrícula, será necessário apresentar planta com montagem (máscara) dos Registros do Imóvel; A retificação da matrícula poderá ser realizada posteriormente à emissão do alvará, ficando assim condicionada ao habite-se;
- c) Se enquadrado como Polo Gerador de Viagens PGV, apresentar Relatório de Impacto no Sistema de Trânsito – RIST aprovado pela AMC;
- 6) Se necessário, conforme regulamentação do Decea/Comando Aéreo Regional COMAR (ICA 11-408/2020 aprovada pela Portaria Nº 147/DGCEA, de 3 de agosto de 2020 e suas alterações ou legislação vigente), apresentar Autorizaçãoou Documento de Inexigibilidade de COMAR (idonivele m: https://servicos.decea.gov.br/aga/?i=processo). Para oscasos em que o empreendimento está inserido em uma Área Especial Aeroportuária, apresentar Responsabilidade Técnica do Projeto Acústico, de acordo com o anexo 6.1 da JPUOS:
- anexo e.t. da CPOOS; el Se o emprendimento estiver enquadrado na Lei Estadual nº 13.556/2004, Lei nº 16.361/2017 ou legislação vigente, apresentar Certificado de Aprovação de projeto emitido junto ao Corpo de Bombeiros Militar do Estado do Cerać:
- f) Se o imóvel for um bem tombado, na poligonal de tombamento, entorno ou estiver situado em Zona Especial de Preservação do Patrimônio Paisagístico, Histórico, Cultural e Arqueológico - ZEPH, apresentar Autorização do Orĝao que possui a salvaguarda do bem (Secretaria Municipal da Cultura de Fortaleza - SECUITFOR, Secretaria da Cultura do Estado do Ceará - SECUITCE ou Instituto do Patrimônio Histórico e Artístico Nacional – IPHAN);
- g) Projeto Arquitetônico, no formato PDF;
- h) Anotação de Responsabilidade Técnica ART <u>ou</u> Registro de Responsabilidade Técnica RRT de todos os profissionais técnicos (PROJ ARQUITETÔNICO/HIDROSSANITÁRIO/CÁLCULO E CONSTRUÇÃO);

OBS 1: Todos os responsáveis deverão realizar cadastro no Licenciamento Disital Autodeclaratório (Fortaleza Online) para confirmar a sua participação na emissão deste documento.

OBS 2: Este serviço deverá ser soucitado através do sistema Licenciamento Digital Autodeclaratório (Fortaleza Online), sendo do Responsável Legal e do Requerente a responsabilidade pelas informações prestadas para a sua emissão.

OBS 3:Uma vez solicitado no Licenciamento Digital Autodeclaratório (Fortaleza Online), os prazos para a emissão deste documento são: imediato, quando isento do valor da taxa ou em até 30 min, após o pagamento da taxa.

SEUMA: Av. Deputado Paulino Rocha, 1343 • Cajazeiras • CEP 60.864-311 • Fortaleza, Ceará, Brasil. Tel.: 853452-6900

Se necessário, conforme regulamentação do Decea/Comando Aéreo Regional – COMAR (ICA 11-408/2020 aprovada pela Portaria Nº 147/DGCEA, de 3 de agosto de 2020 e suas alterações ou legislação vigente), apresentar Autorizaçãoou Documento de Inexigibilidade do COMAR (disponível em: https://servicos.decea.gov.br/aga/?i=processo). Para oscasos em que o empreendimento está inserido em uma Área Especial Aeroportuária, apresentar Responsabilidade Técnica do Projeto Acústico, de acordo com o anexo 6.1 da LPUOS;

## COMAR

Nota sobre o item:

Exigências sobre:

- Altura da edificação, contabilizando equipamentos, como antenas e para-raios
- superfícies metálicas com mais de 500m<sup>2</sup>,
- atividades específicas,
- proximidade com aeroporto.

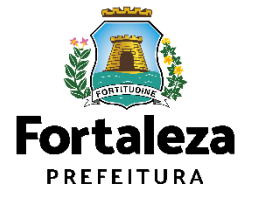

## ➔ Verifique os documentos necessários para emissão do seu Alvará de Construção

- ➔ Manual de Licenciamento da Construção
- Solicite seu Alvará de Construção
- Regularize sua Obra
- ➔ Altere seu Alvará de Construção Durante a Obra
- ➔ Renove seu Alvará de Construção
- ➔ Pesquise seus Alvarás de Construção emitidos
- Pesquise seus Requerimentos de Alvará de Construção
- Cancele seu Alvará de Construção
- ➔ Consulte a legislação para se certificar da emissão correta do seu Alvará de Construção

## ALVARÁ DE CONSTRUÇÃO ONLINE - EMISSÃO

kita de documentos conforme disposição do Decreto nº 14 335 de 12 de dezembro de 2018 e Portario SEUMA nº 86, de 26 de novembro de 2020. ANTES DE COMEÇAR SEU PROCESSO ONLINE, REÚNA OS DADOS INDICADOS ABANOS (¢/OU OS DOCUMENTOS SOLICITADO PER HICKILIST EM PROMATO PDE PRAG AU SEJANA REALIZADOS OS DEVIDOS DIPROATO QUANDO SOLICITADO PERIO SISTEMA.

Fortaleza Prefeitura Urbanismo e Meio Ambiente

#### DADOS

- a) RG e CPF se Pessoa Física ou CNPJ se Pessoa Jurídica;
- b) Consulta de Adequabilidade Locacional para Construção Civil Deferida (Disponível em:
- https://portal.seuma.fortaleza.ce.gov.br/fortalezanime/portal/listaservicos.jsf?hash=consulta.adequabilidad c) Termo de Aprovação do Plano de Gerenciamento de Residuos Sólidos da Construção Civil – PGRCC (Disponível em: https://oortal.seuma.fortaleza.ce.gov.br/fortalezanime/portal/listaservicos.jsf?hash=plano.residuos):
- d) Licença Ambiental ou Isenção de Licenciamento Ambiental (Disponível em:
- $\label{eq:https://portal.seuma.fortaleza.ce.gov.br/fortalezaonline/portal/listaservicos.jsf?hash=las\_construcao).$

#### ARQUIVOS EM FORMATO "PDF"

- a) Contrato Social e último Aditivo (quando houver), se Pessoa Jurídica;
- b) Matrícula do imóvel atualizada. Quando mais de uma Matrícula, será necessário apresentar planta com montagem (máscara) dos Registros do Imóvel; A retificação da matrícula poderá ser realizada posteriormente à emissão do alvará, ficando assim condicionada ao habite-se;
- c) Se enquadrado como Polo Gerador de Viagens PGV, apresentar Relatório de Impacto no Sistema de Trânsito – RIST aprovado pela AMC;
- d) Se necessário, conforme regulamentação do Decea/Comando Aéreo Regional COMAR (ICA 11-408/2020 aprovada pela Portaria Nº 147/DGCEA, de 3 de agosto de 2020 e suas alterações ou legislação vigente), apresentar Autorizaçãoou Documento de Inexigibilidade do COMAR (disponível em: https://servicos.decea.gov.br/aga/?i=processo). Para oscasos em que o empreendimento está inserido em uma Área Especial Aeroportuária, apresentar Responsabilidade Técnica do Projeto Acústico, de acordo com o anexo 6.1 da IPUOS;
- e) Se o empreendimento estiver enquadrado na Lei Estadual nº 13.556/2004, Lei nº 16.361/2017 ou legislação vigente, apresentar Certificado de Aprovação de projeto emitido junto ao Corpo de Bombeiros Militar do Estado do Ceará;
- f) Se o imóvel for um bem tombado, na poligonal de tombamento, entorno ou estiver situado em Zona Especial de Preservação do Patrimônio Paisagístico, Histórico, Cultural e Arqueológico - ZEPH, apresentar Autorização do Órgão que possui a salvaguarda do bem (Secretaria Municipal da Cultura de Fortaleza - SECULITOFR Secretaria da Cultura do Estado do Ceará - SECULITCE ou Instituto do Patrimônio Histórico e Artístico Nacional -

IPHAN):

- g) Projeto Arquitetônico, no formato PDF;
- h) Anotação de Responsabilidade Técnica ART <u>ou</u> Registro de Responsabilidade Técnica RRT de todos os profissionais técnicos (PROJ ARQUITETÔNICO/HIDROSSANITÁRIO/CÁLCULO E CONSTRUÇÃO);

OBS 1: TODOS OS RESPONSÁVEIS DEVERÃO REALIZAR CADASTRO NO LICENCIAMENTO DIGITAL AUTODECLARATÓRIO (FORTALEZA ONLINE) PARA CONFIRMAR A SUA PARTICIPAÇÃO NA EMISSÃO DESTE DOCUMENTO.

OBS 2: Este serviço deverá ser solicitado através do sistema Licenciamento Digital Autodeclaratório (Fortaleza Online), sendo do Responsável Legal e do Requerente a responsabilidade pelas informações prestadas para a sua emissão.

OBS 3:UMA VEZ SOLICITADO NO LICENCIAMENTO DIGITAL AUTODECLARATÓRIO (FORTALEZA ONLINE), OS PRAZOS PARA A EMISSÃO DESTE DOCUMENTO SÃO: IMEDIATO, QUANDO BENTO DO VALOR DA TAXA OU EM ATÉ 30 MIN, APÓS O PAGAMENTO DA TAXA.

SEUMA: Av. Deputado Paulino Rocha, 1343 • Cajazeiras • CEP 60.864-311 • Fortaleza, Ceará, Brasil. Tel.: 853452-6900

Se o imóvel for um bem tombado, na poligonal de tombamento, entorno ou estiver situado em Zona Especial de Preservação do Patrimônio Paisagístico, Histórico, Cultural e Arqueológico - ZEPH, apresentar Autorização do Órgão que possui a salvaguarda do bem (Secretaria Municipal da Cultura de Fortaleza – SECULTFOR, Secretaria da Cultura do Estado do Ceará – SECULTCE ou Instituto do Patrimônio Histórico e Artístico Nacional – IPHAN);

Nota sobre o item:

## Manifestação do órgão responsável pela tombamento!

Obs: esta informação está contida na a Consulta de Adequabilidade irá

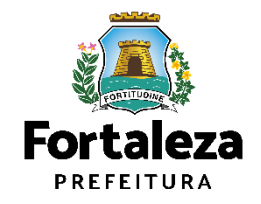

## ➔ Verifique os documentos necessários para emissão do seu Alvará de Construção

- ➔ Manual de Licenciamento da Construção
- Solicite seu Alvará de Construção
- Regularize sua Obra
- Altere seu Alvará de Construção Durante a Obra
- ➔ Renove seu Alvará de Construção
- ➔ Pesquise seus Alvarás de Construção emitidos
- Pesquise seus Requerimentos de Alvará de Construção
- ➔ Cancele seu Alvará de Construção
- Consulte a legislação para se certificar da emissão correta do seu Alvará de Construção

#### Fortaleza PREFEITURA Urbanismo e Meio Ambiente

### ALVARÁ DE CONSTRUÇÃO ONLINE - EMISSÃO

Arte de documentos conforme disposição do Decreto en 14.8.358 de 12 de decembro de 2018 e Portario SUMA o País, de 26 de novembro de 2020. ANTES DE COMEÇAR SEU PROCESSO ONLINE, REÚNA OS DADOS INDICADOS ABAXIXO E/OU OS DOCUMENTOS SOLICITADOS NEST OHECINIS TE MORMATO PDP PARA QUE SEJAM RELIZADOS OS DEVIDOS UPICADOS QUANDO SOLICITADO SELOS INSTEMA.

#### DADOS

- a) RG e CPF se Pessoa Física ou CNPJ se Pessoa Jurídica;
- b) Consulta de Adequabilidade Locacional para Construção Civil Deferida (Disponível em: https://portal.seuma.fortaleza.ce.gov.br/fortalezaonline/portal/listaservicos.jsf?hash=consulta\_adequabilidad
- https://portal.seuma.tortaleza.ce.gov.br/tortalezaonime/portal/istaservicos.jstrfnasmeconsulta\_aeequabilidad c) Termo de Aprovação do Plano de Gerenciamento de Residuos Sólidos da Construção Civil – PGRCC (Disponível em: https://portal.seuma.fortaleza.ce.gov.br/fortalezaonime/portal/listaservicos.jst?hash=plano\_residuos);
- d) Licença Ambiental ou Isenção de Licenciamento Ambiental (Disponível em: https://portal.seuma.fortaleza.ce.gov.br/fortalezaonline/portal/listaservicos.jsf?hash=las\_construcao

#### ARQUIVOS EM FORMATO "PDF"

- a) Contrato Social e último Aditivo (quando houver), se Pessoa Jurídica;
- b) Matrícula do imóvel atualizada. Quando mais de uma Matrícula, será necessário apresentar planta com montagem (máscara) dos Registros do Imóvel; A retificação da matrícula poderá ser realizada posteriormente à emissão do alvará, ficando assim condicionada ao habite-se;
- c) Se enquadrado como Polo Gerador de Viagens PGV, apresentar Relatório de Impacto no Sistema de Trânsito – RIST aprovado pela AMC;
- d) Se necessário, conforme regulamentação do Decea/Comando Aéreo Regional COMAR (ICA 11-408/2020 aprovada pela Portaria № 147/DGCEA, de 3 de agosto de 2020 e suas alterações ou legislação vigente), apresentar Autorizaçãoou Documento de Inexigibilidade do COMAR (disonivel em: https://servicos.decea.gov.br/aga/?i=processo). Para oscasos em que o empreendimento está inserido em uma Área Especial Aeroportuária, apresentar Responsabilidade Técnica do Projeto Acústico, de acordo com o anexo 6.1 da IPUOS:
- e) Se o empreendimento estiver enquadrado na Lei Estadual nº 13.556/2004, Lei nº 16.361/2017 ou legislação vigente, apresentar Certificado de Aprovação de projeto emitido junto ao Corpo de Bombeiros Militar do Estado do Ceará:
- f) Se o imóvel for um bem tombado, na poligonal de tombamento, entorno ou estiver situado em Zona Especial de Preservação do Patrimônio Paisagístico, Histórico, Cultural e Arqueológico - ZEPH, apresentar Autorização do Órgão que possui a aslvaguarda do bem (Secretaria Municipal da Cultura de Fortaleza - SECUITFOR, Secretaria da Cultura do Estado do Ceará - SECUITCE ou Instituto do Patrimônio Histórico e Artístico Nacional -

## IPHAN);

g) Projeto Arquitetônico, no formato PDP

 Anotação de Responsabilidade Técnica - ART <u>ou</u> Registro de Responsabilidade Técnica - RRT de todo profissionais técnicos (PROJ ARQUITETÔNICO/HIDROSSANITÁRIO/CÁLCULO E CONSTRUÇÃO);

OBS 1: Todos os responsáveis deverão realizar cadastro no Licenciamento Disital Autodeclaratório (Fortaleza Online) para confirmar a sua participação na emissão deste documento.

OBS 2: ESTE SERVIÇO DEVERĂ SER SOLICITADO ATRAVÉS DO SISTEMA LICENCIAMENTO DIGITAL AUTODECLARATÓRIO (FORTALEZA ONLINE), SENDO DO RESPONSÁVEL LEGAL E DO REQUERENTE A RESPONSABILIDADE PELAS INFORMAÇÕES PRESTADAS PARA A SUA EMESÃO.

OBS 3:Uma vez solicitado no Licenciamento Digital Autodeclaratório (Fortaleza Online), os prazos para a emissão deste documento são: imediato, quando isento do valor da taxa du em até 30 min, após o pagamento da taxa.

#### SEUMA: Av. Deputado Paulino Rocha, 1343 • Cajazeiras • CEP 60.864-311 • Fortaleza, Ceará, Brasil. Tel.: 853452-6900

## g) Projeto Arquitetônico, no formato PDF;

## Nota sobre o item:

/ No projeto, deverão ser observados os parâmetros urbanísticos relevantes (Art. 186 do Código da Cidade)

- Zoneamento
- Sistema Viário
- Porte (m<sup>2</sup>)
- Uso (atividades)
- Índices Urbanos
- Calçadas na via pública

- Acesso de pedestres
- Acessibilidade
- Visada do Farol
- ANAC / COMAR (aeroporto)
- Corpo de Bombeiros
- Poligonal de Tombamento

## Quadro de Áreas e Indicadores Urbanos devem estar em conformidade com a LPUOS

## Dicas de NBR

- NBR 13.532/1995 Elaboração de projetos de edificações
- NBR 6492/1994 Projeto Legal
- NBR 6.492/1994 Anteprojeto da Representação de projetos de

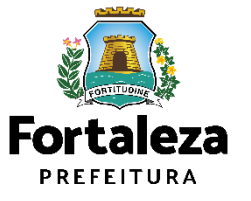

## ➔ Verifique os documentos necessários para emissão do seu Alvará de Construção

- ➔ Manual de Licenciamento da Construção
- Solicite seu Alvará de Construção
- Regularize sua Obra
- Altere seu Alvará de Construção Durante a Obra
- Renove seu Alvará de Construção
- Pesquise seus Alvarás de Construção emitidos
- Pesquise seus Requerimentos de Alvará de Construção
- Cancele seu Alvará de Construção
- ➔ Consulte a legislação para se certificar da emissão correta do seu Alvará de Construção

ista de documentos conforme disposição do Decreto nº 14 335 de 12 de dezembro de 2018 e Portario SEUMA nº 86, de 26 de novembro de 2020. ANTES DE COMEÇAR SEU PROCESSO ONLINE, REÚNA OS DADOS INDICADOS ABANOS (//OU OS DOCUMENTOS SOLICITADO PROTO O HICICIENTE MENANTO DE PARA OU SEIAM REALIZADOS OS DEVIDOS UPICADOS OLUMOS DO SULICITADO PERIO SISTEMA.

Fortaleza PREFEITURA Urbanismo e Meio Ambiente LVARÁ DE CONSTRUÇÃO ONLINE - EMISSÃO

#### DADOS

- a) RG e CPF se Pessoa Física ou CNPJ se Pessoa Jurídica;
- b) Consulta de Adequabilidade Locacional para Construção Civil Deferida (Disponível em:
- https://portal.seuma.fortaleza.ce.gov.br/fortalezanime/portal/listaservicos.jsf?hash=consulta.adequabilidad c) Termo de Aprovação do Plano de Gerenciamento de Residuos Sólidos da Construção Civil – PGRCC (Disponível em: https://oortal.seuma.fortaleza.ce.gov.br/fortalezanime/portal/listaservicos.jsf?hash=plano.residuos):
- d) Licença Ambiental ou Isenção de Licenciamento Ambiental (Disponível em: https://portal.seuma.fortaleza.ce.gov.br/fortalezaonline/portal/listaservicos.jsf?hash=las\_construcao).

#### ARQUIVOS EM FORMATO "PDF"

- a) Contrato Social e último Aditivo (quando houver), se Pessoa Jurídica;
- b) Matrícula do imóvel atualizada. Quando mais de uma Matrícula, será necessário apresentar planta com montagem (máscara) dos Registros do Imóvel; A retificação da matrícula poderá ser realizada posteriormente à emissão do alvará, ficando assim condicionada ao habite-se;
- c) Se enquadrado como Polo Gerador de Viagens PGV, apresentar Relatório de Impacto no Sistema de Trânsito – RIST aprovado pela AMC;
- d) Se necessário, conforme regulamentação do Decea/Comando Aéreo Regional COMAR (ICA 11-408/2020 aprovada pela Portaria Nº 147/DGCEA, de 3 de agosto de 2020 e suas alterações ou legislação vigente), apresentar Autorizaçãoou Documento de Inexigibilidade do COMAR (ilconivel em: https://servicos.decea.gov.br/aga/?i=processo). Para oscasos em que o empreendimento está inserido em uma Área Especial Aeroportuária, apresentar Responsabilidade Técnica do Projeto Acústico, de acordo com o anexo 6.1 da IPUOS;
- e) Se o empreendimento estiver enquadrado na Lei Estadual nº 13.556/2004, Lei nº 16.361/2017 ou legislação vigente, apresentar Certificado de Aprovação de projeto emitido junto ao Corpo de Bombeiros Militar do Estado do Ceará;
- f) Se o imável for um bem tombado, na poligional de tombamento, entorno ou estiver situado em Zona Especial de Preservação do Patrimônio Paisagistico, Histórico, Clutural e Arqueológico - ZEPH, apresentar Autorização do Órgão que possui a sulvaguarda do bem (Secretaria Municipal da Cultura de Fortaleza - SECULTFOR, Secretaria da Cultura do Estado do Cearã - SECULTCE ou Instituto do Patrimônio Histórico e Artístico Nacional -IPHAN);
- projeto Arquitetônico, no formato PDF;
   h) Anotação de Responsabilidade Técnica ART <u>ou</u> Registro de Responsabilidade Técnica RRT de todos os profissionais técnicos (PRO) ARQUITETÔNICO/HIDROSSANITÁRIO/CÁLCULO E CONSTRUCÃO);

OBS 1: Todos os responsáveis deverão realizar cadastro no Licenciamento Disital Autodeclaratório (Fortaleza Online) para confirmar a sua participação na emissão deste documento.

OBS 2: ESTE SERVIÇO DEVERĂ SER SOLICITADO ATRAVÉS DO SISTEMA LICENCIAMENTO DIGITAL AUTODECLARATÓRIO (FORTALEZA ONLINE), SENDO DO RESPONSÁVEL LEGAL E DO REQUERENTE A RESPONSABILIDADE PELAS INFORMAÇÕES PRESTADAS PARA A SUA EMISSÃO.

OBS 3:Uma vez solicitado no Licenciamento Digital Autodeclaratório (Fortaleza Online), os prazos para a emissão deste documento são: imediato, quando isento do valor da taxa ou em até 30 min, após o pagamento da taxa.

SEUMA: Av. Deputado Paulino Rocha, 1343 • Cajazeiras • CEP 60.864-311 • Fortaleza, Ceará, Brasil. Tel.: 853452-6900

 h) Anotação de Responsabilidade Técnica - ART <u>ou</u> Registro de Responsabilidade Técnica - RRT de todos os profissionais técnicos (PROJ ARQUITETÔNICO/HIDROSSANITÁRIO/CÁLCULO E CONSTRUÇÃO);

## Nota sobre o item:

# Todos os profissionais deverão estar cadastrados junto ao sistema de Licenciamento da SEUMA.

O sistema não permite que um profissional técnico seja indicado no processo de licenciamento se este não possuir Cadastro Técnico.

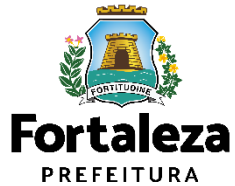

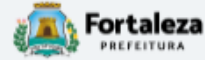

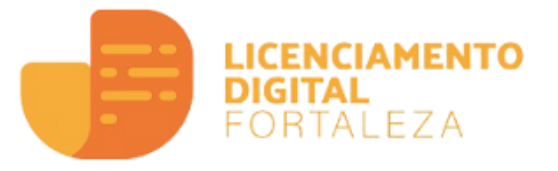

## Alvará de Construção

O Alvará de Construção Online é um procedimento de licenciamento eletrônico destinado a atender às solicitações de construções a serem implantadas na cidade de Fortaleza.

O objetivo é desburocratizar a administração pública e reduzir a intervenção do Estado nas atividades dos cidadãos e dos empresários nos processos de obtenção de licenças. Para isso, se estabelece o compartilhamento de responsabilidades através da parceria com o cidadão e com os profissionais das áreas de engenharia, arquitetura, e outras que estejam envolvidas com o processo de elaboração dos projetos de intervenção arquitetônica na cidade.

O Sistema Fortaleza Online classificará os critérios de emissão do Alvará de Construção Online a partir das informações prestadas ao longo de seu preenchimento pelo cidadão e em conformidade com os parâmetros urbanísticos relevantes elencados no artigo 186 do Código da Cidade (Lei nº 270/2019).

Com este serviço, a Prefeitura Municipal de Fortaleza, por meio da Secretaria Municipal de Urbanismo e Meio Ambiente – Seuma propicia aos cidadãos a legalização da autorização para construção de residências e empreendimentos de pequeno, médio e grande porte de forma rápida e segura, facilitando o desenvolvimento e o empreendedorismo urbano.

A Seuma acredita que, junto aos cidadãos de Fortaleza, é possível construir uma cidade plena e justa para todos.

- → Verifique os documentos necessários para emissão do seu Alvará de Construção
- ➔ Manual de Licenciamento da Construção
- Solicite seu Alvará de Construção
- ➔ Regularize sua Obra
- ➔ Altere seu Alvará de Construção Durante a Obra
- ➔ Renove seu Alvará de Construção
- ➔ Pesquise seus Alvarás de Construção emitidos
- ➔ Pesquise seus Requerimentos de Alvará de Construção
- ➔ Cancele seu Alvará de Construção
- ➔ Consulte a legislação para se certificar da emissão correta do seu Alvará de Construção

| Secretaria Munici<br>Tem por competência ge                           | pal de Urbanismo e N<br>eral planejar e controlar o ar                   | <b>fleio Ambiente (SEl</b><br>nbiente natural e o arnbie | JMA)<br>nte construído do Muni                    | cípio de Fortaleza.<br>                               |          |         |
|-----------------------------------------------------------------------|--------------------------------------------------------------------------|----------------------------------------------------------|---------------------------------------------------|-------------------------------------------------------|----------|---------|
| Requerimento de Alvará                                                | de Construção                                                            |                                                          |                                                   |                                                       |          |         |
| Adequabilidade                                                        | Responsáveis                                                             | Edificação                                               | Cálculos                                          | Documentação                                          | Rascunho | Emissão |
| Solicitar C                                                           | consulta de Adequabilidade                                               | OU Info                                                  | mar o Protocolo                                   |                                                       |          |         |
|                                                                       |                                                                          |                                                          |                                                   |                                                       |          |         |
| Caso não po<br>de Adequal<br>opção " <b>Soli</b><br><b>Adequabili</b> | ossua uma Cons<br>oilidade, selecio<br><b>citar Consulta d</b><br>dade". | ulta Cas<br>ne a Ade<br>e "Info                          | o já possua ur<br>quabilidade, s<br>ormar o Proto | na Consulta de<br>selecione a opção<br><b>ocolo</b> " |          |         |

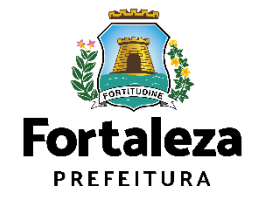

# 1. Consulta de adequabilidade da construção

| erimento de Alvará di                       | a Construção                                                      |                                                                    |                                                                                     |                                          |                                                      |                                   |                                            |
|---------------------------------------------|-------------------------------------------------------------------|--------------------------------------------------------------------|-------------------------------------------------------------------------------------|------------------------------------------|------------------------------------------------------|-----------------------------------|--------------------------------------------|
| Adequabilidade                              | Responsávels                                                      | Edificação                                                         | Calculos Documei                                                                    | ntação                                   | Rascunho                                             | Emissão                           |                                            |
| Protocolo de Adeques                        | ilidade                                                           |                                                                    |                                                                                     |                                          |                                                      |                                   |                                            |
| FOR2022408210                               | Pesquiser                                                         |                                                                    |                                                                                     |                                          |                                                      |                                   |                                            |
| dos da Consult                              | a de Adequabilidade Lo                                            | cacional                                                           |                                                                                     |                                          |                                                      |                                   |                                            |
|                                             |                                                                   |                                                                    |                                                                                     |                                          |                                                      | 623                               | Os <b>primeiros dados</b> do               |
| u                                           |                                                                   | Endereço:                                                          |                                                                                     |                                          |                                                      | Nº:                               | empreendimento no Alvará de                |
| 77423                                       |                                                                   | RUA PROFESSORA A                                                   | LDACI BARBOSA                                                                       |                                          |                                                      | 91                                | Construção são preenchidos <b>a partir</b> |
| rra:                                        |                                                                   | Complementa:                                                       |                                                                                     |                                          |                                                      | Cep:                              | de Consulte de Adequabilidade              |
| VIBEBA                                      |                                                                   | LOTE 52 - 0000                                                     |                                                                                     |                                          |                                                      | 60822260                          | da Consulta de Adequabilidade,             |
| Total do Terreno:                           |                                                                   | Área Terreno Utilizada                                             |                                                                                     | Área Terreno R                           | emanescente/                                         |                                   | desta forma, é muito importante que        |
| 00                                          |                                                                   | 450,00                                                             |                                                                                     | 0,00                                     |                                                      |                                   | Consulta seja preenchida de forma          |
| e Construíde do Em                          | preendimental                                                     | Área Construída o/ Ef                                              | eito de Porte:                                                                      | 10 01                                    |                                                      |                                   | correta conforme orientações no ite        |
| 000                                         |                                                                   | 24000                                                              |                                                                                     | a l                                      |                                                      |                                   |                                            |
| TU(S) do Empreendir                         | mento:                                                            | 1 (ellever                                                         |                                                                                     | 1                                        |                                                      |                                   | Z.1 do <u>Manual de Licenciamento da</u>   |
| TTU Fordering                               |                                                                   |                                                                    | fore Towney Mintereda                                                               |                                          | Contractor                                           |                                   | <u>Construção</u> .                        |
| PTO Endereço                                |                                                                   |                                                                    | Area remeno matricola                                                               |                                          | Carlograna                                           |                                   |                                            |
| Compl:LOTE                                  | 52 - CODD , Beimp:CAMBEBA, Cep.:                                  | 60822260                                                           | 450,00                                                                              |                                          | 61-218-1406-0                                        |                                   |                                            |
| vidades'                                    |                                                                   |                                                                    |                                                                                     |                                          |                                                      |                                   |                                            |
| CNAE                                        |                                                                   | Denominação                                                        | Risco Ambiental                                                                     | Risco Sanitário                          | Adequabilidade Por<br>Via                            | Adequabilidade Por<br>Zona        |                                            |
| <b>0</b> 412040006                          | Centro Empresarial e de Serviços ()                               | Prédio de salas)                                                   | Possibilidade de Isenção                                                            | ISENTO                                   | ADEQUADO                                             | ADEQUADO                          |                                            |
| ita do Paracer:                             |                                                                   |                                                                    | Resultado                                                                           |                                          |                                                      |                                   | ji 👔 👔 👘 👘 👘 👘 👘 👘                         |
| 4/06/2022 10:59                             |                                                                   |                                                                    | Deferido                                                                            |                                          |                                                      |                                   |                                            |
| recer.                                      |                                                                   |                                                                    | 11.521                                                                              |                                          |                                                      |                                   | Fort:                                      |
| Considerando a legisla<br>FUNCIONAMENTO des | ção vigente e a análise concomit<br>ite empreendimento será PERMI | antemente de localização (IPTU:<br>FIDO, desde que atendidas as co | a), das áreas informadas e das atividades<br>ndicionantes, normas e obrigações em a | e serem exercides<br>nexo e providenciad | no local (CNAEs): a CON<br>os os respectivos licenci | STRUÇÃO ou o<br>amentos e alvarás | PREFEI                                     |
| recessários. Em caso                        | de reenquadramento de atividade                                   | atentar para as observações de                                     | o anexo 5 da LPUOS                                                                  |                                          |                                                      |                                   | Urbani                                     |
|                                             |                                                                   |                                                                    |                                                                                     |                                          | Dawrina                                              | (Mabilitada                       | Meio An                                    |

# Formulário

| Qual o status da obra? <ul> <li>Obra não iniciada</li> <li>Obra em Andamento</li> <li>Obra concluida</li> <li>Obra concluida</li> <li>Obra concluida</li> <li>O cidadão será redirecionado para emitir uma Regularização</li> </ul> O projeto apresentado atende as normas técnicas de acessibilidade, o Estatuto da Pessoa com Deficiência e à legislação.       Serie Não         O projeto apresentado atende as normas técnicas de acessibilidade, o Estatuto da Pessoa com Deficiência e à legislação.       Serie Não         Informe o nº de pavimentos incluindo o térreo:       Caso a resposta seja não, o sistema não permitirá avançar na emissão do alvará       1         Informe o nº de subsolos: <ul> <li>Caso tenha, incluir "Projeto de Sondagem"</li> <li>Haverá superfícies metálicas com área acima de 500m²?</li> <li>Autorização COMAR</li> <li>Maverá rebaixamento de lençol freático?</li> <li>(Não será isento de Lic. Ambiental)</li> <li>Haverá rebaixamento de lençol freático?</li> <li>(Não será isento de Lic. Ambiental)</li> <li>Haverá espaço destinado à reunião de público para mais de 100 pessoas?</li> <li>Quadro NBR 12721</li> <li>Paverá stand de vendas no mesmo terreno do empreendimento?</li> <li>Caso seja em outro terreno, será preciso apresentar a matrícula do terreno, será preciso apresentar a matrícula do terreno e autorização do proprietário.</li> </ul>                                                                                                    | espo                 | nda as perguntas a resp                                        | peito da obra a se                                | r executada:                                                          |                                        |                                                                                                    |            |            |
|----------------------------------------------------------------------------------------------------|----------------------|----------------------------------------------------------------|---------------------------------------------------|-----------------------------------------------------------------------|----------------------------------------|----------------------------------------------------------------------------------------------------|------------|------------|
| <ul> <li>Obra ñão Iniciada</li> <li>Obra em Andamento</li> <li>Obra Concluída</li> <li>Obra Concluída</li> <li>O cidadão será redirecionado para emitir uma Regularização</li> <li>O projeto apresentado atende as normas técnicas de acessibilidade, o Estatuto da Pessoa com Deficiência e à legislação específica referente ao acesso de pedestres e calçadas na via pública?</li> <li>Caso a resposta seja não, o sistema não permitirá avançar na emissão do alvará</li> <li>Informe o nº de pavimentos incluindo o térreo:</li> <li>(Não incluir pavimentos abaixo do térreo)</li> <li>Informe o nº de subsolos:</li> <li>Caso tenha, incluir "Projeto de Sondagem"</li> <li>Haverá superfícies metálicas com área acima de 500m<sup>2</sup>? → Autorização COMAR</li> <li>Haverá heliponto no seu empreendimento? → Autorização COMAR</li> <li>Haverá rebaixamento de lençol freático?</li> <li>(Não será isento de Lic. Ambiental)</li> <li>Haverá espaço destinado à reunião de público para mais de 100 pessoas? →</li> <li>O empreendimento é incorporativo (contém mais de 01 unidade imobiliária)</li> <li>Quadro NBR 12721</li> <li>Caso seja em outro terreno, será preciso apresentar a matrícula do terreno, será preciso apresentar a matrícula do terreno, será preciso apresentar a matrícula o provinterário</li> </ul>                                                                                                    | Qua                  | l o status da obra?                                            | ?                                                 |                                                                       |                                        |                                                                                                    |            |            |
| <ul> <li>Obra em Andamento</li> <li>Obra em Andamento</li> <li>Obra Concluida</li> <li>O cidadão será redirecionado para emitir uma Regularização</li> <li>O projeto apresentado atende as normas técnicas de acessibilidade, o Estatuto da Pessoa com Deficiência e à legislação específica referente ao acesso de pedestres e calçadas na via pública?</li> <li>Caso a resposta seja não, o sistema não permitirá avançar na emissão do alvará</li> <li>Informe o nº de pavimentos incluindo o térreo:</li> <li>(Não incluir pavimentos abaixo do térreo)</li> <li>Informe o nº de subsolos:</li> <li>Caso tenha, incluir "Projeto de Sondagem"</li> <li>Haverá superfícies metálicas com área acima de 500m<sup>2</sup>?</li> <li>Autorização COMAR</li> <li>Haverá heliponto no seu empreendimento?</li> <li>Autorização COMAR</li> <li>Informe o nº de subsolos:</li> <li>Quadro NBR 12721</li> <li>Haverá stand de vendas no mesmo terreno do empreendimento?</li> <li>Quadro NBR 12721</li> <li>Caso seja em outro terreno, será prociso apresentar a matrícula do terreno, será prociso apresentar a matrícula do terreno e autorização do porteránio o</li> </ul>                                                                                                    | ۲                    | Obra não Iniciada                                              | 0                                                 |                                                                       |                                        |                                                                                                    |            |            |
| <ul> <li>Obra Concluida</li> <li>O cidadão será redirecionado para emitir uma Regularização</li> <li>O projeto apresentado atende as normas técnicas de acessibilidade, o Estatuto da Pessoa com Deficiência e à legislação específica referente ao acesso de pedestres e calçadas na via pública?</li> <li>Caso a resposta seja não, o sistema não permitirá avançar na emissão do alvará</li> <li>Informe o nº de pavimentos incluindo o térreo:</li> <li>(Não incluir pavimentos abaixo do térreo)</li> <li>Informe o nº de subsolos:</li> <li>Caso tenha, incluir "Projeto de Sondagem"</li> <li>Haverá superfícies metálicas com área acima de 500m<sup>2</sup>? — Autorização COMAR</li> <li>Haverá heliponto no seu empreendimento? — Autorização COMAR</li> <li>Haverá rebaixamento de lençol freático?</li> <li>(Não será isento de Lic. Ambiental)</li> <li>Haverá espaço destinado à reunião de público para mais de 100 pessoas? — Quadro NBR 12721</li> <li>Haverá stand de vendas no mesmo terreno do empreendimento? — Caso seja em outro terreno, será preciso apresentar a matrícula do terreno, será preciso apresentar a matrícula do terreno do proprietário.</li> </ul> |                      | Obra em Andamento                                              | 0                                                 |                                                                       |                                        |                                                                                                    |            |            |
| O projeto apresentado atende as normas técnicas de acessibilidade, o Estatuto da Pessoa com Deficiência e à legislação específica referente ao acesso de pedestres e calçadas na via pública?       Caso a resposta seja não, o sistema não permitirá avançar na emissão do alvará         Informe o nº de pavimentos abaixo do térreo:       (Não incluir pavimentos abaixo do térreo)       Image: Caso tenha, incluir "Projeto de Sondagem"         Haverá superfícies metálicas com área acima de 500m²?       Autorização COMAR       Image: Caso tenha, incluir "Projeto de Sondagem"         Haverá heliponto no seu empreendimento?       Autorização COMAR       Image: Caso tenha, incluir "Projeto de Sondagem"         Haverá heliponto no seu empreendimento?       Autorização COMAR       Image: Caso tenha, incluir "Projeto de Sondagem"         Haverá superfícies metálicas com área acima de 500m²?       Autorização COMAR       Image: Caso tenha, incluir "Projeto de Sondagem"         Haverá supersão de vegetação de porte arbóreo igual ou superior a 50 (cinquenta) árvores? (Não será isento de Lic. Ambiental)       Image: Caso tenha, incluir "Projeto de Sondagem"         Haverá rebaixamento de lençol freático?       (Não será isento de Lic. Ambiental)       Aprovação de Projeto Técnico de Segurança Contra Incêndio e Pânico (PTC) pelo Corpo de Bombeiros       Image: Image:                                                                                                    |                      | Obra Concluída                                                 | $\bigcirc \longrightarrow$                        | O cidadão será redir                                                  | ecionado para em                       | itir uma Regularização                                                                                                    |            |            |
| (Não incluir pavimentos abaixo do térreo)           Informe o nº de subsolos:        → Caso tenha, incluir "Projeto de Sondagem"         Haverá superfícies metálicas com área acima de 500m²? → Autorização COMAR          Haverá heliponto no seu empreendimento? → Autorização COMAR          Há supressão de vegetação de porte arbóreo igual ou superior a 50 (cinquenta) árvores? (Não será isento de Lic. Ambiental)          Haverá rebaixamento de lençol freático? (Não será isento de Lic. Ambiental)       Aprovação de Projeto Técnico de Segurança Contra Incêndio e Pânico (PTC) pelo Corpo de Bombeiros          O empreendimento é incorporativo (contém mais de 01 unidade imobiliária)        Quadro NBR 12721           Haverá stand de vendas no mesmo terreno do empreendimento? → Há algum Parecer Técnico físico ou online para associar a esse Alvará?       Caso seja em outro terreno, será preciso apresentar a matrícula do terreno e autorização do proprietário.                                                                                                    | 0 pr<br>espi<br>Info | ojeto apresentado<br>ecífica referente ao<br>rme o nº de pavim | o atende as no<br>o acesso de p<br>ientos incluin | ormas técnicas de acessi<br>pedestres e calçadas na v<br>do o térreo: | pilidade, o Estatuto da<br>la pública? | a Pessoa com Deficiência e à legislação<br>a resposta seja <b>não</b> , o sistema não<br>nitirá avancar na emissão do alvará      | Sim        | Não        |
| Informe o nº de subsolos:                                                                                                    | (Não                 | o inc <mark>l</mark> uir pavimento                             | os abaixo do :                                    | térreo) 🔞                                                             |                                        | د                                                                                                    |            |            |
| Haverá superfícies metálicas com área acima de 500m <sup>2</sup> ? Autorização COMAR<br>Haverá heliponto no seu empreendimento? Autorização COMAR<br>Há supressão de vegetação de porte arbóreo igual ou superior a 50 (cinquenta) árvores? (Não será isento de Lic. Ambiental)<br>Haverá rebaixamento de lençol freático? (Não será isento de Lic. Ambiental)<br>Haverá espaço destinado à reunião de público para mais de 100 pessoas? (PTC) pelo Corpo de Bombeiros<br>O empreendimento é incorporativo (contém mais de 01 unidade imobiliária)<br>Haverá stand de vendas no mesmo terreno do empreendimento? Caso seja em outro terreno, será<br>preciso apresentar a matrícula<br>do terreno e autorização do<br>proprietário                                                                                                    | Info                 | rme o nº de subso                                              | olos: 🔞 🔶                                         | Caso tenha, incluir "I                                                | Projeto de Sondag                      | em"                                                                                                    |            | 0          |
| Haverá heliponto no seu empreendimento? Autorização COMAR<br>Há supressão de vegetação de porte arbóreo igual ou superior a 50 (cinquenta) árvores? (Não será isento de Lic. Ambiental)<br>Haverá rebaixamento de lençol freático? (Não será isento de Lic. Ambiental)<br>Haverá espaço destinado à reunião de público para mais de 100 pessoas? Aprovação de Projeto Técnico de<br>Segurança Contra Incêndio e Pânico<br>(PTC) pelo Corpo de Bombeiros<br>O empreendimento é incorporativo (contém mais de 01 unidade imobiliária)<br>Haverá stand de vendas no mesmo terreno do empreendimento? Caso seja em outro terreno, será<br>preciso apresentar a matrícula<br>do terreno e autorização do<br>proprietário.                                                                                                    | Hav                  | erá superfícies me                                             | atálicas com                                      | área acima de 500m²? —                                                | Autorização                            | o COMAR                                                                                                    | Sim        | Não        |
| Há supressão de vegetação de porte arbóreo igual ou superior a 50 (cinquenta) árvores? (Não será isento de Lic. Ambiental)<br>Haverá rebaixamento de lençol freático? (Não será isento de Lic. Ambiental)<br>Haverá espaço destinado à reunião de público para mais de 100 pessoas?                                                                                                    | Hav                  | erá heliponto no se                                            | eu empreend                                       | imento?                                                               | → Autorização                          | o COMAR                                                                                                    | Sim        | Não        |
| Haverá rebaixamento de lençol freático?       (Não será isento de Lic. Ambiental)       Aprovação de Projeto Técnico de Segurança Contra Incêndio e Pânico (PTC) pelo Corpo de Bombeiros         Haverá espaço destinado à reunião de público para mais de 100 pessoas?       PTC) pelo Corpo de Bombeiros       Sm         O empreendimento é incorporativo (contém mais de 01 unidade imobiliária)       Quadro NBR 12721       Sm         Haverá stand de vendas no mesmo terreno do empreendimento?       Caso seja em outro terreno, será preciso apresentar a matrícula do terreno e autorização do proprietário                                                                                                    | Há s                 | supressão de vege                                              | tação de por                                      | te arbóreo igual ou superi                                            | or a 50 (cinquenta) ái                 | rvores? (Não será isento de Lic. Ambiental)                                                                                       | Sim        | Não        |
| O empreendimento é incorporativo (contém mais de 01 unidade imobiliária) Implemento Quadro NBR 12721<br>Haverá stand de vendas no mesmo terreno do empreendimento? — Caso seja em outro terreno, será<br>preciso apresentar a matrícula<br>do terreno e autorização do<br>proprietário                                                                                                    | Hav<br>Hav           | erá rebaixamento<br>erá espaço destina                         | de lençol frea<br>ado à reunião                   | ático? (Não será isento<br>de público para mais de                    | de Lic. Ambiental<br>100 pessoas? ———  | <ul> <li>Aprovação de Projeto Técnico de<br/>Segurança Contra Incêndio e Pânico</li> <li>(PTC) pelo Corpo de Bombeiros</li> </ul> | Sim<br>Sim | Não<br>Não |
| Haverá stand de vendas no mesmo terreno do empreendimento? — Caso seja em outro terreno, será<br>Preciso apresentar a matrícula<br>do terreno e autorização do<br>proprietário                                                                                                    | 0 er                 | npreendimento é i                                              | incorporativo                                     | (contém mais de 01 unid                                               | ade imobiliária) 🕥—                    | → Quadro NBR 12721                                                                                                    | Sim        | Não        |
| Há algum Parecer Técnico físico ou online para associar a esse Alvará?<br>Má algum Parecer Técnico físico ou online para associar a esse Alvará?<br>Diservente a preciso apresentar a matrícula<br>do terreno e autorização do<br>proprietário                                                                                                    | Hav                  | erá stand de venda                                             | as no mesmo                                       | o terreno do empreendime                                              | ento?                                  | → Caso seja em outro terreno, será                                                                                                | Sim        | Não        |
| proprietario                                                                                                    | Há a                 | algum Parecer Téc                                              | nico físico ou                                    | u online para associar a es                                           | sse Alvará?                            | preciso apresentar a matrícula<br>do terreno e autorização do                                                                     | Sim        | Não        |
|                                                                                                    |                      |                                                                |                                                   |                                                                       |                                        | proprietario                                                                                                    |            |            |

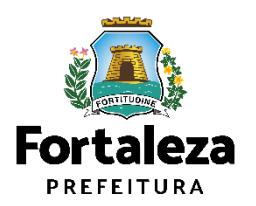

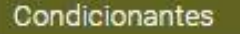

 A adequabilidade das atividades em todo o Município de Fortaleza se dá em função do zoneamento e da classificação viária, conforme disposto no Art. 64 da Lei de Uso e Ocupação do Solo – LUOS.

2. A análise para fins de Consulta Prévia de Adequabilidade Locacional será baseada, exclusivamente, nas informações fornecidas pelo requerente, como o CNAE (Classificação Nacional das Atividades Econômicas) da(s) atividade(s) a ser(em) implementada(s) no local, o nome do representante legal e o número do seu CPF (Cadastro de Pessoa Física), o número do IPTU (Imposto Predial Territorial Urbano) do imóvel pretendido, a área do terreno utilizada pelo empreendimento, a área do terreno remanescente (caso haja), a área construída total do empreendimento e a área construída para definição de porte.

 Caso o imóvel onde será realizada a construção possuir mais de uma inscrição de IPTU, a consulta deve conter todos os números de inscrição de IPTU correspondentes ao referido imóvel e deve ser selecionada como principal a

Fechar

Eu li e concordo com as condicionantes.

Clique na caixa de seleção "Eu li e concordo com as condicionantes".

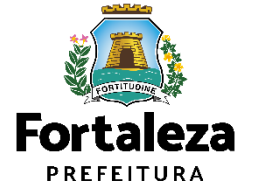

## 2. Responsáveis

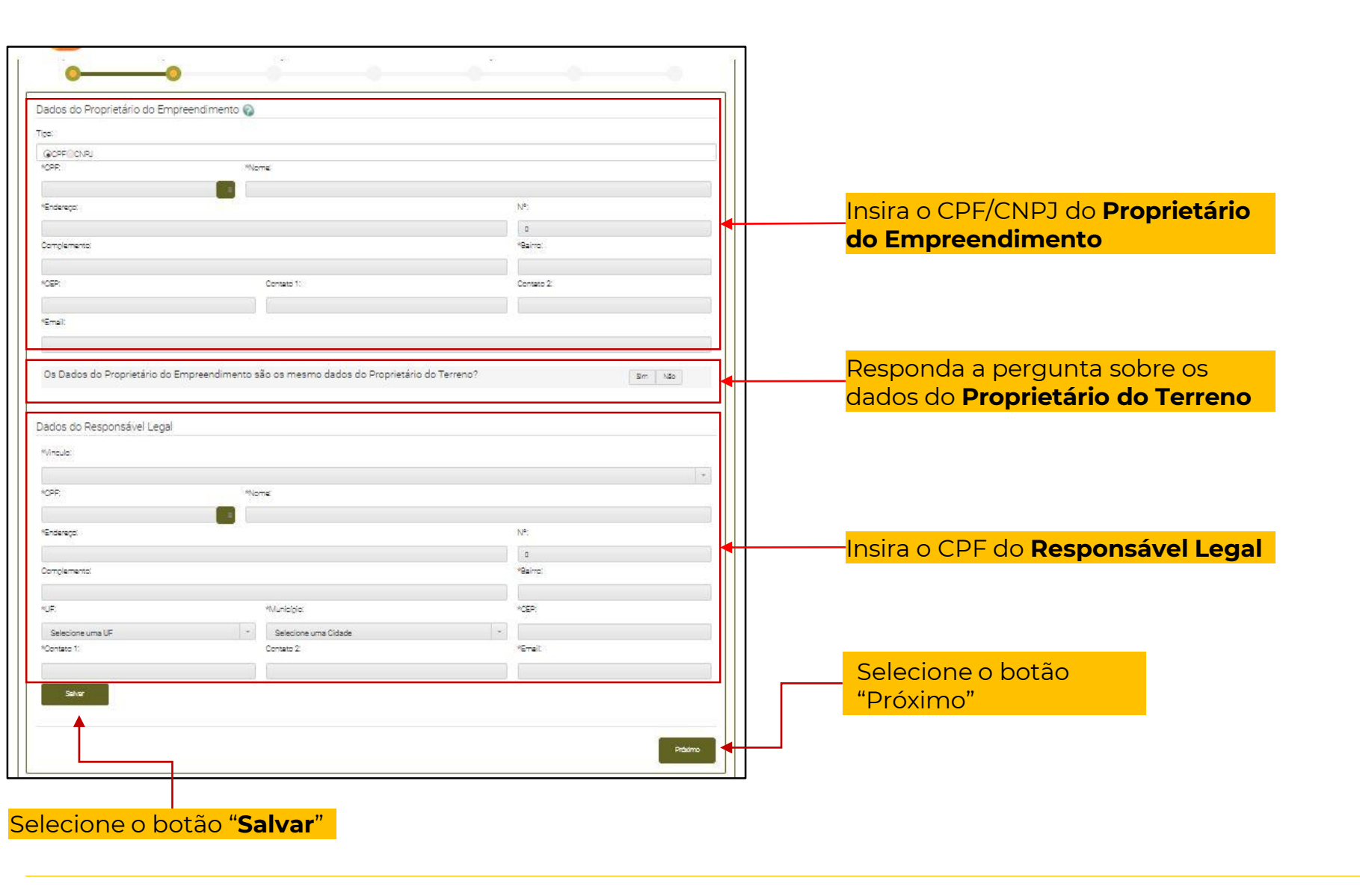

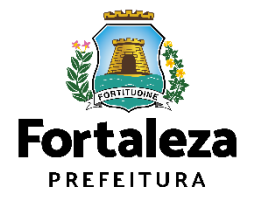

# 2. Responsáveis

| *UF:                                    |                          | *Municipio:                    |                        | *CEP:                       |             |                                        |               |
|-----------------------------------------|--------------------------|--------------------------------|------------------------|-----------------------------|-------------|----------------------------------------|---------------|
| CE                                      |                          | FORTALEZA                      |                        | 60822-260                   |             |                                        |               |
| *Contato 1:                             |                          | Contato 2:                     |                        | *Email:                     |             |                                        |               |
| 85999402673                             |                          |                                |                        | ingred souza@seuma.fortalez | a.ce.gov.br |                                        |               |
| Dados dos Profissionais 🔞               |                          |                                |                        |                             |             |                                        |               |
| ATENÇÃO: todos os profissionais técni   | icos envolvidos no proje | eto devem estar previamente ca | adastrados no sistema. |                             |             |                                        |               |
| *CPF: 🕥                                 |                          |                                |                        |                             |             |                                        |               |
|                                         |                          |                                | Pesquisar              |                             |             | <mark>Insira o CPF do profissio</mark> | nale          |
| CPF:                                    |                          |                                | Nome do Profissional:  |                             |             | selecione o botão "Pesq                | uisar"        |
|                                         |                          |                                |                        |                             |             |                                        |               |
| Selecione a(s) responsabilidade(s) do p | profissional:            |                                |                        |                             |             |                                        |               |
| PROJETO DE CÁLCULO ESTRUTU              | URAL                     |                                |                        |                             |             |                                        |               |
| PROJETO ARQUITETÔNICO                   |                          |                                |                        |                             |             |                                        |               |
| EXECUÇÃO DE OBRA                        |                          |                                |                        |                             |             | Selecione e betão                      |               |
|                                         |                          |                                |                        |                             |             | "Próximo"                              |               |
| Adicionar Limpar                        |                          |                                |                        |                             |             |                                        |               |
| Lista de Profissionais:                 |                          |                                |                        |                             |             |                                        |               |
| RNP                                     |                          | Nome                           |                        | Tipo de Projeto             | Ação        |                                        |               |
| Nenhum registro encontrado.             |                          |                                |                        |                             |             |                                        |               |
|                                         |                          |                                |                        |                             |             |                                        |               |
|                                         |                          |                                |                        |                             | Próximo     |                                        |               |
|                                         |                          |                                |                        |                             |             |                                        | CONTINUE      |
|                                         | Assoc                    | rie os Profissio               | onais Técnicos aos r   | respectivos                 |             |                                        | Fortaleza     |
|                                         | proiet                   | tos que estão                  | responsáveis e sele    | cione o botão               |             |                                        | PREFEITURA    |
|                                         | "Adici                   | ionar"                         |                        |                             |             |                                        | Urbanismo e   |
|                                         |                          |                                |                        |                             |             |                                        | Meio Ambiente |

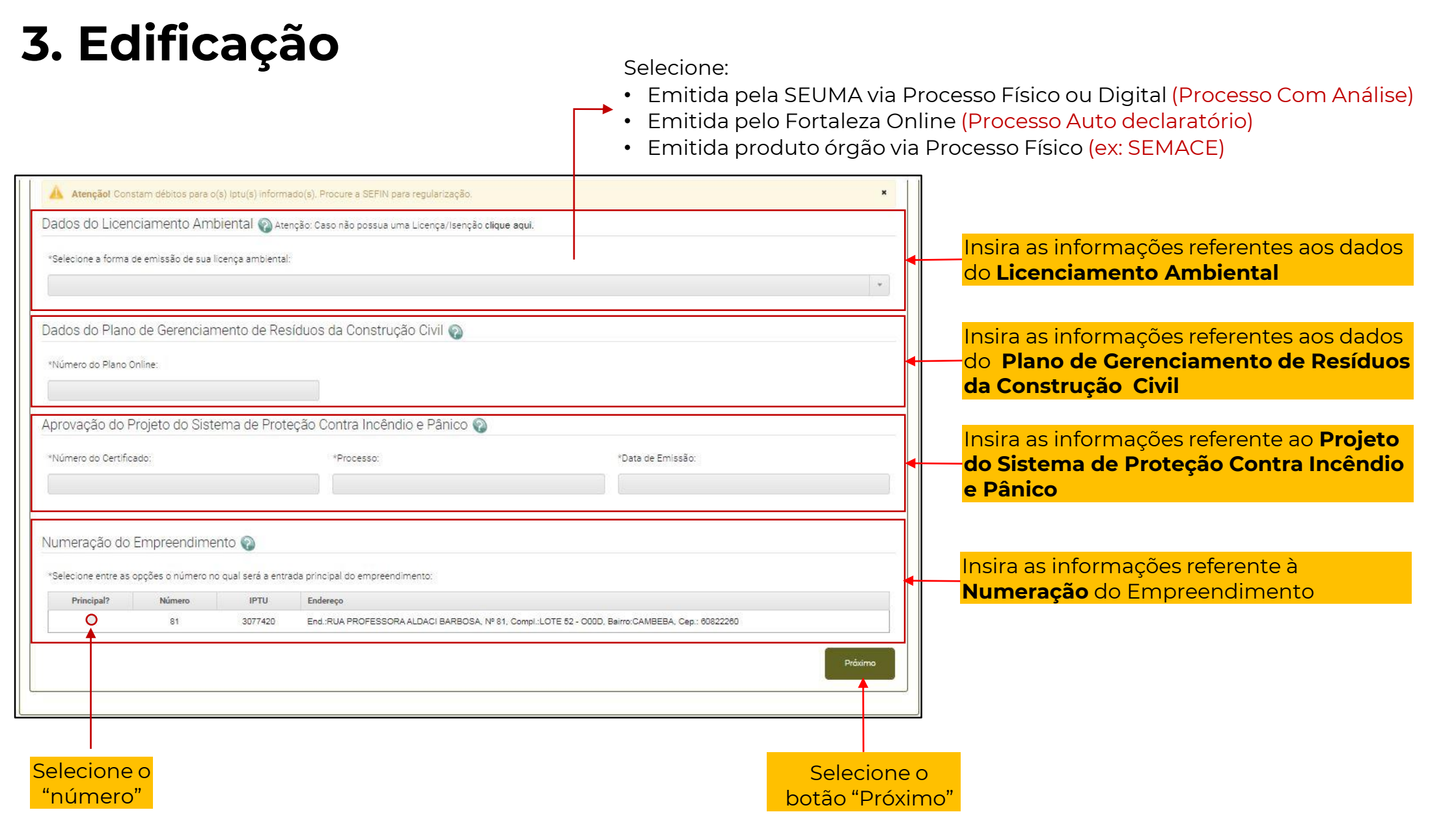

Urbanismo e Meio Ambiente

Fortaleza

PRFFFITURA

| Fortaleza                                                                  |                                                                             |                                   |                |                            |                                        |           |
|----------------------------------------------------------------------------|-----------------------------------------------------------------------------|-----------------------------------|----------------|----------------------------|----------------------------------------|-----------|
| LICENCIAMEI<br>DIGITAL<br>FORTALEZA                                        | NTO                                                                         |                                   |                | 🛔 ingred souza silva - 🛛 🛔 |                                        |           |
| Secretaria Municipal de Urbani<br>Tem por competência geral planejar e cor | smo e Meio Ambiente (SEUMA)<br>trolar o ambiente natural e o ambiente const | truído do Município de Fortaleza. |                |                            |                                        |           |
| Requerimento de Alvará de Construção                                       | Regular- [ Protocolo: ]                                                     |                                   |                |                            |                                        |           |
| Adequabilidade Respo                                                       | onsáveis Edificação                                                         | Cálculos Documentação             | o Rascunho     | Emissão                    |                                        |           |
| Informações Adicionais                                                     |                                                                             |                                   |                |                            |                                        |           |
| Preencha os Dados                                                          |                                                                             |                                   |                |                            |                                        |           |
| № de Unidades:🚳                                                            | Nº de Pavimentos:                                                           | Nº de Subsolos:                   | Nº de Vagas: 🚳 |                            |                                        |           |
| 0                                                                          | 4                                                                           | 1                                 | 0              |                            | Insira todas as Informações Adicionais |           |
| Nº de Frentes do Empreendimento:                                           | <b>)</b>                                                                    | Nº de Edificações/Torres:         |                |                            | · · · · · · · · · · · · · · · · · · ·  |           |
| O lote faz frente p/ 01 via                                                |                                                                             | · ·                               |                |                            |                                        |           |
| Continuar                                                                  | Clique 🗸 🗸                                                                  | em Continuar                      |                |                            |                                        |           |
|                                                                            |                                                                             |                                   |                |                            |                                        |           |
|                                                                            |                                                                             |                                   |                |                            |                                        |           |
|                                                                            |                                                                             |                                   |                | Próximo                    |                                        |           |
|                                                                            |                                                                             |                                   |                |                            |                                        | Fortaleza |

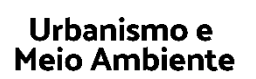

PREFEITURA

|                                    |                                      |                                   |                                                |                                   | (!)                                   |
|------------------------------------|--------------------------------------|-----------------------------------|------------------------------------------------|-----------------------------------|---------------------------------------|
| adro de Áreas                      |                                      |                                   |                                                |                                   |                                       |
| reencha os Dados                   |                                      |                                   |                                                |                                   | Para compreender o conce              |
|                                    |                                      |                                   |                                                |                                   | respectivas Áreas, acesse o           |
| Quadro de Áreas por Unidade: 🚳     |                                      |                                   |                                                | Adicionar Unio                    | ades <u>de Licenciamento da Cons</u>  |
|                                    | Informe todas as                     | unidades do empreendimento a      | ıgrupadas por tipo                             |                                   | (págs. 15 a 17).                      |
| Tipologia Tipo                     | Área Parcial da Unidade Á<br>em m2 🎧 | rea Não Computável Qtd            | I. Unidades Área Total Não<br>Computável em m2 | Área Total por Tipologia<br>em m2 | Excluir                               |
|                                    | 0,00 0,0                             | 0 1                               | 0,00                                           | 0,00                              | ū                                     |
| Área de Ocupação: 🚳                | *Área Comum (                        | Donstruída: 🚳                     | Área Total do(s) Su                            | ubsolo(s): 🚳                      |                                       |
| 0,00 m2                            | 0,00 m2                              |                                   | 0,00 m2                                        |                                   |                                       |
| Taxa de Ocupação do Subsolo: 🕥     | *Área Permeáv                        | el do Terreno:🚱                   | Área Permeável Co                              | omplementar:                      | Insira as informações referente Quadr |
| 0,00 %                             | 0,00 m2                              |                                   | 0,00 m2                                        |                                   |                                       |
| Área Total Computável: 👔           |                                      |                                   |                                                |                                   |                                       |
| 0,00 m2                            |                                      |                                   |                                                |                                   |                                       |
| ados Calculados pelo Sistema       |                                      |                                   |                                                |                                   |                                       |
| Área do Terreno:                   | Área Construída                      | a Calculada:                      | Taxa de Permeabil                              | lidade:                           |                                       |
| 39,00                              | 0,00                                 |                                   | 0,00                                           |                                   |                                       |
| ndice de Aproveitamento Calculado: | Taxa de Ocupa                        | ção Calculada:                    |                                                |                                   | Areas calculadas automaticamente      |
| 0,00                               | 0,00                                 |                                   |                                                |                                   |                                       |
| scrições Territoriais 🔞            |                                      |                                   |                                                |                                   |                                       |
|                                    |                                      |                                   |                                                |                                   |                                       |
| Intu com Dígito                    | Área do Terreno na Secretaria        | Inscrições territoriais informada | s do Terreno da Matrícula                      | Valor do M2 do Terreno            |                                       |
| 1234580                            | 55,00                                | 55,00                             | 78,                                            | 52                                |                                       |
|                                    |                                      | Área Total: 55,00                 |                                                |                                   |                                       |
|                                    |                                      |                                   |                                                |                                   | Selecione o botão de "Salvar          |
|                                    |                                      |                                   |                                                |                                   |                                       |

| ulo de Recuos                                                                                                    |                                                                             |                                                                         |                                                                                 |                                     |                                        |                              |                                                                                                    |                                                |                         |                      |
|----------------------------------------------------------------------------------------------------|-----------------------------------------------------------------------------|-------------------------------------------------------------------------|---------------------------------------------------------------------------------|-------------------------------------|----------------------------------------|------------------------------|----------------------------------------------------------------------------------------------------|------------------------------------------------|-------------------------|----------------------|
| uos do Projeto/Embasamento 🔞                                                                                                    |                                                                             |                                                                         |                                                                                 |                                     |                                        |                              |                                                                                                    |                                                |                         |                      |
|                                                                                                    |                                                                             |                                                                         |                                                                                 |                                     |                                        |                              |                                                                                                    |                                                |                         |                      |
|                                                                                                    |                                                                             |                                                                         |                                                                                 | Adicionar                           |                                        |                              |                                                                                                    |                                                |                         |                      |
| Providelle                                                                                                    | Informe todos                                                               | os recuos do projeto                                                    | Brown                                                                           | Silve Onite Statio                  |                                        |                              |                                                                                                    |                                                |                         |                      |
| Descrição                                                                                                    | Frente                                                                      | 0.00                                                                    | Recuo                                                                           | Editar Copiar Exitur                |                                        |                              |                                                                                                    |                                                |                         |                      |
| ECUO 2                                                                                                    | Lateral                                                                     | 0,00                                                                    |                                                                                 | X III                               |                                        |                              |                                                                                                    |                                                |                         |                      |
| ECUO 3                                                                                                    | Fundo                                                                       | 0,00                                                                    |                                                                                 |                                     |                                        |                              |                                                                                                    |                                                |                         |                      |
|                                                                                                    |                                                                             |                                                                         |                                                                                 | Ŭ                                   |                                        |                              |                                                                                                    |                                                |                         |                      |
| os do Subsolo 😱                                                                                                    |                                                                             |                                                                         |                                                                                 |                                     |                                        |                              |                                                                                                    |                                                |                         |                      |
|                                                                                                    |                                                                             |                                                                         |                                                                                 | Adicionar                           |                                        |                              |                                                                                                    |                                                |                         |                      |
|                                                                                                    | Informe todos os                                                            | recuos do(s) subsolo(s)                                                 |                                                                                 |                                     |                                        |                              |                                                                                                    |                                                |                         |                      |
| Subsolo                                                                                                    | Posição                                                                     |                                                                         | Recuo                                                                           | Editar Copiar Exluir                |                                        |                              |                                                                                                    |                                                |                         |                      |
| UBSOLO 1                                                                                                    | Frente                                                                      | 0,00                                                                    |                                                                                 | ∕ 0 ā                               |                                        |                              |                                                                                                    |                                                |                         |                      |
| UBSOLO 1                                                                                                    | Lateral                                                                     | 0,00                                                                    |                                                                                 | / % ä                               |                                        |                              |                                                                                                    |                                                |                         |                      |
| UBSOLO 1                                                                                                    | Fundo                                                                       | 0,00                                                                    |                                                                                 | / °s #                              |                                        |                              |                                                                                                    |                                                |                         |                      |
| uos de Piscina 🕢                                                                                                    |                                                                             |                                                                         |                                                                                 | Adicionar                           |                                        |                              |                                                                                                    |                                                |                         |                      |
| uos de Piscina 😡<br>Piscina                                                                                                    | Informe todos os<br>Frente                                                  | s recuos da(s) piscina(s)<br>Lateral                                    | Fundo                                                                           | Addionar<br>Editar Extur            |                                        |                              |                                                                                                    |                                                |                         |                      |
| uos de Piscina 😱<br>Piscina<br>Zilque no botão [Adicionar] para inserir um novo n                                                                                                    | Informe todos os<br>Frente<br>ecuci                                         | s recuos (da(s) piscina(s)<br>Lateral                                   | Fundo                                                                           | Adicionar<br>Editar Exhur           |                                        |                              |                                                                                                    |                                                |                         |                      |
| uos de Piscina 😡<br>Piscina<br>Zilque no botão (Adicionar) para inserir um novo n                                                                                                    | Informe todos os<br>Frente<br>ecuol                                         | s recuos da(s) piscina(s)<br>Lateral                                    | Fundo                                                                           | Adicionar<br>Editar Estuir          | Clic                                   |                              | רייני<br>זייני מועים מועים מועים מועים מועים מועים מועים מועים מועים מועים מועים מועים מועים מועים מועים מועים מועים מוע | r Recuo                                        | ج"                      |                      |
| uos de Piscina 😡<br>Piscina<br>Zilque no botão [Adicionar] para inserir um novo n                                                                                                    | Informe todos os<br>Frente<br>ecuol                                         | s recuos da(s) piscina(s)<br>Lateral                                    | Fundo<br>Salvar F                                                               | Addionar<br>Editar Estuir           | <mark>Clic</mark>                      | ue em                        | י "Salva                                                                                                    | <mark>r Recuo</mark>                           | s"                      |                      |
| uos de Piscina 😱<br>Piscina<br>Zique no botão (Adicionar) para inserir um novo n                                                                                                    | Informe todos os<br>Frente<br>ecuci                                         | s recuos da(s) piscina(s)<br>Lateral                                    | Fundo<br>Salvar F                                                               | Adicionar<br>Editar Estuir          | Clic                                   | <mark>que em</mark>          | <mark>ז "Sal∨a</mark>                                                                                                    | <mark>r Recuo</mark>                           | s"                      |                      |
| uos de Piscina 🕥<br>Piscina<br>Clique no botão (Adicionar) para inserir um novo n<br>imetria                                                                                                    | Informe todios es<br>Frente<br>ecuol                                        | s recuos da(s) piscina(s)<br>Lateral                                    | Fundo<br>Salvar F                                                               | Adicionar<br>Editar Exitur          | Clic                                   | <mark>ղue em</mark>          | <mark>י "Salva</mark>                                                                                                    | <mark>r Recuo</mark>                           | s"                      |                      |
| uos de Piscina<br>Piscina<br>Dique no botão (Adicionar) para inserir um novo n<br>imetría<br>forme as Atturas do Projeto                                                                                                    | Informe todos or<br>Frente<br>ecuol                                         | s recuos da(s) piscina(s)<br>Lateral                                    | Fundo<br>Salvar F                                                               | Addionar<br>Editar Extuir           | Clic                                   | դue em                       | ו "Salva                                                                                                    | r Recuo                                        | S"                      |                      |
| uos de Piscina<br>Piscina<br>Piscina<br>Dique no botão (Adicionar) para inserir um novo n<br>imetria<br>forme as Alturas do Projeto<br>ultitude de Implantação (Δ)**©<br>a no                                                                                       | Informe todos de<br>Frente<br>ecuol<br>Altura da Edificação (5)**@          | s recuos da(s) piscina(s)<br>Lateral                                    | Fundo<br>Salvar P<br>Altura de Estrutura(s) (C):@                               | Adicionar<br>Editar Estuir          | Clic                                   | que em<br>ra as ir           | <mark>ז "Salva</mark><br>מוסיים                                                                                          | <mark>r Recuo</mark><br>ções refe              | s"<br>erentes           | à Altim              |
| Piscina Piscina Piscina<br>Piscina<br>Cilque no botão (Adicionar) para inserir um novo n<br>imetria<br>forme as Alturas do Projeto<br>Altude de Implantação (A)**®<br>0.00                                                                                          | Informe todos or<br>Frente<br>ecuci<br>Altura da Edificação (8)*:@<br>0.00  | s recuos (da(s) piscina(s)<br>Lateral                                   | Fundo<br>Salvar f<br>Altura de Estrutura(s) (C): @                              | Adicionar<br>Editar Extur<br>Necuso | <mark>Clic</mark><br><mark>Insi</mark> | que em<br>ra as ir           | <mark>ז "Salva</mark><br>חformao                                                                                         | <mark>r Recuo</mark><br>ções refe              | s"<br>erentes           | à Altim              |
| Piscina Piscina Piscina<br>Piscina<br>Dique no botão (Adicionar) para inserir um novo n<br>imetria<br>forme as Alturas do Projeto<br>ultrude de Implantação (A)***<br>0.00<br>ultrura Calculada Prefeitura (B):<br>ano                                              | Informe todios es<br>Frente<br>ecuol<br>Altura da Edificação (8)**@<br>0.00 | s recuos da(s) piscina(s)<br>Lateral                                    | Fundo<br>Salvar F<br>Altura de Estrutura(a) (0):@<br>(0.00<br>+ 0):             | Adicionar<br>Editur Estuir          | <mark>Clic</mark><br><mark>Insi</mark> | que em<br>ra as ir           | ר "Salva<br>nformaç                                                                                                    | <mark>r Recuo</mark><br>ções refe              | s"<br>erentes           | à Altim              |
| Piscina Piscina Piscina Piscina Cique no botão (Adicionar) para inserir um novo n<br>Dique no botão (Adicionar) para inserir um novo n<br>Imetria<br>Iome as Alturas do Projeto<br>Utitude de Implantação (A)**©<br>0.00<br>Utura Calculada Prefeitura (B):<br>2.00 | Informe todios es<br>Frente<br>ecuol<br>Altura da Edificação (S)*.@         | s recuos da(s) piscina(s)<br>Lateral                                    | Fundo<br>Salvar P<br>Altura de Estrutura(s) (D):@<br>0.00<br>+ 0):              | Adicionar<br>Editar Estuir          | Clic<br>Insi                           | que em<br>ra as ir           | ר "Salva<br>חformac                                                                                                    | r Recuo<br>ções refe                           | s"<br>erentes           | à Altim              |
| Piscina<br>Piscina<br>Dique no botão (Adicionar) para inserir um novo n<br>intetria<br>Isrue as Alturas do Projeto<br>ultrude de Implantação (A)**•<br>1.00<br>.00<br>.100                                                                                          | Informe todios es<br>Frente<br>ecuol<br>Altura da Edificação (8)**@         | s recuos da(s) piscina(s)<br>Lateral<br>Altura Calculada COMAR (A + B + | Fundo<br>Salvar F<br>Altura de Estrutura(s) (0): @<br>0.00<br>+ 0):<br>Salvar A | Adsionar<br>Editar Estuir           | Clic<br>Insi                           | que em<br>ra as ir           | ר "Salva<br>חלסרmad                                                                                                    | <mark>r Recuo</mark><br>ções refe<br>ar Altime | s"<br>erentes<br>etria" | à Altim              |
| Piscina<br>Piscina<br>Piscina<br>Dique no botão (Adicionar) para inserir um novo n<br>metria<br>Inmetria<br>Inmetria<br>Inmetria<br>Inmetria<br>0.00<br>Intura Calculada Prefeitura (B):<br>2.00                                                                    | Informe todos ce<br>Frente<br>ecuol<br>Altura da Edificação (B)*.@<br>0.00  | s recuos da(s) piscina(s)<br>Lateral                                    | Fundo<br>Salvar P<br>Altura de Estrutura(s) (C):<br>0.00<br>+ C):<br>Salvar A   | Adicionar<br>Ecitar Estair          | Clic<br>Insi<br>Clic                   | que em<br>ra as ir<br>que em | n "Salva<br>nformaq<br>n "Salva                                                                                          | <mark>r Recuo</mark><br>ções refe<br>ar Altime | s"<br>erentes<br>etria" | <mark>à Altim</mark> |

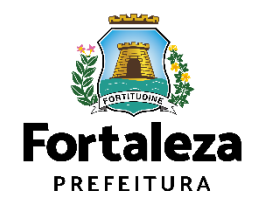

| Informe as Alturas do Projeto                                                              |                                                       |                                                                    | T                   | Altitude da                    |
|--------------------------------------------------------------------------------------------|-------------------------------------------------------|--------------------------------------------------------------------|---------------------|--------------------------------|
| Altitude de Implantação (A)* 🚳                                                             | Altura da Edificação (B)*:@                           | Altura de Estrutura(s) (C): 😜                                      |                     |                                |
| 18.00                                                                                      | 42,00                                                 | 4.00                                                               | Altura              | Altitude da                    |
| Altura Calculada Prefeitura (B):                                                           | Altura Calcu                                          | lada COMAR (A + B + C):                                            | COMAR               | edificação (B)                 |
| 0.00                                                                                       | 0.00                                                  |                                                                    | (A+B+C)             |                                |
| Dados da Autorização/Consulta do Comando Aéreo Regional -                                  | COMAER 🕥                                              |                                                                    |                     | Altitude de<br>implantação (A) |
| Acesse o link (https://servicos.decea.gov.br/aga/?i=<br>necessária a Autorização do COMAR. | processo) e verifique na seção de pré análise se a su | a edificação se enquadra na situação de inexigibilidade ou se será |                     |                                |
| Informe o tipo de Autorização Comar.                                                       |                                                       |                                                                    | Selecione:          |                                |
| Autorização                                                                                |                                                       |                                                                    | Adequabilidad       | de                             |
| *Nº da Autorização.                                                                        | *Data de Emissão da Autorização:                      | "Nº do Processo da Autorização:                                    | Inexigibilidade     | e                              |
| 000000                                                                                     | 24/06/2021                                            | pococoo                                                            |                     |                                |
| *Data do Processo de Autorização:                                                          |                                                       |                                                                    |                     |                                |
|                                                                                            |                                                       |                                                                    |                     |                                |
| Declaro que os dados informados do<br>Comando Aéreo Regional - COMAR.                      | processo de autorização/inexigibilidad                | e são válidos e que a autorização foi DEFERIDA pelo                |                     |                                |
| Eu li e concordo.                                                                          |                                                       |                                                                    |                     |                                |
|                                                                                            |                                                       |                                                                    |                     |                                |
|                                                                                            |                                                       | Solver Administra                                                  | Clique em "Salvar A | Altimetria"                    |
| Clique em<br>"Fu li e concordo"                                                            | 7                                                     |                                                                    |                     | <b>Fortaleza</b><br>PREFEITURA |
|                                                                                            | -                                                     |                                                                    |                     | Urbanismo e<br>Meio Ambiente   |

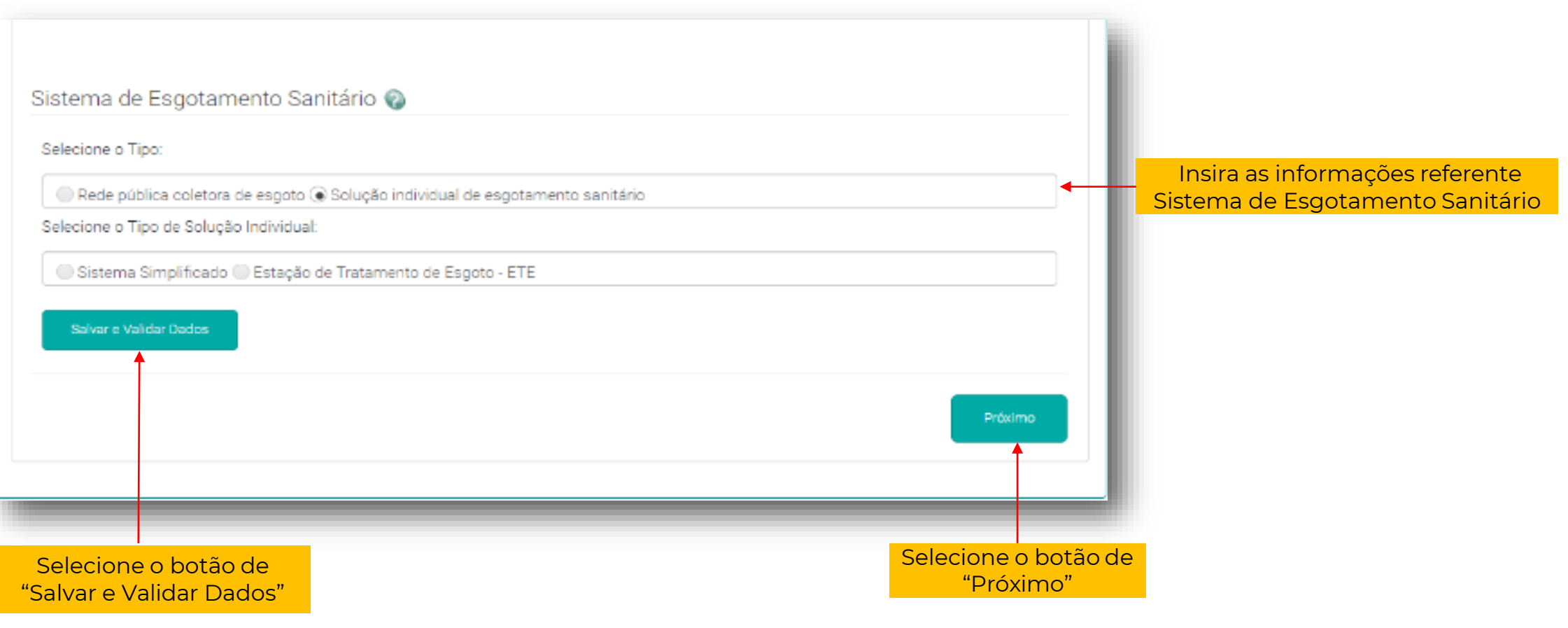

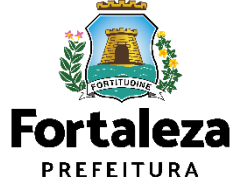

## 5. Documentação

| •—•                                                                                                    | ção Calculos Documentação Rascunno Emissão                                                                                                    |                                                |
|----------------------------------------------------------------------------------------------------|----------------------------------------------------------------------------------------------------|------------------------------------------------|
| ocumentos a serem anexados                                                                                                    |                                                                                                    |                                                |
| Selecione o documento:                                                                                                    | Orientações:                                                                                                    | Selecione o documer                            |
| <ul> <li>- ART ou RRT (*)</li> <li>- Projeto Arquitetônico (*)</li> <li>- Registro de Imóvel (*)</li> <li>- Relatório de Teste de Absorção (*)</li> </ul> | ART (Anotação de Responsabilidade Técnica) ou RRT (Registro<br>de Responsabilidade Técnica) de todos os profissionais. (PROJ<br>ARQUITETÔNICO / HIDROSANITÁRIO / CÁLCULO E<br>CONSTRUÇÃO) (PGRCC) (TESTE DE ABSORÇÃO DO SOLO | que deseja anexar                              |
| (*) Documentos obrigatórios.     Caso precise unificar seus PDEs acesse o seguinte                                                                        | arquivo 10MB                                                                                                    |                                                |
| Caso precise diminuir o tamanho de seus PDFs ace                                                                                                    | esse o seguinte site (https://smallpdf.com/pt/compressor-de-pdf)                                                                                                    | <u>Clique no botão</u>                         |
| selecione um arquivo.                                                                                                    |                                                                                                    | "Escolha o Arquivo d                           |
| Escoina o Arquivo de Envio 🔸                                                                                                    |                                                                                                    | <b>Envio</b> " para enviar o(s<br>documento(s) |
|                                                                                                    |                                                                                                    |                                                |
| Visualizar Informações Preenchidas                                                                                                    | Próximo                                                                                                    |                                                |
| Visualizar Informações Preenchidas                                                                                                    | Próximo                                                                                                    |                                                |

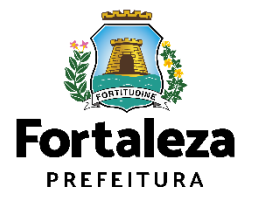
## 6. Rascunho

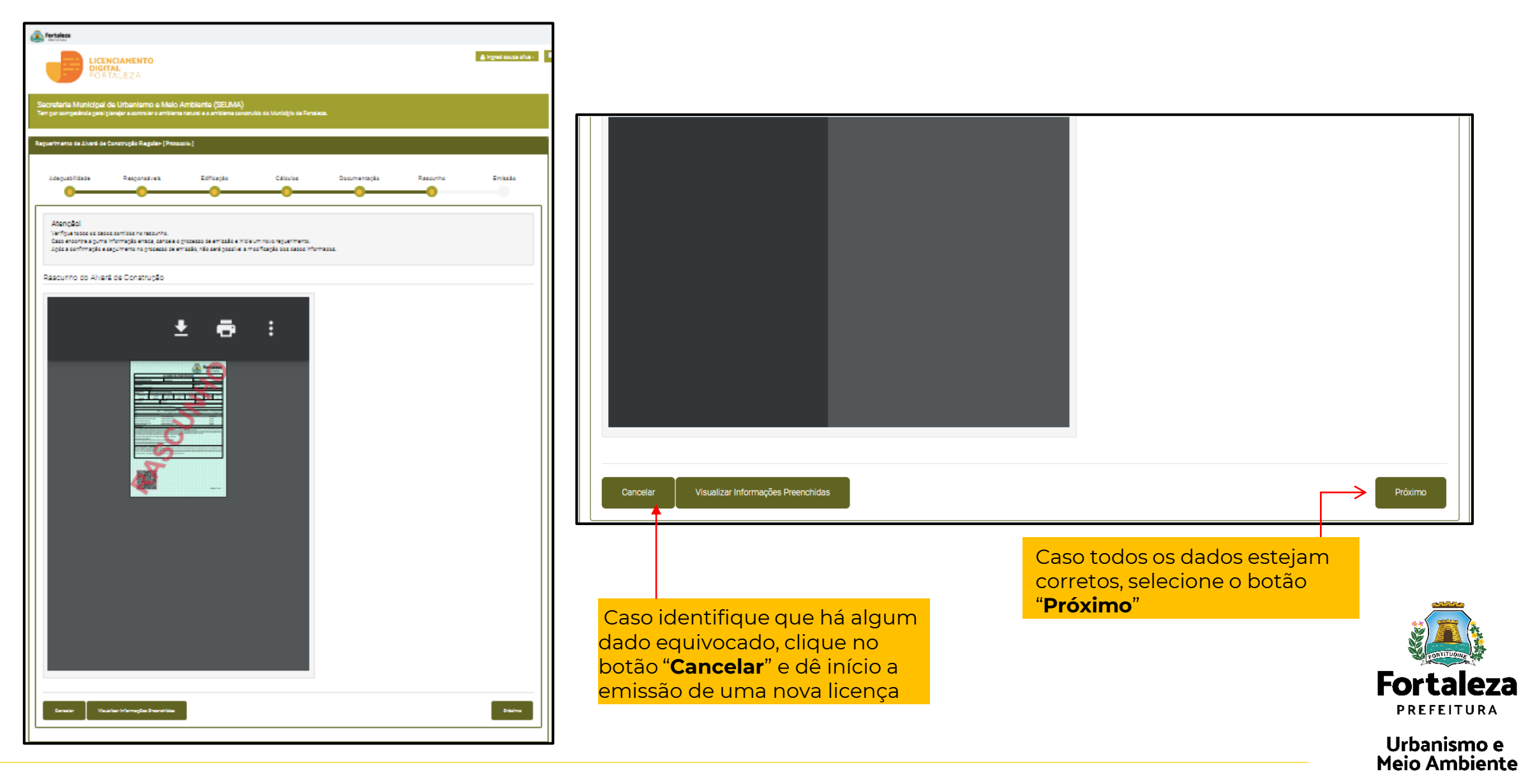

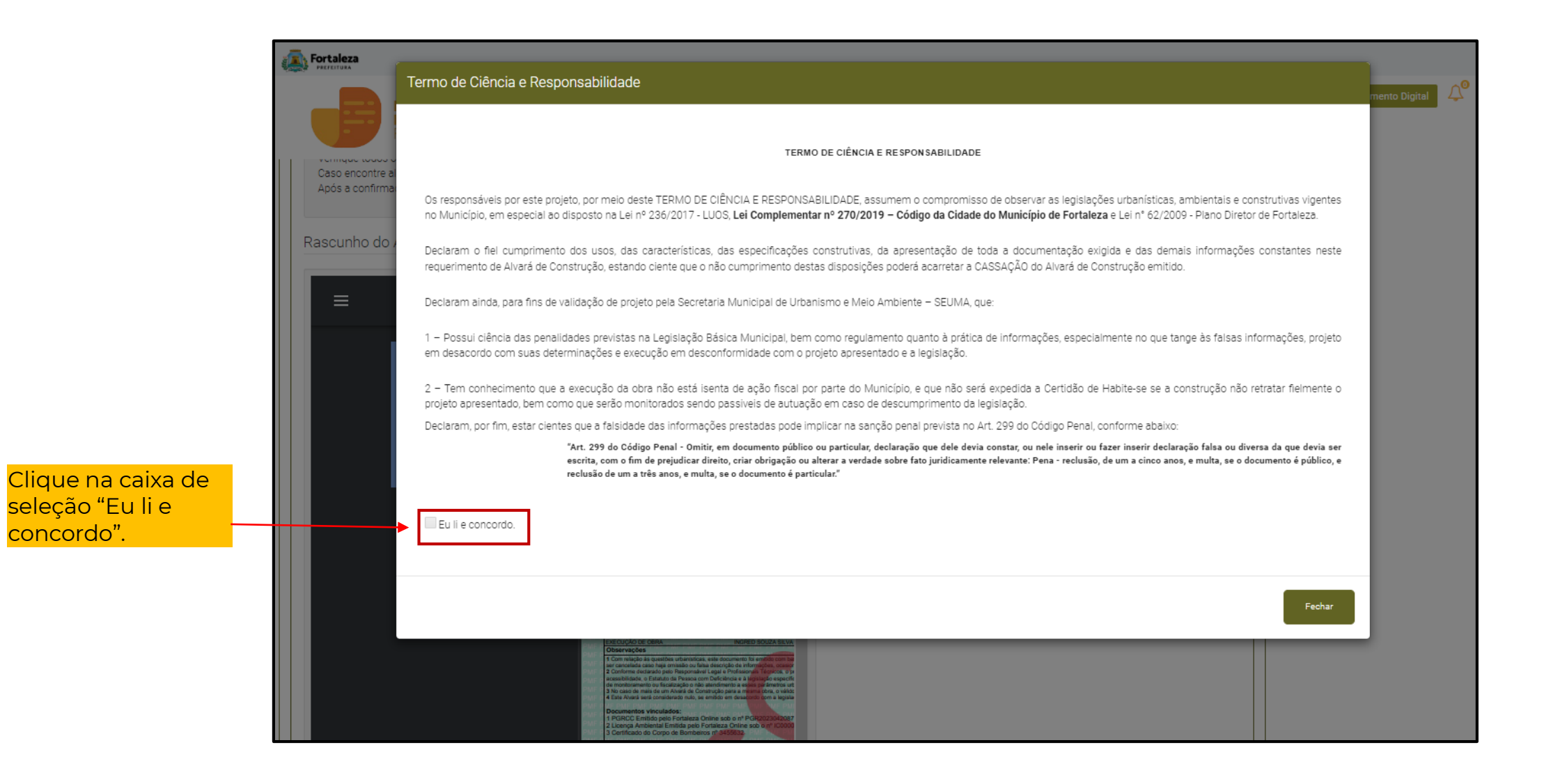

concordo".

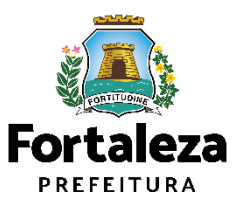

7. Emissão

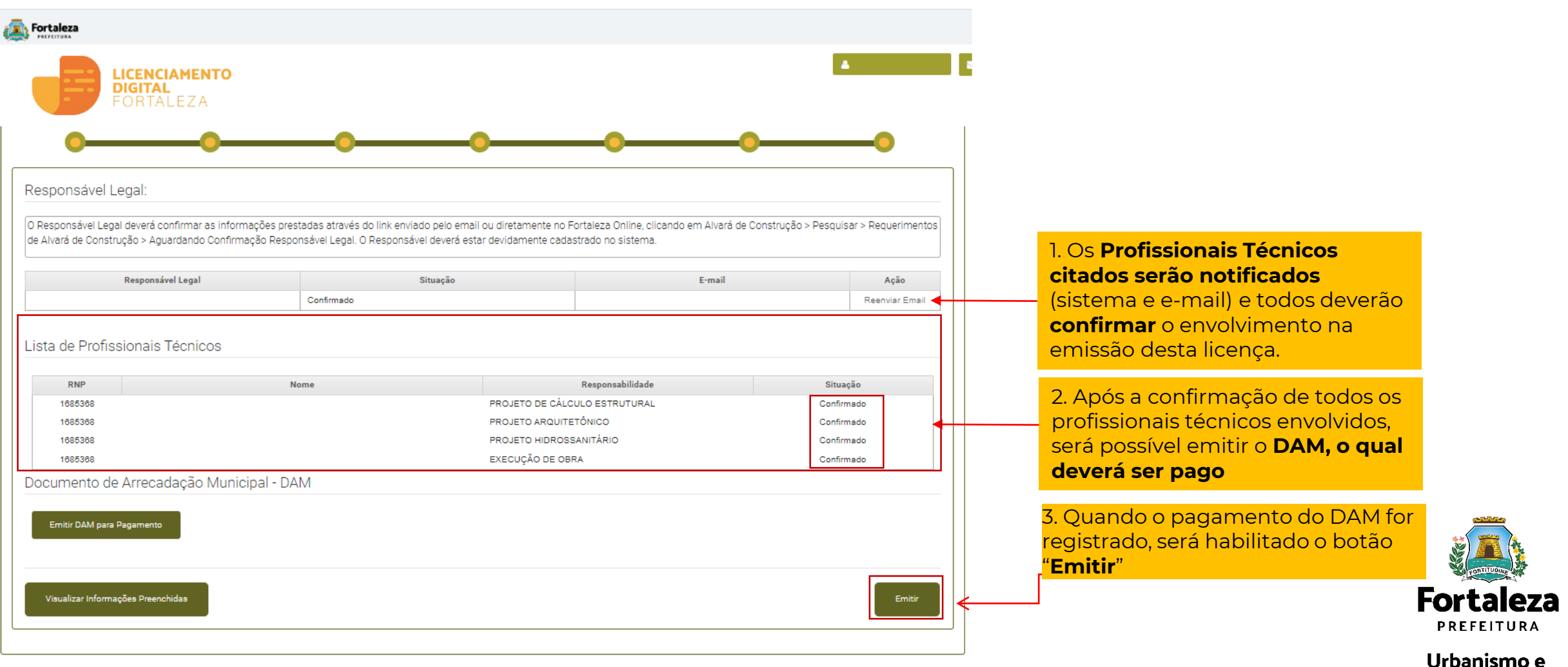

Meio Ambiente

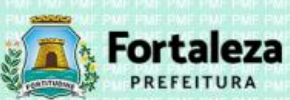

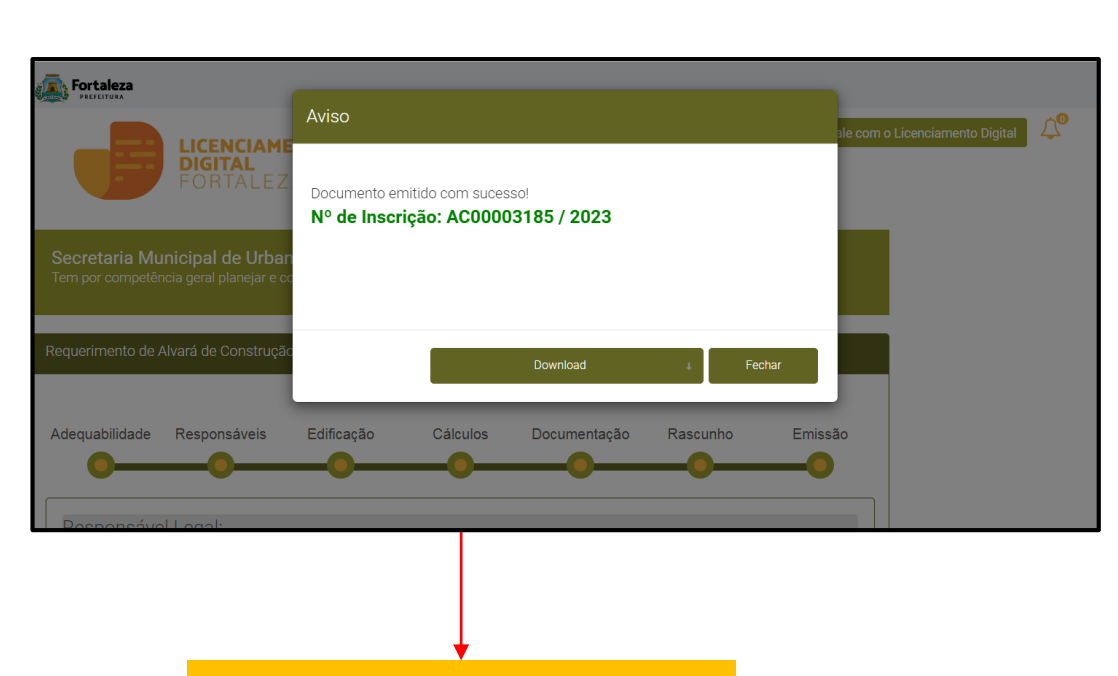

Para fazer o download do seu Alvará de Construção, clique em **"Download**".

| Nº do Documento                                                                                                    | Row Stand Street Balling                                                                                                    | Data Emissão                                                                                                    |                                                                                                    | 0                                                                                                    | ata de Validad                                                                                                    | e                                                                                                    | · 부· · 부·                                                                                                    |
|----------------------------------------------------------------------------------------------------|----------------------------------------------------------------------------------------------------|----------------------------------------------------------------------------------------------------|----------------------------------------------------------------------------------------------------|----------------------------------------------------------------------------------------------------|----------------------------------------------------------------------------------------------------|----------------------------------------------------------------------------------------------------|----------------------------------------------------------------------------------------------------|
| AC00003416/2                                                                                                    | 2023                                                                                                    | 06/02/2023                                                                                                    |                                                                                                    | 0                                                                                                    | 5/02/2028                                                                                                    |                                                                                                    |                                                                                                    |
| Dados do proprietár                                                                                                    | io do empreendimen                                                                                                    | nto success car as                                                                                                    |                                                                                                    | PART PART DA                                                                                                    |                                                                                                    | ANT DRAF PART                                                                                                    | 100 000                                                                                                    |
| Concedido a                                                                                                    | Solar - Margada - M                                                                                                    | FRANK SALE PART DA                                                                                                    | AT PARE PARE PARE                                                                                                    | DWF DWF I                                                                                                    | NPJ/CPF                                                                                                    | WE DWE PART                                                                                                    | PARTICULE                                                                                                    |
| ME PME PME PME P                                                                                                    | ME PME PME PME PI                                                                                                    | ME PME PME PME E PM                                                                                                    | AF PMF PMF PMF                                                                                                    | PME PMP F                                                                                                    | PMF PMF PMF                                                                                                    | PMF PMF PMF                                                                                                    | PMF PMF                                                                                                    |
| Dados do Empreend                                                                                                    | limento                                                                                                    | PART AND AND AND AND AND AND AND AND AND AND                                                                                                    | AL DATE DATE LANE                                                                                                    | TWIC PART IN                                                                                                    | F TOME FOR P                                                                                                    | WE FALLINE                                                                                                    | PME PMF                                                                                                    |
| Inscrição IPTU                                                                                                    | Endereço (confo                                                                                                    | rme IPTU indicado)                                                                                                    |                                                                                                    |                                                                                                    |                                                                                                    |                                                                                                    |                                                                                                    |
| ME PME PME PME P                                                                                                    | Anna al Etable d                                                                                                    | Anna Comptended                                                                                                    | Trans Occurrents                                                                                                    | Tree Deserves                                                                                                    | Lindian Association                                                                                                    | Nº do                                                                                                    | Enhanter                                                                                                    |
| Area Terreno                                                                                                    | Area pretento d<br>Porte                                                                                                    | (m <sup>t</sup> )                                                                                                    | (%)                                                                                                    | (%)                                                                                                    | Indice Aprov.                                                                                                    | Pavimentos                                                                                                    | Subsolos                                                                                                    |
| 242,00                                                                                                    | 453,00                                                                                                    | 453,00                                                                                                    | 37,19                                                                                                    | 53,72                                                                                                    | 1,87                                                                                                    | 2                                                                                                    | 0                                                                                                    |
| Tipo do Alvará                                                                                                    | PAT PAT PUT PU                                                                                                    | Zoneamento                                                                                                    | IT PAT PAT PAT                                                                                                    | PUE PUE PU                                                                                                    | Alargamento v                                                                                                    | iário                                                                                                    | PARPAR                                                                                                    |
| Construção                                                                                                    | PME PME PME PM                                                                                                    | ZEDUS                                                                                                    | AT PAR PAR PAG                                                                                                    | PME PMP PM                                                                                                    | NÃO                                                                                                    | ME PMF PMF                                                                                                    |                                                                                                    |
| Atividade                                                                                                    | PINE PNP PINE PM                                                                                                    | E PME PME PME PM                                                                                                    | ALL ME PAR PAR                                                                                                    | PMF PMF PM                                                                                                    | E DMF PMF P                                                                                                    | WE PMF PMF                                                                                                    | PME PMF                                                                                                    |
| 000000004 - RESIDÊNC                                                                                                    | IA MULTIFAMILIAR (PR                                                                                                    | EDIO DE APARTAMENTO                                                                                                    | 08)                                                                                                    | PWFEVEPW                                                                                                    | PMF SMP                                                                                                    | ME PWE PME                                                                                                    | PWF PWF                                                                                                    |
|                                                                                                    |                                                                                                    |                                                                                                    | Unidades                                                                                                    | String Parks                                                                                                    | Server Road                                                                                                    |                                                                                                    |                                                                                                    |
| Tipo                                                                                                    | Qtde                                                                                                    | Area Não Compu                                                                                                    | tavel Area Parcia                                                                                                    | il da Unidade 🔺                                                                                                    | rea Total Não Co                                                                                                    | mputável Áre                                                                                                    | a Total Por Ti                                                                                                    |
| PAVTERRED                                                                                                    | PAR EME PAR E                                                                                                    | PUPPME 0,00                                                                                                    | de Paur Paur pi22                                                                                                    | 6,50                                                                                                    | 0,00                                                                                                    |                                                                                                    | 226,50                                                                                                    |
| PAVSUPERIOR                                                                                                    | 1                                                                                                    | 0,00                                                                                                    | 22                                                                                                    | 6,50                                                                                                    | 0,00                                                                                                    | OD Date Date                                                                                                    | 226,50                                                                                                    |
| Dados do(s) respons                                                                                                    | savei(eis) tecnico(s)                                                                                                    | Name Desna                                                                                                    |                                                                                                    |                                                                                                    |                                                                                                    | 005                                                                                                    | IC ALL                                                                                                    |
|                                                                                                    | COTO UTUDAL                                                                                                    | Nome Kesponsave                                                                                                    |                                                                                                    |                                                                                                    |                                                                                                    | CREA                                                                                                    | ILAU                                                                                                    |
| PROJE TO DE CALCULO                                                                                                    | ESTRUTURAL                                                                                                    |                                                                                                    |                                                                                                    |                                                                                                    |                                                                                                    | 06121                                                                                                    | 1207-2                                                                                                    |
| PRO IETO ADOLUTE TO                                                                                                    | MICO .                                                                                                    |                                                                                                    |                                                                                                    |                                                                                                    |                                                                                                    | 00104                                                                                                    | 7367.9                                                                                                    |
| PROJETO ARQUITETÓN                                                                                                    |                                                                                                    |                                                                                                    |                                                                                                    |                                                                                                    |                                                                                                    | 06121                                                                                                    | 1257-2                                                                                                    |
| PROJETO ARQUITETÓ<br>PROJETO HIDROSSANI<br>EXECUÇÃO DE OBRA                                                                                                    | NICO<br>ITÁRIO                                                                                                    |                                                                                                    |                                                                                                    |                                                                                                    |                                                                                                    | 06121<br>06121<br>06121                                                                                                    | 0257-2<br>0257-2<br>0257-2                                                                                                    |
| PROJETO ARQUITETÓN<br>PROJETO HIDROSSANI<br>EXECUÇÃO DE OBRA<br>PROJETO DE ENSAIO I<br>Observações<br>1 Requerante desta Lice<br>2 Com reliação ás questo<br>3 Conforme declarado pu<br>acossibilidade, o Estatuti<br>de meetitoramento ou lis                                                                                                    | NICO<br>TARIO<br>DE ABSORÇÃO DO SOL<br>nça (pessoa que preenc<br>les urbanísticas, este do<br>omissão ou tatea descri<br>no Responstivel Legal e<br>da Pessoa com Deficié<br>calização o não atendim                                                                                                    | LO<br>Inteu ca diados no Fortalezz<br>cumento toi emtitido com to<br>gão de informações, ocasis<br>Professionais Técnicos, o<br>india e à legislação especi<br>amto a esses partêmetros a                                                                                                    | Online): JOÃO DE OL<br>ase na Consulta de Adi<br>projeto apresentado pa<br>foa referente ao acess<br>charáfstos, este Alvan                                                                                                    | IVEIRA CHACON<br>equabilidade nº FC<br>dade deste docume<br>ra emissão deste à<br>o de pedertes e co<br>à poderá ser cance                                                                                                    | JUNIOR/ CPF: 35<br>R2023440699, co<br>mbo<br>Jvará de Construç<br>lipadas na via pôt<br>ade ou cassado.                                                                                                    | 06121<br>06121<br>06121<br>06121<br>06121<br>742054300<br>risulta esta declar<br>plo atende as nom<br>kica. Caso seja co                                                                                                    | 0257-2<br>10257-2<br>10257-2<br>10257-2<br>10257-2<br>atônia, podend<br>mas técnicas d<br>instalado atrav                                                                                                    |
| PROJETO ARQUITETÓ<br>PROJETO HIDROSSANI<br>EXECUÇÃO DE OBRA<br>PROJETO DE ENSAIO I<br>Observações<br>PROJETO DE ENSAIO I<br>Observações<br>2 com esiação de questi<br>3 Conforme declarado pu<br>ase cancelada caso haja<br>3 Conforme declarado pu<br>esestalitádor, o Estabul<br>de meniloramento ou fis-<br>de Mo caso de mais de un<br>6 Este Avanta será consul                                                                                                    | NICO<br>ITÁRIO<br>DE ABSORÇÃO DO SOU<br>nça (pessoa que preenc<br>les urbanísticas, este do<br>omissão ou tatas descri<br>no Responsável Legal o<br>o da Pessao com Deficiá<br>calização o não atendimo<br>r Avará de Construição o<br>demato nuto, se emitido o<br>visioni                                                                                                    | LO<br>Téu os dados no Fortaleza<br>cumento Isi emitido com b<br>Porfasionaia Técnicos, o<br>Indra e a legislaçõe especi-<br>ento a esses parámetiros u<br>em desacordo com a legisla<br>em desacordo com a legisla                                                                                                    | Online: JOÃO DE OL<br>ase na Consulta de Ad<br>anando a perda da val<br>fica referente ao acesa<br>fica referente ao acesa<br>fica referente ao acesa<br>do é o mais recente.<br>apão.                                                                                                    | IVEIRA CHACON<br>lequabilidade nº FO<br>dade deste docume<br>ra emissão deste A<br>o de pedestres e o<br>poderá ser cance                                                                                                    | JUNIOR/ CPF: 35<br>R2023440899, co<br>rho.<br>Vvará de Constru<br>líçadas na via pút<br>ado ou cassado.                                                                                                    | 06121<br>06121<br>06121<br>06121<br>06121<br>06121<br>742054300<br>insulta esta declar<br>30 atende as non<br>30 atende as non<br>31ca. Caso seja co                                                                                                    | 1257-2<br>1257-2<br>1257-2<br>1257-2<br>1257-2<br>atôna, podendi<br>mas técnicas d<br>instalado atraw                                                                                                    |
| PROJETO ARQUITETÓ<br>PROJETO HIDROSSANI<br>PROJETO HIDROSSANI<br>PROJETO DE ENSAIO I<br>Observações<br>1 Requeentre detata Lico<br>2 Com relação de queeta<br>ser cancelada caso haja<br>2 Com relação de queeta<br>ser cancelada caso haja<br>3 Conforme deciarrado pi<br>acessabilidade, o Estatul-<br>da mendoramento ou físa<br>4 No caso de mais de un<br>esta contente de esta consis<br>Documentos vínculas<br>1 PGRCC Emilião pela<br>2 Licença Ambiental 1                                                                                                    | NICO<br>DE <u>ABSORÇÃO DO SOU</u><br>orga (pessoa que preeno<br>se utranistaca, este do<br>omissão ou tatea descri<br>to Responsative Legal e<br>o da Pessoa com Defeido<br>n da Vesado nuto, se amilido o<br>de castrução o Aso a tendim<br>n Alvará de Construção o<br>tenado nuto, se amilido o<br>denado nuto, se amilido o<br>de Construção o<br>Emitida pelo Fortaliezza<br>Emitida pelo Fortaliezza                                                                                                    | LO<br>heu os dados no Fontaleza<br>cumento tel emitido com lo<br>do de informação especia-<br>profasionais Técnicos, o<br>india e à legislação especi-<br>ento a esses parâmetiros u<br>emito esses parâmetiros u<br>emito esses parâmetiros u<br>emito esses parâmetiros u<br>emito esses parâmetiros u<br>emito esses parâmetiros u<br>emito esses parâmetiros u<br>emito esses parâmetiros u<br>emitor esses parâmetiros estes<br>emitor esses parâmetiros estes<br>estes para ensema o estes<br>estes para ensema o estes<br>estes para estes para estes<br>estes para estes para estes para estes<br>estes para estes para estes para estes<br>estes para estes para estes para estes<br>estes para estes para estes para estes para estes para estes<br>estes para estes para                                                                                                    | Chime J. JOÃO DE OL<br>ase na Consulta de Ad<br>projeto a parsentado par<br>toanísticos, este Alvars<br>do el omais recemie,<br>agão.<br>5<br>04145/2023                                                                                                    | IVEIRA CHACON<br>leguabilidade nº FC<br>Sade deste docume<br>na emissão deste 4<br>o de pederá ser cance<br>à poderá ser cance                                                                                                    | JUNIOR/ CPF: 35<br>R2023440699, co<br>nto.<br>Varati de Constru<br>igadas na via pót<br>ado ou cassado.                                                                                                    | 06121<br>06121<br>06121<br>06121<br>06121<br>742054300<br>resulta esta declar<br>sito atende as non<br>lica. Caso seja co                                                                                                    | 1257-2<br>1257-2<br>1257-2<br>1257-2<br>1257-2<br>atôna, podendi<br>mas técnicas d<br>nstatado atraw                                                                                                    |
| PROJETO ARQUITETÓ<br>PROJETO HIDROSSAN<br>PROJETO HIDROSSAN<br>PROJETO DE ENSAIO D<br>Observações<br>1 Requerarte destá Lico<br>2 Com relação de questi<br>ser cancelida caso haja<br>2 Com relação de aquesti<br>ser cancelida caso haja<br>3 Conforme deciarado p<br>acessibilidade, o Estatul-<br>de mendioramento ou flar<br>4 No caso de máis de un<br>esta Avanta está consisti<br>Documentos vinculas<br>1 PGRCC Emilido pel<br>2 Licença Ambiental I<br>DECRETO LE 268400<br>AT. 171 - Obren, para s<br>fraudulento: PENA - Re<br>AR. 289 - Omiti, em do<br>escrita. com o fim de pre<br>documento é público, e r                                                                                                    | NICO<br><u>DE ABSORÇÃO DO SOU</u><br><u>TRAIDO</u><br><u>DE ABSORÇÃO DO SOU</u><br><u>DE ABSORÇÃO DO SOU</u><br><u>DE ABSORÇÃO DO SOU</u><br><u>DE UNICACIÓN</u><br><u>DE ABSORÇÃO DO SOU</u><br><u>DE ABSORÇÃO DO SOU</u><br><u>DE ABSORÇÃO DO SOU</u><br><u>DE ABSORÇÃO DO SOU</u><br><u>DE ABSORÇÃO DO SOU</u><br><u>DE OSTANESE</u><br><u>O OSOCO DESALE</u><br><u>O OSOCO DESALESE</u><br><u>O OSOCO DESALESE</u><br><u>O OSOCO DESALESE</u><br><u></u>                                                                                                    | Lo<br>Teu os dados no Fortaleza<br>cumento Isi emitido com b<br>da de informação especi-<br>nerio a e alegistação especi-<br>tento a esses parámetiros u<br>em desacordo com a tegisti<br>em desacordo com a tegisti<br>por o nº PGR202304341<br>a Online sob o nº IC000<br>gem Nicita, em projuízo al<br>oncoj anos, e muita,<br>sobo o desacordo que de<br>pação cu aterar a verdade<br>desa do de aterar a verdade                                                                                                    | Contract JOÃO DE OL<br>ase na Consulta de Al<br>projeto apersentado pa<br>retar tetreme na acoss<br>transfatores, este Avarao<br>de o mais recemie<br>apão<br>5<br>04145/2023<br>heio, induzindo ou ma-<br>sador fato juridicamer<br>sador fato juridicamer<br>teto juridicamer                                                                            | IVEIRA CHACON<br>equabilidad nº Fe<br>dade deste docume<br>ra emissão deste à<br>o de pedeetirse e o<br>o de pedeetirse e o<br>a poderá ser cance<br>a poderá ser cance<br>a poderá ser conce<br>a poderá ser conce                                     | ULINICIPI CPF-25<br>R2022440698, mu<br>inflo.<br>Narrá de Consten<br>Lipada se va pública<br>ado ou cassado.<br>erro, mediante a<br>marro declarago de<br>i- Reclusão, de 1                                                                                                    | 06121<br>06121<br>06121<br>06121<br>742054300<br>msulta esta declar<br>stata esta declar<br>stata esta declar<br>stata esta declar<br>stata esta declar<br>stata esta declar<br>stata esta declar<br>stata esta declar<br>stata esta declar<br>stata esta declar<br>stata esta declar<br>stata esta declar<br>stata esta declar<br>stata esta esta esta esta<br>stata esta esta esta esta esta<br>stata esta esta esta esta esta esta<br>stata esta esta esta esta esta esta esta                                                                                                    | 2257-2<br>12257-2<br>1257-2<br>1257-2<br>1                                                                                           |
| PROJETO ARQUITETÓ<br>PROJETO HIDROSSAN<br>PROJETO HIDROSSAN<br>PROJETO DE ENSAIO D<br>Observações<br>1 Requerarte destá Lico<br>2 Com relação de questi<br>ser cancelada caso haja<br>2 Com relação de acesta<br>acessatilidade, o Estatula<br>4 No caso de máis de un<br>esta Avanta de monitoriamento ou fíai<br>4 No caso de máis de un<br>Este Avanta será consti<br>Documentos vinculas<br>1 PGRCC Enrikido pel<br>2 Licença Ambiental I<br>DECRETO LE 245840<br>AT. 171 - Obrer, para a<br>fraudulento: PENA - Re<br>socialmento e pinativo en dire<br>de com entra de pre<br>documento e publico, e re                                                                                                    | NICO<br><u>DE ABSORÇÃO DO SOU</u><br><u>DE ABSORÇÃO DO SOU</u><br><u>DE ABSORÇÃO DO SOU</u><br><u>DE ABSORÇÃO DO SOU</u><br><u>DE ABSORÇÃO DO SOU</u><br><u>DE UNICIDADE DE A</u><br><u>INICIDADE EN ENCOMENTALES</u><br><u>DE ABSORÇÃO DE A</u><br><u>ENTICIDADE ENCOMENTALES</u><br><u>INICIDADE ENCOMENTALES</u><br><u>INICIDADE EN</u>                                                                                                    | LO<br>Téu os dados no Fortaleza<br>cumento foi emitido com b<br>da de informação especi-<br>profasionais Técnicos, o<br>tento a e alegistação especi-<br>ento a esses parámetiros u<br>em desacordo com a legisti<br>a Online sob o nº PGR202304341<br>a Online sob o nº PGR202304341<br>a Online sob o nº PGR204341<br>a Online sob o nº PGR204344<br>a Online sob o nº PGR20434<br>a Online sob o nº PGR20434<br>a Online sob o nº PGR204<br>a Onl                                                                     | Contine; JOÃO DE OL<br>ase na Consulta de Adi<br>analdo a perda da vali<br>projeto apresentado par<br>tibanísticos, este Avanso<br>de o mais recente.<br>apão.<br>5<br>04145/2023<br>helo, induzindo ou man<br>sebre faito juristicamere<br>cumento é particular.                                                                                          | IVEIRA CHACON<br>equabilidade nº FO<br>dade deste docume<br>ra emissão deste docume<br>o de pedeetrise e cu<br>o de pedeetrise e cu<br>o de pedeetrise e                                                                    | ULINICIPI CPF- 25<br>R2022440689<br>Intro.<br>Narrá de Consteru-<br>ligadas na via pública<br>ado ou cassado.<br>ado ou cassado.<br>erro, mediante ao<br>inserir declaração.<br>de f                                                                                                    | 06121<br>06121<br>06121<br>06121<br>742054300<br>nsulta esta declar<br>silo atende as non<br>rica. Caso seja co<br>nica. Caso seja co<br>nico. Angli ou qu<br>trificio, angli ou qu<br>to falsa ou diversi<br>(um) a 5 (cinco) /                                                                                                    | 1257-2<br>1257-2<br>12 |
| PROJETO ARQUITETÓ<br>PROJETO HIDROSSANI<br>SECCUÇÃO DE OBRA<br>PROJETO DE ENSAJO I<br>Observações<br>1 Reguerente desta Lice<br>2 Com reliação ás questi<br>3 Conforme declarado pu<br>secandelidada caso haja<br>3 Conforme declarado pu<br>secandelidada caso haja<br>3 Conforme declarado pu<br>5 Este Alvará será declarado<br>9 Este Alvará será declarado<br>9 Este Al                              | NICO<br><u>DE ABSORÇÃO DO SOL</u><br><u>DE ABSORÇÃO DO SOL</u><br><u>DE ABSORÇÃO DO SOL</u><br><u>DE ABSORÇÃO DO SOL</u><br><u>DE ABSORÇÃO DO SOL</u><br><u>DE UNIVERSE EN ENTRE</u><br><u>INIVERSE ENTRE</u><br><u>INIVERSE ENTRE</u><br><u>INIVERSE ENTRE</u><br><u>INIVERSE ENTRE</u><br><u>INIVERSE</u><br><u>INIVERSE</u>                                          | LO<br>heu os dados no Fortaleza<br>dade a framação sepeci-<br>profasionais Técnicos, o<br>tanto a a legislaçõe sepeci-<br>tario a esses parámetinos au<br>en desacordo com a legisl<br>da o nine sob o nº PGR202304341<br>a Online sob o nº PGR202304341<br>pern Nicita, em projutzo al<br>tintoj anos, e muita.<br>Stobo, ou almação o encludo<br>relaja anos, e muita.<br>se o do                                                                                                    | Conine; JOÃO DE OL<br>ase na Consula de Ad<br>anto a perda da vali<br>projeto apresentado parte<br>thanistoros, esté Avano<br>da o mais recente.<br>aplo.<br>5<br>04145/2023<br>heto, induzindo ou man<br>sobre fato juridiamen<br>cumento e particular:                                                                                                   | IVEIRA CHACON<br>requalitidade nº FR<br>dade deste docume<br>ra emissão deste i<br>o de pedeetriste e o<br>o de pedeetriste e<br>o de pedeetriste e<br>o de pedeetriste e<br>o de pedeetriste e<br>o de pedeetriste e<br>o de pedeetriste<br>o de pedeetriste<br>o de p | UNIVORI CHF: 35<br>R20234089, co<br>ficto<br>Nant de Constru-<br>tivat<br>do co casoado.<br>erro, mediante a<br>Haseri declaração.<br>- Reclusão, de 1                                                                                                    | 06121<br>06121<br>06120<br>06120<br>06120000000000                                                                                                    | 2257-2<br>2257-2<br>2257-2<br>2257-2<br>2257-2<br>2257-2<br>2057-2<br>atôria, podend<br>mas técnicas d<br>nstatado atrav<br>ualquer outro r<br>a da que devia<br>anos, e multe,                                                                                                    |
| PROJETO ARQUITETÓ<br>PROJETO HIDROSSAN<br>EXECUÇÃO DE OBRA<br>PROJETO DE ENSADO I<br>Observações<br>1 Requeentre denta Lice<br>2 Com reliação de queet<br>ser cancelista caso haja<br>2 Com reliação de queet<br>ser cancelista caso haja<br>3 Conforme deciarrado p<br>acessibilizade, o Estataño<br>8 No caso de mais de un<br>de monitoramento ou fis-<br>4 No caso de mais de un<br>esta Avante esta consis-<br>Documentos vincula<br>1 PGRCC Emilido pel<br>2 Licença Ambiental I<br>DECENTO LEI 2848MO<br>47. 171 - Obsembiental<br>DECENTO LEI 2848MO<br>47. 299 - Omiser, para a<br>fraudulento: PENA - Re<br>decenta, com o fim de pre<br>documento e público, e ri                                                                                                    | NICO<br><u>DE ABSORÇÃO DO SOU</u><br><u>DE ABSORÇÃO DO SOU</u><br><u>Internos</u><br>de untensitora, este do<br>omissão ou talea deseri<br>to Responsivel Legal e<br>o da Pessaa com Defeide<br>atilização o não a tendim<br><i>Alvará</i> de Construção;<br>atilização en de a tendim<br><i>Alvará</i> de Construção;<br><b>Extensiona</b><br><b>Sources</b><br><b>Sources</b><br><b>Source</b> | D<br>teu es dados no Foniaco<br>cuentra to iema formações, ocasis<br>cuentra to iema formações, ocasis<br>para a mesma obra, o valú<br>para a mesma obra, o valú<br>para                                                     | Contine; JOÃO DE OL<br>ase na Consulta de Adi<br>projeto apersentado pa<br>tranto a perse<br>transforma en a conse<br>transforma en a conse<br>transforma en a conse<br>transforma en a conse<br>o e mais recente<br>apô.<br>5<br>6<br>04145/2023<br>helo, induzindo ou man<br>ate devise constar: ou n<br>sobre fato jurídicamen<br>cumento é particular. | IVEIRA CHACON<br>issubliktes n° FO<br>dade deste docume<br>ne emissão deste /<br>o de pedestres e o<br>a poderá ser cance<br>ntendo alguém em<br>tereido alguém em<br>tereido alguém em                                                                                                    | ULINORY CPF-25<br>IR202440699 co<br>nto.<br>Naria de Constancia<br>lagada nu va púb<br>lagada nu va púb<br>lagada nu va nu va púb<br>lagada nu va púb<br>l                                                                                                    | 06121<br>06121<br>06121<br>06121<br>06121<br>06121<br>06121<br>06121<br>06121<br>06121<br>06121<br>06121<br>06221<br>06200<br>06201<br>06200<br>06201<br>06200<br>06201<br>06200<br>06201<br>06200<br>06201<br>06200<br>062000<br>06200000000                                                                                                    | 1257-2<br>1257-2<br>12 |
| PROJETO ARQUITETÓ<br>PROJETO HIDROSSANI<br>SKECUÇÃO DE OBRA<br>PROJETO DE ENSAIO D<br>Observações<br>1 Requeentris detab Lice<br>2 Com religão de queeti<br>ser canceliada caso haja<br>2 Com religão de queeti<br>ser canceliada caso haja<br>3 Contorme deciarrado p<br>acessibilidade, o Estabul<br>de monitoramento ou fisa<br>4 No caso de mais de un<br>B Stel Alvará será consi<br>Documentos vincula<br>1 PGRCC Emilido pe<br>2 Licença Ambiental I<br>DECRETO LEI 284840<br>Art. 171 – Obter, para se<br>2 Licença Ambiental I<br>DECRETO LEI 284840<br>Art. 171 – Obter, para se<br>acorda de de de de de de de de de de de de de                                                                                                    | NICO<br>DE ABSORÇÃO DO SOL<br>meta Dessona que preene<br>Servicio de la construição<br>o ministão ou talea deserio<br>no Responsivel Legal e<br>o da Pessoa com Defeido<br>estalozado no da estindim<br>n Avará de Construição<br>ados:<br>Invitada pelo Fortaleza<br>Emitida pelo Fortaleza<br>- CÓDIGO PENAL<br>/ ou para outrem, vantaje<br>reclusão, de 1 (Juni) a 8 (d<br>excumento público do pa<br>destado no e 1 (Juni) a 3 (d                                                                                                    | LO<br>heu os diados no Fontaleza<br>cumento los emitidos com los<br>heros assestar tecnicos o<br>heros esses parafimetros u<br>para a mesma obra, o valás<br>me desacordo com a legisi<br>ob o nº PGR202304341<br>ob o nº PGR202304341<br>a fonine sob o nº 1C000<br>gen ilicita, em prejuízo al<br>nicular, declaração que de<br>refej anos, e muita, se o do                                                                                                    | Online): JOÃO DE OL<br>ase na Consula de Al<br>ancido a perde<br>apresentado per<br>apresentado per<br>apresentado per<br>apresentado en a<br>se de unas recemie,<br>agão.<br>6<br>0414.5/2023<br>heiro, induzindo ou man<br>ale devise constar: ou no<br>asóme faito juricidamen<br>cumento é particular.                                                 | IVEIRA CHACON<br>regulatividad nº PO<br>regulatividad nº PO<br>a de pedestres e o<br>a poderá ser cancel<br>ntendo alguém em<br>ele Insent ou faze<br>to relevante. PEN                                                                                                    | UNHORY CPF-35<br>20224/6099 cc<br>ento.<br>Varia de Constanti<br>lipadas na via púb<br>ado ou cassado.<br>ento, mediante a<br>ento, mediante a<br>- neculado, de 1                                                                                                    | 06121<br>06121<br>06121<br>06121<br>06121<br>06121<br>742054300<br>finsulta esta declar<br>dica atende as non<br>sica. Caso seja co<br>sica. Caso seja co<br>finicio, avdi( ou gi                                                                                                    | 1257-2<br>1257-2<br>12 |
| PROJETO ARQUITETÓ<br>PROJETO HIDROSSANI<br>SECUÇÃO DE OBRA<br>PROJETO DE ENSAIO D<br>Observações<br>1 Reguerente desta Lice<br>2 Com reliação da questa<br>2 Com reliação da questa<br>3 Conforme declarado p<br>acessabilidade, o Elstada<br>4 No caso de máis de un<br>5 Esta Alvará será consi<br>Documentos vincula<br>1 PGRCC Emilido pe<br>5 Licençãa Ambiental I<br>DECRETO LEI 264840<br>Art. 171 – Obrer, para s<br>documento é público, e ri<br>documento é público, e ri                                                                                                    | NICO<br>DE ABSORÇÃO DO SOL<br>TRAIDO<br>DE ABSORÇÃO DO SOL<br>Maria (Dessua que preene<br>se utransitos, este do<br>omissão ou baixa descri-<br>to Basonasterel Legal e<br>o da Pessoa com Deficia<br>ou da de Construção,<br>ados:<br>Emilida pelo Fortaleza<br>Emilida pelo Fortaleza<br>Emilida pelo Fortaleza<br>Cocordo PENAL<br>/ ou para outrem, vanta<br>Emilida pelo Fortaleza<br>Cocordo PENAL<br>/ ou para outrem, vanta<br>reclusão de 1 (um) e 3 (0                                                                                                    | LO<br>heu os dados no Fortaleza<br>cumento foi emitido com b<br>Profrasionas Technos, o<br>redio a esses paralimentra u<br>para a mesma obra, o viáli<br>emi desacordo com a legisi<br>ab o nº PGR202304341<br>a Online sob o nº IC000<br>pem Ricita, em prejuízo al<br>noci) anos, e muíta.<br>Tísular, deolaração que do<br>peta janos, e muíta, se o do                                                                                                    | Contine): JDÃO DE OL<br>ase na Consulta de Asi<br>proteixa agresentado parte<br>la creterente as acesso<br>de a mais recente.<br>apão.<br>5<br>04145/2023<br>helo. Induzindo our ma-<br>helo de acesto de acesto de articular.                                                                                                    | IVEIRA CHACON<br>equabilidade nº Ro<br>Sado deste docume<br>na emissibo deste J<br>poderá ser cance<br>à poderá ser cance<br>nterido alguém em<br>ele insentr ou faze<br>la relevante. PEN                                                                                                    | UNNORI CPF-36<br>R2003440889, co<br>R2003440889, co<br>R2003440889, co<br>radio ou cassado.<br>Maria de Constante<br>anto ou cassado.<br>enro, mediante a<br>- neoriusto, de f                                                                                                    | 06121<br>06121<br>06121<br>06121<br>06121<br>742054300<br>msilia esta declar<br>dica caso seja co<br>fica. Caso seja co<br>fica. Caso seja co<br>fica. Caso seja co                                                                                                    | 1267-2<br>1257-2<br>1257-2<br>12 |
| PROJETO ARQUITETÓ<br>PROJETO HIDROSSANI<br>SECCUÇÃO DE OBRA<br>PROJETO DE ENSAJO D<br>Observações<br>1 Reguerneré desta Lice<br>2 Com eslação da questa<br>2 Com eslação da questa<br>escativitada da com haja<br>acessabilidade, o Estataña<br>emonitoramento ou fisa<br>4 No caso de mais de um<br>6 Esta Alvará será consi<br>1 PGRCC Emilido per<br>2 Licença Ambiental I<br>DECRETO LEI 264840<br>Art. 171 – Obre, para se<br>adocumento é público, e re<br>documento é público, e re<br>documento é público, e re                                                                                                    | NICO<br><u>DE ARSORÇÃO DO SOL</u><br><u>DE ARSORÇÃO DO SOL</u><br><u>DE ARSORÇÃO DO SOL</u><br><u>DE ARSORÇÃO DO SOL</u><br><u>DE ARSOR</u> <u>ANOMENTE EN ENCOMENTE<br/><u>INENTIMO E CONSULÃO</u><br/><u>INENTIMO E CONSULÃO</u><br/><u>INENTIMO E CONSULACIÓN E CONSULÃO</u><br/><u>INENTIMO E CONSULÃO</u><br/><u>INENTIMO E CONSU</u></u>                                                                                                    | LO<br>heu os dados no Fortaleza<br>cuamento foi emitido com be<br>profasionaia Tecnicos, o<br>tecaso de la fortaleza de la com-<br>para a nesemo obra, o visib<br>emi desacordo com a legisti<br>de la contra de la companya de la com-<br>para a mesmo obra, o visib<br>emi desacordo com a legisti<br>de la contra esta de la companya de<br>para a contra esta de la companya de<br>para desacordo com a legisti<br>de la contra esta de la companya de<br>de la contra esta de la companya de<br>para desacordo com a legisti<br>de la contra esta de la companya de<br>de la contra de la companya de<br>de la contra de la companya de<br>de la contra de la companya de<br>de la contra de la contra de<br>de la contra de la contra de<br>de la contra de la contra de<br>de la contra de<br>de<br>de la contra de<br>de la contra de<br>de la contra de<br>de la co | Coline): JOÃO DE OL<br>ase na Consulta de Ali<br>projeto a persentado parte<br>transforma e a conse<br>transforma e a conse<br>transforma e a conse<br>transforma e a conse<br>transforma e a conse<br>de la conse e a conse<br>de la conse e a conse<br>de la consera e o a<br>sobre telo jurícular<br>coumento é particular.                             | IVEIRA CHACON .<br>requalificade nº FO<br>adade deste docume<br>ra emissão deste /<br>o de podestrise e cu<br>o de podestrise e cu<br>poderá ser cance<br>a poderá ser cance<br>necesario de adade de ser consecutor<br>necesario de adade de ser consecutor<br>necesario de adade de ser consecutor<br>necesario de adade de ser consecutor<br>necesario de adade de ser consecutor<br>necesario de adade de ser consecutor<br>necesario de adade de ser consecutor<br>necesario de ser consecutor<br>necesario de secutor<br>necesario de secutor<br>necesario de secutor<br>nece                                                                                                    | UNICRI CHF- 35<br>R202340699, co<br>R202340699, co<br>R202340699, co<br>R20234099, co<br>R202340, co<br>R202340, co<br>R20340, co<br>R203400, co<br>R2034000, co<br>R203400, co<br>R203 | 061211<br>061211<br>061211<br>061211<br>061211<br>061211<br>061211<br>06121<br>06120<br>06121<br>06120<br>061200<br>061200<br>061200<br>061200<br>061200<br>061200<br>06120000000000 | 2257-2<br>2257-2<br>2257-2<br>2257-2<br>2257-2<br>2257-2<br>2057-2<br>atôria, poderid<br>mas técnicas di<br>nstatado atraw<br>ualquer outro n<br>a da que devia<br>anos, e multe,                                                                                                    |
| PROJETO ARQUITETÓ<br>PROJETO HIDROSSAN<br>EXECUÇÃO DE OBRA<br>PROJETO DE ENSADO I<br>Observações<br>1 Requentre detta Lice<br>2 Com reliação da queeta<br>ser cancelista caso haja<br>2 Com reliação da queeta<br>ser cancelista caso haja<br>3 Conforme deciarrado p<br>acessibilizade, o Estataño<br>de menitoramento ou fis-<br>4 No caso de mais de un<br>este Avade está consi-<br>Documentos vincula<br>1 PGRCC Emilido per<br>2 Licença Ambiental I<br>DECRETO LEI 2848400<br>Art. 1290 - Omini, em de<br>seriar, com o fim de pre<br>documento é público, e re-                                                                                                    | NICO<br><u>DE ABSORÇÃO DO SOU</u><br>nes (Dessoa que preence<br>de utanisticas, este do<br>omissão ou falsa descri<br>to Responsivel Legal e<br>o da Pessaa com Defeide<br>atilização e não a tendim<br>n Alvará de Construição;<br>atilização e não a tendim<br>n Alvará de Construição;<br>atomáticas e minido e<br>construição;<br><b>CODIGO PENAL</b><br>Codordo PENAL<br>locumento publico ou pas<br>judicar direito, criar obo;<br>reclusão de 1 (um) e 3 (d                                                                                                    | LO<br>teu es dados no Foniacos<br>cuentos to investidos com to<br>cano de informações, ocesió<br>para a mesma obra, o valúa<br>para a mesma obra, o valúa<br>para a mesma obra, o valúa<br>para a mesma obra, o valúa<br>para a mesma obra, o valúa<br>para do nº PGR202304341<br>a Online sob o nº 1/C000<br>gen Nicita, em projutzo al<br>para longa, e muíta,<br>pação ou alternar a verdade<br>relaj anos, e muíta, se o do                                                                                                    | Online): JOÃO DE OL<br>ase na Consula de Ad<br>ase na Consula de Ad<br>ase na Consula de Ad<br>ase ase ase ase ase ase<br>for arterente ao aces<br>for arterente ao aces<br>for arterente ase ase<br>de Advisor ase<br>ase ase ase ase<br>ase ase ase ase ase<br>ase as a ase as a a a a a a a a a a<br>ase as a a a a a a a a a a a a a a a a a           | MEIRA CHACON<br>IVEIRA CHACON<br>issubliktes n° FC<br>fade deste docum<br>ar emissão deste /<br>o de padestres e o<br>a poderá ser cance<br>a poderá ser cance<br>ntendo alguém em<br>le inserir ou faze<br>te relevante: PEND                                                                                                    | unerozy CPF-25<br>20234/6099, co<br>nto.<br>Nará de Constanti<br>lipadas na via pôt<br>aldo ou cassado.                                                                                                    | 06121<br>06121<br>06120<br>06120<br>0610000000000                                                            | 1257-2<br>1257-2<br>12 |
| PROJETO ARQUITETÓ<br>PROJETO HIDROSSAN<br>EXECUÇÃO DE OBRA<br>PROJETO DE ENSAIOTO<br>DE ENSAIOT<br>1 Requeentres detaba Lico<br>2 Com religão de queeta<br>ser cancelada caso haja<br>2 Com religão de queeta<br>ser cancelada caso haja<br>3 Contorme deciarrado p<br>acessibilidade, o Estabal<br>1 PGRCC Emilido pe<br>1 DECRETO LEI 284840<br>Art. 171 – Obter, para se<br>2 Licença Ambiental I<br>DECRETO LEI 284840<br>Art. 171 – Obter, para se<br>acestaria com o má de pre<br>decumento e pública, e el<br>Cócicios                                                                                                    | NICO<br>DE ABSORÇÃO DO SOL<br>ITÁRIO<br>DE ABSORÇÃO DO SOL<br>Mesu utansificadas, este do<br>omissão ou talea descri<br>to Responsivel Legal e<br>o da Pessoa com Defeido<br>atilização o não a tendim<br>n Avará de Construção;<br>solos:<br>Invitada pelo Fortaleza<br>- CÓDIGO PENAL<br>- CÓDIGO PENAL<br>- CÓDIGO PENAL<br>- CÓDIGO PENAL<br>- CÓDIGO PENAL<br>- CÓDIGO PENAL<br>- CÓDIGO CALONA - SO<br>Resultado de 1 (Luni) a 3 (d                                                                                                    | LO<br>heu os diados no Fontaleza<br>cumento Isi emitido com lo<br>hera de legislação especial<br>monte esse paralmentra u<br>para a mesma obra, o vális<br>em desacordo com a legisl<br>ob o nº PGR202304341<br>a Online sob o nº IC000<br>gem Nicita, em prejuízo al<br>nicular, declaração que de<br>refej anos, e muita, se o do                                                                                                    | Online): JOÃO DE OL<br>ase na Consula de Al<br>ancido a perso<br>ancido a perso<br>ancido a perso<br>proteita apresentado<br>a e a mais recente.<br>aglo.<br>6<br>0414.5/2023<br>heiro, induzindo au mas<br>ale devise constar: ou n<br>asóme faito juniciaramen<br>cumento é particular.                                                                  | IVEIRA CHACON<br>eguarbildude nº FO<br>ra emissão deste J<br>o de pedestres e o<br>a poderá ser cancel<br>ntendo alguém em<br>ele Insenir ou faze<br>to relevante. PEN                                                                                                    | UNHORY CPF- 25<br>20224/6099 cc<br>ento.<br>Varia de Constanti<br>lipadas na via púb<br>ado ou cassado.                                                                                                    | 06121<br>06121<br>06121<br>06121<br>06121<br>742054300<br>finsulta esta declar<br>dica atende as non<br>sica. Caso seja co<br>sica. Caso seja co<br>fificio, avdi( ou gi<br>to falsa ou divers).                                                                                                    | 1267-2<br>1257-2<br>1257-2<br>12 |
| PROJETO ARQUITETÓ<br>PROJETO HIDROSSANI<br>SKECUÇÃO DE OBRA<br>PROJETO DE ENSAIOT<br>1 Requerente desta Licati<br>2 com religida da licati<br>2 com religida da licati<br>3 conforme desta Licati<br>3 conforme desta Licati<br>3 conforme desta Licati<br>3 conforme desta Licati<br>3 conforme desta Licati<br>4 No caso de mais de un<br>escala da licati<br>1 PGRCC Emilido pel<br>5 Licança Annibiental I<br>DECRETO LEI 284840<br>Art. 171 – Obter, para a<br>documento é público, e r<br>documento é público, e r<br>documento é público, e r                                                                                                    | NICO<br>DE ABSORÇÃO DO SOL<br>TRAIDO<br>DE ABSORÇÃO DO SOL<br>Maria (Dessina que preene<br>se untaristicas, este do<br>omissão ou baisa deseri<br>no Responsavel Legal e<br>o da Pessoa com Deficia<br>entrata de Construção,<br>ados:<br>Inidia pelo Fortaleza<br>Emilida pelo Fortaleza<br>Emilida pelo Fortaleza<br>Colorido PENAL<br>foru para autrem, vanta<br>invisado de 1 (um) e 3 (0<br>Necularia de de 1 (um) e 3 (0<br>Necularia de de 1 (um) e 3 (0<br>Necularia de 1 (um) e 3 (0<br>Necularia de de 1 (um) e 3 (0<br>Necularia de de 1 (um) e 3 (0<br>Necularia de de 1 (um) e 3 (0<br>Necularia de de 1 (um) e 3 (0<br>Necularia de de 1 (um) e 3 (0<br>Necularia de de 1 (um) e 3 (0<br>Necularia de de de de de de de de de de de de de                                                                                                    | LO<br>heu os dados no Fortaleza<br>cumento foi emitido com b<br>lado de informação, scasal<br>hera e la lugar. Tedes, scasal<br>hera e asse paralimentra u<br>para a mesma obra, o viáu<br>em desacordo com a legisi<br>ob o nº PGR202304341<br>a Online sob o nº I C0000<br>pem Nota, em prejuízo al<br>noto) anos, em uma.<br>tícular, deolaração que do<br>pem Nota, em muita, se o do                                                                                                    | Contine): JDÃO DE OL<br>ase na Consulta de Asi<br>projeto a partes fato de<br>la treferente ao acessi<br>na de acessi econte:<br>apão.<br>6<br>04145/2023<br>helo. Induzindo our man<br>se de aces constra: ou o<br>asobre fáto juvicioamen<br>cumento é particular.                                                                                       | IVEIRA CHACON<br>equabilidade nº Ro<br>desta desta docum<br>o de nadatestras e o<br>o de nadatestras e o<br>o de nadatestras e o<br>o de nadatestras e o<br>o de nadatestras e o<br>poderá ser cancel<br>nterrido alguém em<br>ele insentr ou faze<br>la relevante. PEN                                                                                                    | UNNORI CPF-35<br>620234/0589, co<br>rob.<br>Ward de Constituent<br>igodas na va poto<br>aido ou cassado.<br>erro, mediante a<br>"maerri declaragă                                                                                                    | 06121<br>06121<br>06121<br>06121<br>742054300<br>msilia esta declar<br>dica: Caso seja co<br>fica: Caso seja co<br>fica: Caso seja co                                                                                                    | 2257-2<br>2257-2<br>2257-2<br>2257-2<br>2257-2<br>2257-2<br>atónia, podend<br>mas teoricas o<br>instalado atraw<br>ualquer outro n<br>is de que devia<br>anos, e multa,                                                                                                    |
| PROJETO ARQUITETÓ<br>PROJETO HIDROSSAN<br>EXECUÇÃO DE OBRA<br>PROJETO DE ENSADO TO<br>Observações<br>1 Requerarte destá Lico<br>2 Com relação de questa<br>ser cancelada caso haja<br>2 Sonforme desta Lico<br>ser cancelada caso haja<br>4 No caso de mais de un<br>acessibilidade, o Estatula<br>4 No caso de mais de un<br>estato de mais de un<br>Documentos vincula<br>1 PGROC Enrikido pel<br>2 Licença Ambiental I<br>DECRETO LE 2458400<br>AT. 171 - Obrer, para s<br>frauduento: PENA - R<br>documento é público, e r<br>documento é público, e r                                                                                                    | NICO<br>DE ABSORÇÃO DO SOL<br>DE ABSORÇÃO DO SOL<br>TRAIDO<br>DE ABSORÇÃO DO SOL<br>Telestroa que preence<br>se utransitación, este de<br>omissão ou fatea descri-<br>tino Responsatival Legal e<br>o da Pessaa com Defesé<br>e da Pessaa com Defesé<br>e da Pessaa com Defessaa com Defessa<br>e da Pessaa com Defessaa com Defessa<br>e da Pessaa com Defessaa com Defessa<br>e da Pessaa com Defessaa com Defessaa com Defessaa com Defessaa<br>e da Pessaa com Defessaa com Defessaa com Defessaa com Defessaa com Defessaa com Defessaa com Defessaa com Defessaa com Defessaa com Defessaa com Defessaa com Defessaa com Defessaa com Defessaa com Defessaa com Defessaa com Defessaa com Defessaa com Defessaa com Defessaa com Defessaa com Defessaa                                                                                                    | LO<br>heu os dados no Fortaleza<br>cumento foi emitido com be<br>Profasionaia Techicos, o<br>tassa<br>Profasionaia techicos, o<br>tassa a legislador especi-<br>para a mesma obra, o viális<br>emi desacordo com a legisl<br>de on POR2023043431<br>a Online sob o nº IC0000<br>pem Riota, em prejuto al<br>pem Riota, em prejuto al<br>pem Riota, em prejuto al<br>pem Riota, em prejuto al<br>pen Riota, em prejuto al<br>pen Riota, em prejuto al<br>pen Riota, em prejuto al<br>respi anos, e muita, se o do                                                                                                    | Conline): JOÃO DE OL<br>ase na Consulta de Asi<br>proteto a persentado parte<br>transito e persentado parte<br>transito en una consecuencia<br>da o mais recente.<br>Bio<br>04145/2023<br>helo, induzindo our man<br>tel devise constar: ou n<br>sobre telo jurícular.                                                                                     | IVEIRA CHACON .<br>requabilidade nº Ro<br>dade deste docume<br>na emissão deste a<br>o de podertiste a cu<br>o de podertiste a<br>poderá ser cance<br>necessário e a ser cance<br>necessário e a se                                                                                                    | ULNICIPI CPF- 25<br>20234/0699 constru-<br>indo.<br>Jurai de Constru-<br>ligadas na via púb-<br>ado ou cassado.<br>erro, mediante a<br>inzenir declaragio.<br>de recuesto de la constru-<br>i - Reclusão, de 1                                                                                                    | 061211<br>061211<br>061211<br>061211<br>742054300<br>fisult esta declar<br>são alende as nom<br>líce. Caso seja co                                                                                                    | 1257-2<br>1257-2<br>12 |
| PROJETO ARQUITETÓ<br>PROJETO HIDROSSAN<br>EXECUÇÃO DE OBRA<br>PROJETO DE ENSADO TO<br>Observações<br>1 Requerarte denta Lice<br>2 Com religão da queeta<br>ser cancelida caso haja<br>2 Com religão da queeta<br>ser cancelida caso haja<br>3 Conforme deciarrado p<br>acessibilidade, o Estataño<br>1 PGRCC Emilido pel<br>5 Esta Añada entá consi<br>Documentos vincula<br>1 PGRCC Emilido pel<br>2 Licença Ambiental I<br>DECENTO LEI 2848400<br>Art. 1271 — Observação a<br>Art. 1270 — Observação<br>Art. 1270 — Observação<br>Art. 1270 — | NICO<br>DE ABSORÇÃO DO SOL<br>TRARIO<br>DE ABSORÇÃO DO SOL<br>oração pessoa que preence<br>es utbanisticas, este do<br>omissão ou talea descri<br>to Responsavel Legal e<br>o da Pessoa com Defeal<br>es utbanisticas e emilido e<br>de abrado nuto, se emilido e<br>de abrado nuto, se emilido e<br>de abrado nuto, se emilido e<br>de Construção.<br>COMOO PENAL<br>de Construção.<br>COMOO PENAL<br>de Construção.<br>COMOO PENAL<br>de abrado nuto, se emilido e<br>participante de abrado nuto, se a (<br>de abrado nuto, se emilido e<br>de abrado nuto, se emilido e<br>de abrado nuto, se emilido e<br>de abrado nuto, se a (<br>participante de abrado nuto, se a (<br>de abrado nuto, se a (<br>participante de abrado nuto, se a (<br>de abrado nuto, se a (<br>participante de abrado nuto, se a (<br>participante de abrado nu                                                                                                    | LO<br>teu es dados no Fontalezo<br>cienten bi el mistrico com h<br>ciente de la mistrico com h<br>ciente de la mistrico com a<br>para a mesma obra, o valú<br>a Contine sob o nº PGR202304341<br>a Ontine sob o nº ri IC000<br>gen Nicita, en monjuizo al<br>para la mos, e muíta,<br>papa o cu atenar a verdade<br>resido anos, e muíta, se o do                                                                                                    | Online): JOÃO DE OL<br>ase na Consula de Ad<br>ase na Consula de Ad<br>antico a perda de vali<br>hora referente ao aceso<br>for a referente ao aceso<br>de de Advantación<br>de 1416/2023<br>helo, induzindo ou man<br>es delvia Consulta- no n<br>sobre faro junicicamen<br>coumento é particular:                                                        | MEIRA CHACON<br>MEIRA CHACON<br>Securitidade nº FO<br>fade deste docum<br>a entestado deste /<br>o de padestres e o<br>a poderá ser cance<br>ntendo alguém em<br>tendo alguém em                                                                                                    | unerozy CPF-25<br>20234/6099 co<br>nto.<br>Nará de Constante<br>lapada na va pôt<br>algada ou cassado.                                                                                                    | 06121<br>06121<br>06120<br>06120<br>06120<br>06120<br>06120<br>06120<br>06120<br>06120<br>06120<br>06120<br>06120<br>06120<br>06120<br>06120<br>060<br>06120<br>060<br>060<br>060<br>060<br>060<br>060<br>060<br>060<br>060<br>0                                                                                                    | 1257-2<br>1257-2<br>12 |
| PROJETO ARQUITETÓ<br>PROJETO HIDROSSAN<br>EXECUÇÃO DE OBRA<br>PROJETO DE ENSADO<br>Observações<br>1 Requeentre deta Lice<br>2 Com religão de queet<br>ser cancelida caso haja<br>2 Com religão de queet<br>ser cancelida caso haja<br>3 Contorme deciarrado p<br>acessibilidade, o Estatalu<br>e monitoramento ou fis<br>4 No caso de mais de un<br>8 Esta Alvará será consi<br>Documentos vincula<br>1 PGRCC Emilido pe<br>2 Licença Antibiental I<br>DECRETO LEI 284840<br>Afr. 239 – Omari, em do<br>decumento e público, e o<br>Cócdig                                                                                                    | NICO<br>DE ABSORÇÃO DO SOL<br>mes presenta que preento<br>mes presenta que preento<br>omissão ou talea deserin<br>to Responsável Legal e<br>o da Pessoa com Deficial<br>en da Pessoa com Deficial<br>en da Pessoa<br>en da Pessoa<br>en                                                                                                    | LO<br>heu os diados no Fontaleza<br>cumento bis emitido com lo<br>hera de logislação especido<br>inda e a legislação especido<br>espera amesma obra, o visita<br>em desacordo com a legisla<br>ob o nº PGR202304341<br>a Onine sob o nº 1/C000<br>gem álcita, em prejuízo al<br>nicular, declaração que de<br>perio al como a declara a vendade<br>retaj anos, e muita, se o do                                                                                                    | Online): JOÃO DE OL<br>ase na Consula de Al<br>ancido a perde da val<br>projeta a apresentario por<br>taminarios, este Alvari<br>do é o mais recente,<br>agão.<br>6<br>04145/2023<br>heio, induzindo ou man<br>ale devie constar: ou n<br>asóre faito juricidamer<br>cumento é particular.                                                                 | IVEIRA CHACON<br>reparabilidade nº PO<br>re emissão deste a<br>o de pedestres e o<br>a poderá ser cancel<br>nternifo alguém em<br>ele Insenir ou faze<br>to relevante. PEM                                                                                                    | uwook/ CPF- 35<br>202346099 cc<br>nto.<br>Ward te Constanti<br>lipadas na va pot<br>ado ou cassado.                                                                                                    | 061211<br>061211<br>061211<br>061211<br>742054300<br>mstifta esta declari<br>dica tende as non<br>sica. Caso seja co<br>dica tende as non<br>sica. Caso seja co<br>mficio, avdi(, ou q<br>(um) a 5 (cinco) :                                                                                                    | 2257-2<br>2257-2<br>2257-2<br>2257-2<br>2257-2<br>2257-2<br>2257-2<br>attoria, podend<br>masteronicas de<br>notatado atraw                                                                                                    |

#### Exemplo de documento de Alvará de Constr<u>ução</u>

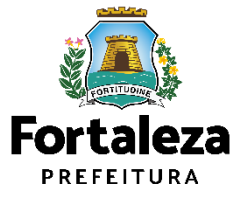

### Código verificador

- Os projetos e documentos anexados no ato do licenciamento recebem um **Código Verificador**. Portando, as pranchas a serem disponibilizadas nas obras devem ser impressas com o Código.
- Exemplo de tarja de validação nas plantas dos projetos Alvará de Construção Online:

Código Verificador: A0VV.I6AO.AI4G - Fortaleza Online - AC00001082/2019 - Data - 5/6/19 10:58 PM http://portal.seuma.fortaleza.ce.gov.br/fortalezaonline/portal/verificardocumentos.jsf

 No Canal Urbanismo e Meio Ambiente, é possível Verificar a Autenticidade da Licença

|                                                                        | VERIFIQUE A<br>AUTENTICIDADE<br>DOS DOCUMENTOS   |  |
|------------------------------------------------------------------------|--------------------------------------------------|--|
|                                                                        |                                                  |  |
| Verificar Autent                                                       | icidade                                          |  |
| <ul> <li>Autorizações, Certid</li> <li>Plantas, Memoriais e</li> </ul> | ões, Licenças e Pareceres<br>e outros documentos |  |
|                                                                        |                                                  |  |
| Verificar Plantas, Memoriais e ou                                      | utros documentos 👔                               |  |
| Código Verificador                                                     |                                                  |  |
|                                                                        |                                                  |  |

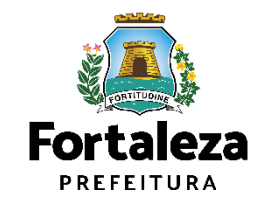

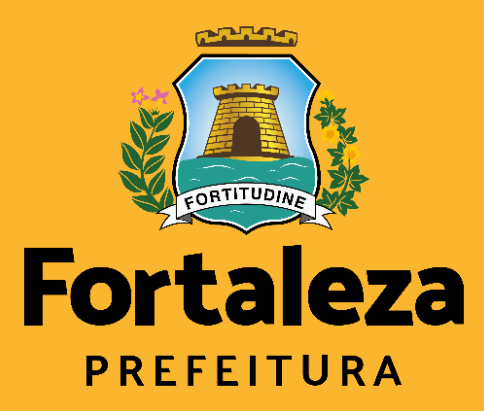

Urbanismo e Meio Ambiente

# Alteração Durante a obra

Durante a obra

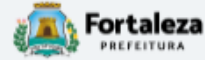

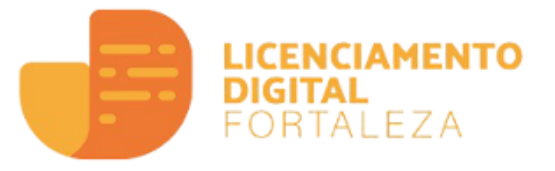

#### Alvará de Construção

O Alvará de Construção Online é um procedimento de licenciamento eletrônico destinado a atender às solicitações de construções a serem implantadas na cidade de Fortaleza.

O objetivo é desburocratizar a administração pública e reduzir a intervenção do Estado nas atividades dos cidadãos e dos empresários nos processos de obtenção de licenças. Para isso, se estabelece o compartilhamento de responsabilidades através da parceria com o cidadão e com os profissionais das áreas de engenharia, arquitetura, e outras que estejam envolvidas com o processo de elaboração dos projetos de intervenção arquitetônica na cidade.

O Sistema Fortaleza Online classificará os critérios de emissão do Alvará de Construção Online a partir das informações prestadas ao longo de seu preenchimento pelo cidadão e em conformidade com os parâmetros urbanísticos relevantes elencados no artigo 186 do Código da Cidade (Lei nº 270/2019).

Com este serviço, a Prefeitura Municipal de Fortaleza, por meio da Secretaria Municipal de Urbanismo e Meio Ambiente – Seuma propicia aos cidadãos a legalização da autorização para construção de residências e empreendimentos de pequeno, médio e grande porte de forma rápida e segura, facilitando o desenvolvimento e o empreendedorismo urbano.

A Seuma acredita que, junto aos cidadãos de Fortaleza, é possível construir uma cidade plena e justa para todos.

- → Verifique os documentos necessários para emissão do seu Alvará de Construção
- ➔ Manual de Licenciamento da Construção
- ➔ Solicite seu Alvará de Construção
- ➔ Regularize sua Obra
- Altere seu Alvará de Construção Durante a Obra
- ➔ Renove seu Alvará de Construção
- ➔ Pesquise seus Alvarás de Construção emitidos
- ➔ Pesquise seus Requerimentos de Alvará de Construção
- ➔ Cancele seu Alvará de Construção
- ➔ Consulte a legislação para se certificar da emissão correta do seu Alvará de Construção

Secretaria Municipal de Urbanismo e Meio Ambiente (SEUMA) Tem por competência geral planejar e controlar o ambiente natural e o ambiente construído do Município de Fortaleza. Requerimento de Alteração Durante a Obra Responsáveis Documentação Emissão Alvará Formulário Rascunho Nº do Alvará: AC / Pesquisar

> Informe o Número do Alvará e clique em Pesquisar

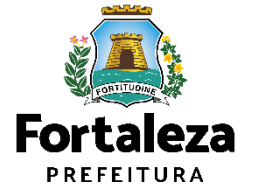

| erimento de A           | Alteração Dur    | rante a Obra |               |               |                 |          |                       |                    |         |               |   |
|-------------------------|------------------|--------------|---------------|---------------|-----------------|----------|-----------------------|--------------------|---------|---------------|---|
|                         |                  |              |               |               |                 |          |                       |                    |         |               |   |
| Alvará                  |                  | Formulário   | Re            | esponsáveis   | Docur           | nentação | Rascun                | 10                 | Emissão |               |   |
| •                       |                  |              |               |               |                 |          |                       |                    |         |               |   |
| <sup>o</sup> do Alvará: |                  |              |               |               |                 |          |                       |                    |         |               |   |
| AC00001059/2            | 019              |              | Pe            | squisar       |                 |          |                       |                    |         |               |   |
| Adequabilidade          | Formulário       | Edificação   | Requerente    | Profissionais | Quadro de Áreas | Recuos   | Esgotamento Sanitário | Documentos         | Emissão |               |   |
| Número                  |                  |              |               | Data de Em    | nissão:         |          |                       | Número Alvará Ante | erior:  |               |   |
| AC00001059              |                  |              |               | 12/04/201     | 19              |          |                       | AC00001059/201     | 9       |               | ) |
|                         |                  | Resp         | onsável Legal |               |                 |          |                       | Situação           | 0       |               |   |
| Fernanda M              | aria Pinheiro An | nâncio       |               |               |                 | Confirma | ado                   |                    |         |               |   |
| Downlo                  | oad do Alv       | ará +        | Visualiz      | ar Alvará     | 4               |          |                       |                    |         |               |   |
|                         |                  |              |               |               |                 |          |                       |                    |         | Próximo Passo |   |
|                         |                  |              |               |               |                 |          |                       |                    |         |               |   |

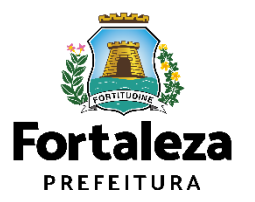

| Fortaleza                                     |                                                            |                                                    |                                 |          |         |         |
|-----------------------------------------------|------------------------------------------------------------|----------------------------------------------------|---------------------------------|----------|---------|---------|
|                                               | ENCIAMENTO<br>ITAL<br>RTALEZA                              |                                                    |                                 |          |         | •       |
| ecretaria Municipa<br>em por competência gera | Il de Urbanismo e Meic<br>Il planejar e controlar o ambier | Ambiente (SEUMA)<br>Ite natural e o ambiente const | ruído do Município de Fortaleza | 1        |         |         |
| querimento de Alteraçã                        | o Durante a Obra                                           |                                                    |                                 |          |         |         |
| Alvará                                        | Formulário                                                 | Responsáveis                                       | Documentação                    | Rascunho | Emissão |         |
| Formulário                                    |                                                            |                                                    |                                 |          |         |         |
| Houve alteração                               | do Proprietário do Emp                                     | preendimento?                                      |                                 |          |         |         |
| Sim Não                                       | do Responsavel Legal?                                      | ,                                                  |                                 |          |         |         |
| Houve alteração<br>Sim Não                    | de Profissional Técnico                                    | o?                                                 |                                 |          |         |         |
| Houve alteração                               | do Projeto Arquitetônic                                    | :0? 🔞                                              |                                 |          |         |         |
|                                               |                                                            |                                                    |                                 |          |         | Próximo |
|                                               |                                                            |                                                    |                                 |          |         |         |

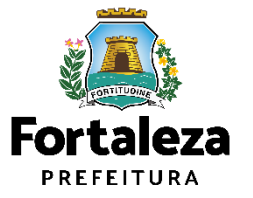

Caso tenha marcado sim na Pergunta **"Houve alteração de Proprietário do Empreendimento?"** informe os Dados do Novo <u>Proprietário do Empr</u>eendimento.

|                                                   | ICIAMENTO<br>AL<br>TALEZA                           |                        |                                  |                                |          |   |          |  |
|---------------------------------------------------|-----------------------------------------------------|------------------------|----------------------------------|--------------------------------|----------|---|----------|--|
|                                                   |                                                     |                        |                                  |                                |          |   |          |  |
| Cretaria Municipal (<br>n por competência geral p | IE UIDANISMO E MEIO<br>Ianejar e controlar o ambien | AMDIEN<br>te natural e | ite (SEUMA)<br>o ambiente constr | uído do Município de Fortaleza |          |   |          |  |
| uerimento de Alteração [                          | Durante a Obra - [ Protocolo                        | : RAC2023              | 585492]                          |                                |          |   |          |  |
| Alvará                                            | Formulário                                          | Res                    | sponsáveis                       | Documentação                   | Rascunho |   | Emissão  |  |
| ados do Novo Pro                                  | prietário do Empree                                 | ndiment                | 0                                |                                |          |   |          |  |
| Tipo:                                             |                                                     |                        |                                  |                                |          |   |          |  |
| OCNPJ@CPF                                         |                                                     |                        |                                  |                                |          |   |          |  |
| *CPF:                                             |                                                     | *Nor                   | me:                              |                                |          |   |          |  |
| *Endereço:                                        |                                                     | Ū                      |                                  |                                |          |   | *Nº:     |  |
|                                                   |                                                     |                        |                                  |                                |          |   | 0        |  |
| Complemento:                                      |                                                     |                        |                                  |                                |          |   | *CEP:    |  |
|                                                   |                                                     |                        |                                  |                                |          |   |          |  |
| *UF:                                              |                                                     |                        | *Municipio:                      |                                |          |   | *Bairro: |  |
| Selecione uma UF                                  |                                                     | *                      | Selecione uma                    | a Cidade                       |          | * |          |  |
| *Contato 1:                                       |                                                     |                        | Contato 2:                       |                                |          |   | *Email:  |  |
|                                                   |                                                     |                        |                                  |                                |          |   |          |  |
|                                                   |                                                     |                        |                                  |                                |          |   |          |  |
|                                                   |                                                     |                        |                                  |                                |          |   |          |  |

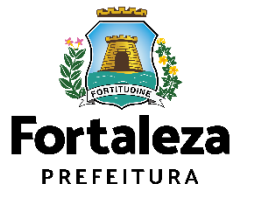

Caso tenha marcado sim na Pergunta **"Houve alteração de Responsável Legal?"** informe os Dados do Novo Responsável Legal.

| Fortaleza                                          |                                                                   |                             |                                 |                                |          |          |            |
|----------------------------------------------------|-------------------------------------------------------------------|-----------------------------|---------------------------------|--------------------------------|----------|----------|------------|
| LICE<br>DIGI<br>FOR                                | NCIAMENTO<br>TAL<br>TALEZA                                        |                             |                                 |                                |          |          | <b>▲</b> I |
| ecretaria Municipal<br>em por competência geral    | <b>de Urbanismo e Meio A</b><br>planejar e controlar o ambiente r | . <b>mbien</b><br>natural e | te (SEUMA)<br>o ambiente constr | uído do Município de Fortaleza |          |          |            |
| querimento de Alteração                            | Durante a Obra - [Protocolo: R/                                   | AC2023                      | 585491 ]                        |                                |          |          |            |
| Alvará                                             | Formulário                                                        | Res                         | sponsáveis                      | Documentação                   | Rascunho | Emissão  |            |
| Dados do Novo Re<br>*Vinculo:<br>Responsável Legal | sponsável Legal                                                   |                             |                                 |                                |          |          | *          |
| *CPF:                                              | ÷                                                                 | *Nor                        | ne:                             |                                |          |          |            |
| *Endereço:                                         |                                                                   |                             |                                 |                                |          | *N°:     |            |
| Complemento:                                       |                                                                   |                             |                                 |                                |          | *CEP:    |            |
| *UF:                                               |                                                                   |                             | *Município:                     |                                |          | *Bairro: |            |
| Selecione uma UF                                   |                                                                   | -                           | Selecione uma                   | a Cidade                       | -        |          |            |
| *Contato 1:                                        |                                                                   |                             | Contato 2:                      |                                |          | *Email:  |            |
|                                                    |                                                                   |                             |                                 |                                |          |          | Próximo    |

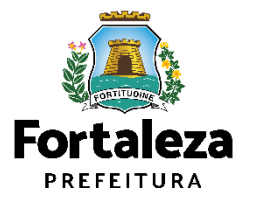

Caso tenha marcado sim na Pergunta **"Houve alteração de Profissional Técnico?"** informe o número do CPF e clique em pesquisar, digite o ART/RRT e selecione a responsabilidade do profissional e clique em Adicionar.

|                                                                                                    | CENCIAMENT<br>IGITAL<br>ORTALEZA                                                                         | ю                                                                            |                                  |                                |                                                                                           |                                               |                                                 |                                     |
|----------------------------------------------------------------------------------------------------|----------------------------------------------------------------------------------------------------|------------------------------------------------------------------------------|----------------------------------|--------------------------------|-------------------------------------------------------------------------------------------|-----------------------------------------------|-------------------------------------------------|-------------------------------------|
| Alvará                                                                                                    | Formul                                                                                                   | iário                                                                        | Responsáveis                     | Documentação                   | Rascunho                                                                                  | Emissão                                       |                                                 |                                     |
| ltere ou Inclua                                                                                                  | Profissionais (                                                                                          | 0                                                                            |                                  |                                |                                                                                           |                                               |                                                 |                                     |
| Você poderá mante                                                                                                | r mais de um profissio                                                                                   | nal ou substituir pro                                                        | fissionais. Para excluir o       | profissional que não será mais | s responsável, basta clicar no ío                                                         | one "remover", na listage                     | m de profissionais                              |                                     |
| ATENÇÃO: todos o                                                                                                 | s profissionais técnic                                                                                   | os envolvidos no p                                                           | projeto devem estar prev         | viamente cadastrados no sist   | iema.                                                                                     |                                               |                                                 |                                     |
| *OPF: 🔞                                                                                                    |                                                                                                    |                                                                              |                                  |                                |                                                                                           |                                               |                                                 |                                     |
|                                                                                                    |                                                                                                    |                                                                              | Pesquisar                        |                                |                                                                                           |                                               |                                                 |                                     |
| 107/007                                                                                                    |                                                                                                    |                                                                              |                                  |                                |                                                                                           |                                               |                                                 |                                     |
| ART/RRT:                                                                                                    |                                                                                                    |                                                                              | Nome do Profissional:            |                                |                                                                                           |                                               |                                                 |                                     |
|                                                                                                    |                                                                                                    |                                                                              |                                  |                                |                                                                                           |                                               |                                                 |                                     |
| Selecione a(s) resp                                                                                              | onsabilidade(s) do p                                                                                     | rofissional:                                                                 |                                  |                                |                                                                                           |                                               |                                                 |                                     |
|                                                                                                    |                                                                                                    | IDAL                                                                         |                                  |                                |                                                                                           |                                               |                                                 |                                     |
| PROJETO DE                                                                                                    | CÁLCULO ESTRUTU                                                                                          | IRAL                                                                         |                                  |                                |                                                                                           |                                               |                                                 |                                     |
| PROJETO DE O<br>PROJETO ARO                                                                                      | CÁLCULO ESTRUTU<br>(UITETÔNICO                                                                           | IRAL                                                                         |                                  |                                |                                                                                           |                                               |                                                 |                                     |
| PROJETO DE O<br>PROJETO ARO<br>PROJETO HID<br>EXECUÇÃO DE                                                        | CÁLCULO ESTRUTU<br>UITETÔNICO<br>ROSSANITÁRIO<br>OBRA                                                    | IKAL                                                                         |                                  |                                |                                                                                           |                                               |                                                 |                                     |
| PROJETO DE<br>PROJETO ARC<br>PROJETO HID<br>EXECUÇÃO DE                                                          | CÁLCULO ESTRUTU<br>¡UITETÔNICO<br>ROSSANITÁRIO<br>: OBRA                                                 |                                                                              |                                  |                                |                                                                                           |                                               |                                                 |                                     |
| PROJETO DE O<br>PROJETO ARC<br>PROJETO HID<br>EXECUÇÃO DE<br>Adicionar                                           | CÁLCULO ESTRUTU<br>QUITETÔNICO<br>ROSSANITÁRIO<br>E OBRA                                                 |                                                                              |                                  |                                |                                                                                           |                                               |                                                 |                                     |
| PROJETO DE (<br>PROJETO ARC<br>PROJETO HID<br>EXECUÇÃO DE<br>Adicionar                                           | CÁLCULO ESTRUTU<br>QUITETÔNICO<br>ROSSANITÁRIO<br>: OBRA<br>Limpar                                       |                                                                              |                                  |                                |                                                                                           |                                               |                                                 |                                     |
| PROJETO DE (<br>PROJETO ARC<br>PROJETO HID<br>EXECUÇÃO DE<br>Adicionar<br>Lista de Profission                    | CÁLCULO ESTRUTU<br>QUITETÔNICO<br>ROSSANITÁRIO<br>E OBRA<br>Limpar<br>ais:                               |                                                                              |                                  |                                |                                                                                           |                                               |                                                 |                                     |
| PROJETO DE (<br>PROJETO ARC<br>PROJETO HID<br>EXECUÇÃO DE<br>Adicionar<br>Lista de Profission                    | CÁLCULO ESTRUTU<br>QUITETÔNICO<br>ROSSANITÁRIO<br>: OBRA<br>Limpar<br>ais:<br>NP                         | KAL                                                                          | Nome                             |                                | Tipo d                                                                                    | le Projeto                                    | Açã                                             | io                                  |
| PROJETO DE (<br>PROJETO ARC<br>PROJETO HID<br>EXECUÇÃO DE<br>Adicionar<br>Lista de Profission<br>R<br>188        | CÁLCULO ESTRUTU<br>QUITETÔNICO<br>ROSSANITÁRIO<br>: OBRA<br>Limpar<br>ais:<br>NP<br>15388                | INGRED SOUZA SI                                                              | Nome                             |                                | Tipo d<br>PROJETO DE CÁLCUL                                                               | le Projeto<br>D ESTRUTURAL                    | Açã<br>Remover                                  | o<br>Alterar                        |
| PROJETO DE (<br>PROJETO ARC<br>PROJETO HID<br>EXECUÇÃO DE<br>Adicionar<br>Lista de Profission<br>R<br>168<br>168 | CÁLCULO ESTRUTU<br>QUITETÔNICO<br>ROSSANITÁRIO<br>: OBRA<br>Limpar<br>ais:<br>NP<br>5368<br>5368<br>5368 | INGRED SOUZA SI<br>INGRED SOUZA SI<br>INGRED SOUZA SI                        | Nome<br>LVA<br>LVA               |                                | Tipo d<br>PROJETO DE CÁLCUU<br>PROJETO ARQUITETÓ<br>BROJIETO MIDEOSSA                     | le Projeto<br>D ESTRUTURAL<br>NICO            | Açã<br>Remover<br>Remover                       | io<br>Alterar<br>Alterar            |
| Adicionar                                                                                                    | CÁLCULO ESTRUTU<br>QUITETÔNICO<br>ROSSANITÁRIO<br>: OBRA<br>Limpar<br>ais:<br>NP<br>5368<br>5368<br>5368 | INGRED SOUZA SII<br>INGRED SOUZA SII<br>INGRED SOUZA SII<br>INGRED SOUZA SII | Nome<br>LVA<br>LVA<br>LVA<br>LVA |                                | Tipo d<br>PROJETO DE CÁLCUL<br>PROJETO ARQUITETÔ<br>PROJETO HIDROSSAN<br>EXECUÇÃO DE ORRA | le Projeto<br>D ESTRUTURAL<br>NICO<br>IITÁRIO | Açã<br>Remover<br>Remover<br>Remover<br>Remover | io<br>Alterar<br>Alterar<br>Alterar |

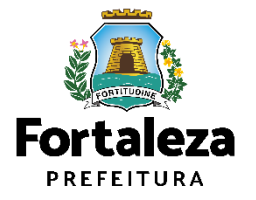

Caso tenha marcado sim na Pergunta **"Houve alteração do Projeto Arquitetônico?"**, é preciso informar se houve ou não mudança de:

- Parâmetros urbanísticos relevantes
- Área Construída

Se não, será aberta a aba para anexar o novo pdf do projeto arquitetônico. Se sim, o cidadão será direcionado para emitir um <u>novo alvará de construção</u>.

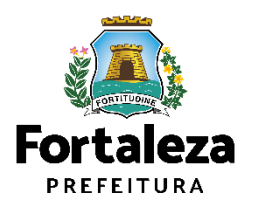

| Fortaleza                                                                                                    |                                                                                                    |
|----------------------------------------------------------------------------------------------------|----------------------------------------------------------------------------------------------------|
| LICENCIAMENTO<br>DIGITAL<br>FORTALEZA                                                                                                    |                                                                                                    |
| Secretaria Municipal de Urbanismo e Meio<br>Tem por competência geral planejar e controlar o ambient                                                                 | Ambiente (SEUMA)<br>e natural e o ambiente construído do Município de Fortaleza.                                                                                                    |
| Requerimento de Alteração Durante a Obra - [ Protocolo                                                                                                    | RAC2023585496]                                                                                                    |
| Alvará Formulário                                                                                                    | Responsáveis Documentação Rascunho Emissão                                                                                                    |
| Documentos a serem anexados                                                                                                    |                                                                                                    |
| Selecione o documento:<br>- ART ou RRT (*)<br>(*) Documentos obrigatórios.                                                                                           | Orientações:<br>ART (Anotação de Responsabilidade Técnica) ou RRT (Registro de Responsabilidade Técnica) de todos<br>os profissionais. (PROJ ARQUITETÔNICO / HIDROSANITÁRIO / CÁLCULO E CONSTRUÇÃO)<br>(PGRCC) (TESTE DE ABSORÇÃO DO SOLO E NÍVEL DO LENÇOL FREÁTICO). Tamanho máximo do<br>arquivo 10MB |
| <ul> <li>Caso precise unificar seus PDFs acesse o seguinte sit</li> <li>Caso precise diminuir o tamanho de seus PDFs acess</li> <li>Selecione um arquivo:</li> </ul> | + (https://smallpdf.com/pt/juntar-pdf)<br>+ o seguinte site (https://smallpdf.com/pt/compressor-de-pdf)                                                                                                    |
| Escolha o Arquivo de Envio 🔸                                                                                                    |                                                                                                    |
|                                                                                                    | Próximo                                                                                                    |
|                                                                                                    |                                                                                                    |

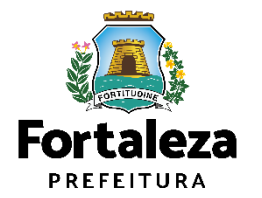

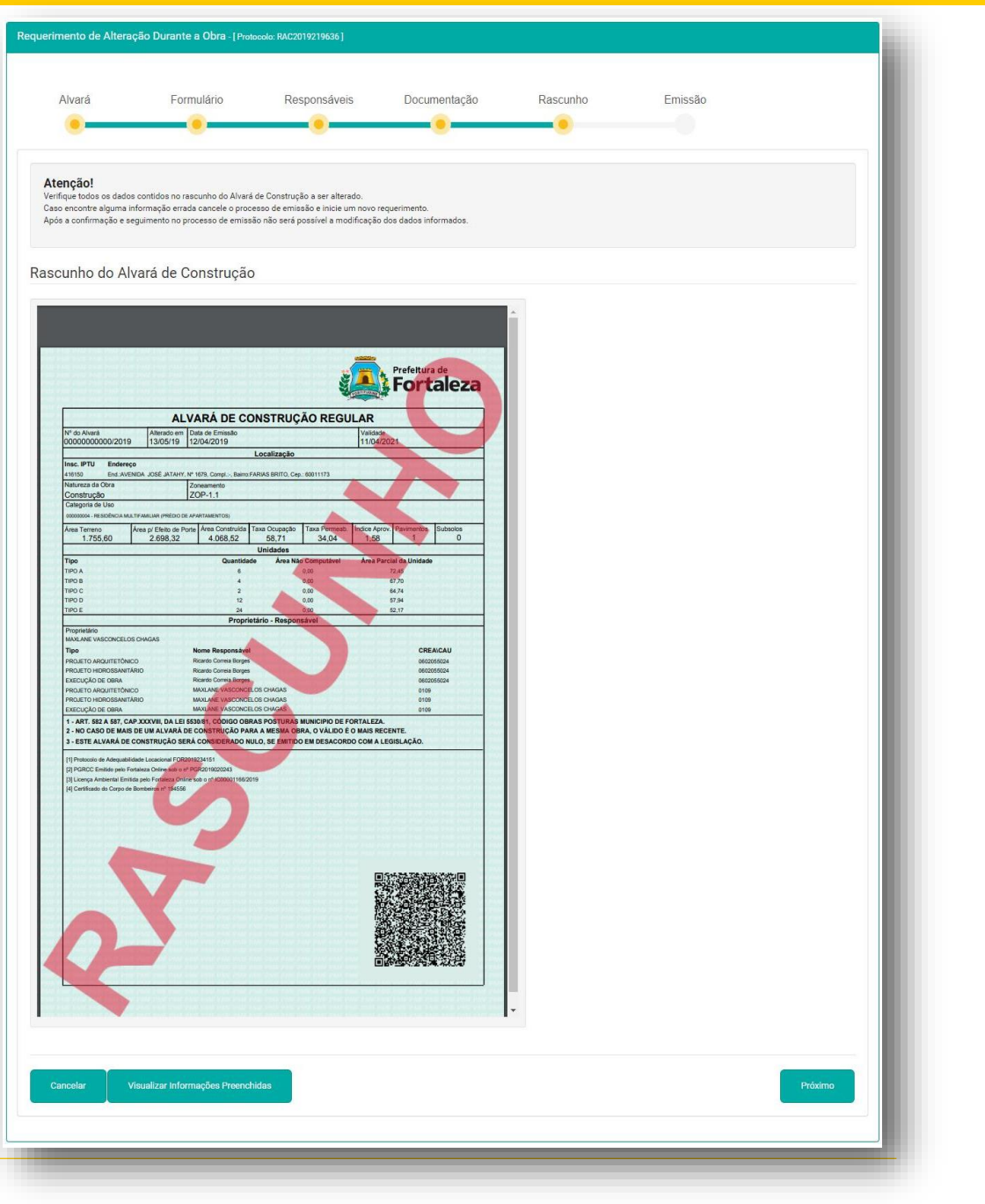

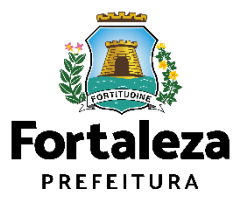

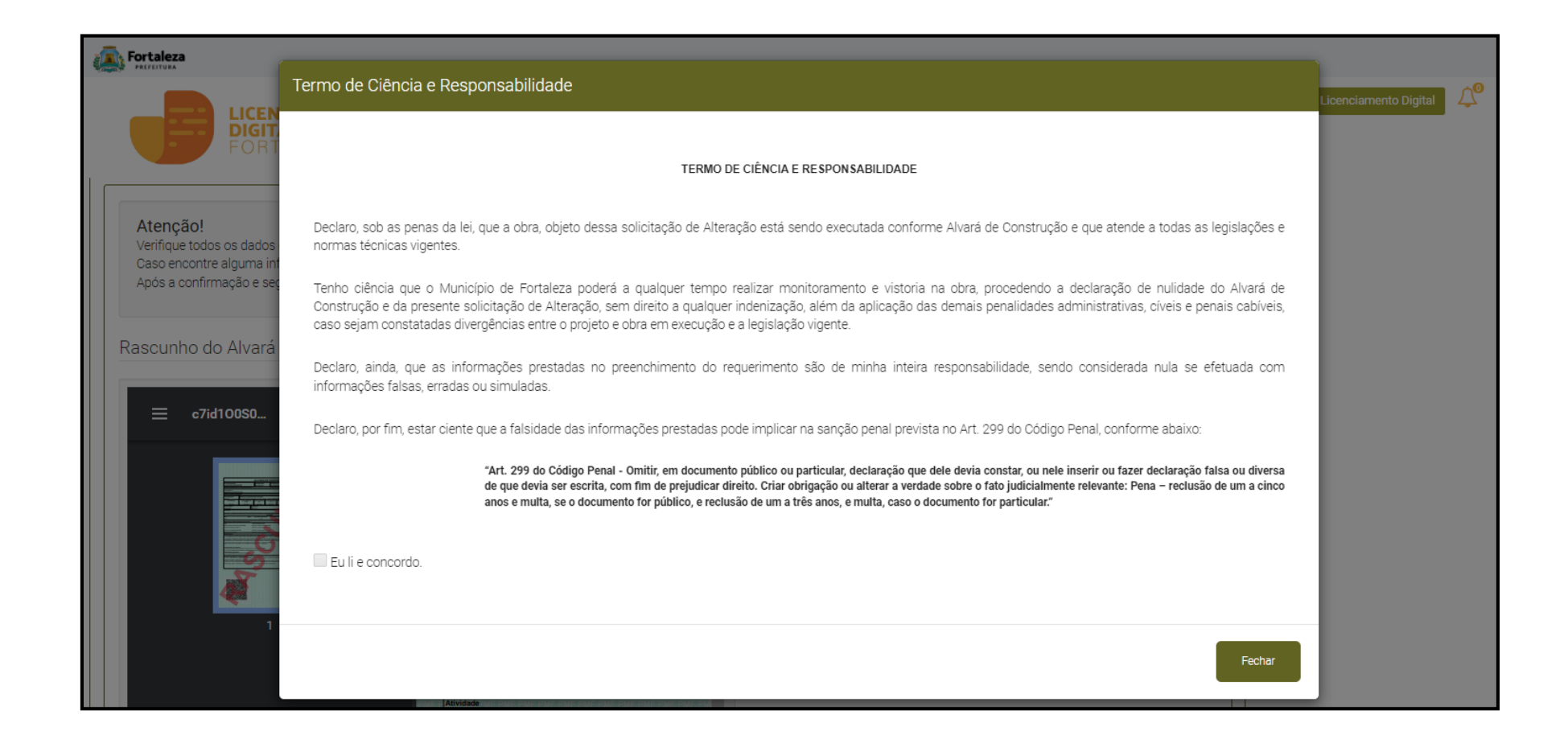

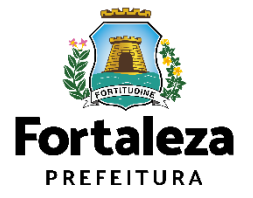

| Exercised a Consistence of the Construction of the Construction of the Constructi                                                                                                    |            |                       |               |                      |                                              |                                                                     | Fortaleza                                                                  |
|----------------------------------------------------------------------------------------------------|------------|-----------------------|---------------|----------------------|----------------------------------------------|---------------------------------------------------------------------|----------------------------------------------------------------------------|
| eeretaria Municipal de Urbanismo e Meio Ambiente (SEUMA)<br>em por compreñencia geral planegar e controler o ambiente naturali e o ambiente construido do Municipio de Foraleza.<br>Avará Formulário Responsávels Documentação Rascurho Emissão<br>Lista de Profissionals Técnicos<br>Lista de Profissionals Técnicos<br>Newe PROJETO de CALCUO ESTRUTURAL<br>Confirmado<br>10203216 PROJETO de CALCUO ESTRUTURAL<br>Confirmado<br>Documento de Arrecadação Municipal - DAM<br>Fore DaM esa Pagamento.<br>Documento de Arrecadação Municipal - DAM<br>Confirmado<br>Documento de Arrecadação Municipal - DAM<br>Confirmado<br>Documento de Arrecadação Municipal - DAM<br>Confirmado<br>Documento de Arrecadação Municipal - DAM<br>Confirmado<br>Documento de Arrecadação Municipal - DAM<br>Confirmado<br>Documento de Arrecadação Municipal - DAM<br>Confirmado<br>Documento de Arrecadação Municipal - DAM<br>Confirmado<br>Documento de Arrecadação Municipal - DAM<br>Confirmado<br>Documento de Arrecadação Municipal - DAM<br>Confirmado<br>Documento de Arrecadação Municipal - DAM<br>Confirmado<br>Documento de Arrecadação Municipal - DAM<br>Confirmação dos<br>Responsáveis Técnicos<br>e do Responsávei<br>Legal Cilque em<br>"Emitir Alvará".                                                                                                    |            |                       | i≱i "         |                      |                                              | 0                                                                   | LICENCIAMEN<br>DIGITAL<br>FORTALEZA                                        |
| Alvará Formulário Responsáveis Documentação Rascunho Emissão<br>Lista de Profissionais Técnicos<br>Lista de Profissionais Técnicos<br>Nere Nere Responsálidade Binação dos<br>PROJETO ARQUITETÓVICO<br>PROJETO ARQUITETÓVICO<br>PROJETO ARQUITETÓVICO<br>PROJETO ARQUITETÓVICO<br>PROJETO ARQUITETÓVICO<br>PROJETO ARQUITETÓVICO<br>Continuado<br>Continuado<br>Co |            |                       |               | za.                  | IA)<br>construído do Município de Fortaleza. | no e Meio Ambiente (SEUMA<br>lar o ambiente natural e o ambiente co | cretaria Municipal de Urbanisı<br>o por competência geral planejar e contr |
| Avará Formulário Responsáveis Documentação Rascunho Emissão<br>Avará Formulário Responsáveis Documentação Rascunho Emissão<br>Lista de Profissionais Técnicos                                                                                                    |            |                       |               |                      |                                              | - [ Protocolo: RAC2023585496 ]                                      | ierimento de Alteração Durante a Obr                                       |
| Lista de Profissionais Técnicos          INP       Nome       Responsabilidade       Strusção         120220125       PROJETO DE CÁLCULO ESTRUTURAL       Confirmado         120220125       PROJETO DE CÁLCULO ESTRUTURAL       Confirmado         120220125       PROJETO ARQUITETÓNICO       Confirmado         120220125       PROJETO ARQUITETÓNICO       Confirmado         120220125       PROJETO ARQUITETÓNICO       Confirmado         120220125       PROJETO ARQUITETÓNICO       Confirmado         120220125       PROJETO ARQUITETÓNICO       Confirmado         120220125       PROJETO ARQUITETÓNICO       Confirmado         120220125       PROJETO ARQUITETÓNICO       Confirmado         120220125       PROJETO ARQUITETÓNICO       Confirmado         Nocumento de Arrecadação Municipal - DAM       Execução DE OBRA       Confirmação dos         Confirmação ados       Responsáveis Técnicos       e do Responsáveis Técnicos         Veudizar Informações Prencidas       Entro Alará       Entro Alará       Legal clique em                                                                                                    |            |                       |               | Rascunho Emissão     | Documentação                                 | ário Responsáveis                                                   | Alvará Formu                                                               |
| Lista de Profissionais Técnicos                                                                                                    |            |                       |               | •••••                |                                              | • • • • • • • • • • • • • • • • • • •                               | 00                                                                         |
| Ista de Profissionais Techicos       Responsabilidade       Situação       Aguarde a confirmação dos Responsáveis Técnicos.         120230125       PROJETO ARQUITETÔNICO       Confirmado       Confirmado         120230125       PROJETO ARQUITETÔNICO       Confirmado       Responsáveis Técnicos.         120230125       PROJETO ARQUITETÔNICO       Confirmado       Responsáveis Técnicos.         120230125       PROJETO ARQUITETÔNICO       Confirmado       Responsáveis Técnicos.         Occurrento de Arrecadação Municipal - DAM       Entér DAM para Pagamento.       Após Validar o DAM e a Confirmação dos Responsáveis Técnicos e do Responsáveis Técnicos e do Responsáveis Técnicos e do Responsávei Etécnicos         Visualizar Informações Preenchidas       Entér Alvará       Entér Alvará                                                                                                    |            |                       |               |                      |                                              |                                                                     |                                                                            |
| RNP     Nome     Responsabilidade     Situação       120230125     PROJETO DE CÁLCULO ESTRUTURAL     Confirmado       120230125     PROJETO ARQUITETÓNICO     Confirmado       120230125     PROJETO HIDROSSANITÁRIO     Confirmado       120230125     PROJETO HIDROSSANITÁRIO     Confirmado       120230125     EXECUÇÃO DE OBRA     Confirmado       Documento de Arrecadação Municipal - DAM     Execução De OBRA     Confirmado       Clique em "Emitir DAM para Pagamento     Clique em "Emitir DAM e a Confirmação dos Responsáveis Técnicos e do Responsáveis Técnicos e do Responsáveis Técnicos e do Responsáveis Técnicos e do Responsáveis Técnicos e do Responsáveis Técnicos e do Responsáveis Técnicos e do Responsávei tecnicos e do Responsávei Legal clique em "Emitir Alvará".                                                                                                    |            |                       |               |                      |                                              | 3                                                                   | sta de Profissionais Techico                                               |
| 120220125       PROJETO DE CÁLCULO ESTRUTURAL       Confirmado       confirmado         120220125       PROJETO ARQUITETÓNICO       Confirmado       confirmado         120220125       PROJETO HIDROSSANITÁRIO       Confirmado       Responsáveis Técnicos.         120220125       EXECUÇÃO DE OBRA       Confirmado       Responsáveis Técnicos.         120220125       Execução DE OBRA       Confirmado       Responsáveis Técnicos.         120220126       Clique em "Emitir DAM       Após Validar o DAM e       a Confirmação dos         Nocumento de Arrecadação Municipal - DAM       Clique em "Emitir DAM       Após Validar o DAM e       a Confirmação dos         para Pagamento       Clique em "Emitir DAM       Emitir Alvará       Legal clique em "Emitir Alvará".       Legal clique em                                                                                                    |            | Aguarde a             | Situação      | Responsabilidade     |                                              | Nome                                                                | RNP                                                                        |
| 120230125     PROJETO ARQUITETONICO     Confirmado       120230125     PROJETO HIDROSSANITÁRIO     Confirmado       120230125     EXECUÇÃO DE OBRA     Confirmado   Documento de Arrecadação Municipal - DAM        Emitir DAM para Pagamento     Clique em "Emitir DAM para Pagamento.     Após Validar o DAM e a Confirmação dos Responsáveis Técnicos e do Responsáveis Técnicos e do Responsávei Legal clique em "Emitir Alvará".                                                                                                    |            | confirmação dos       | Confirmado    | E CÁLCULO ESTRUTURAL | PROJETO DE C                                 |                                                                     | 120230125                                                                  |
| 120230125     EXECUÇÃO DE OBRA     Confirmado       Documento de Arrecadação Municipal - DAM     Clique em "Emitir DAM para Pagamento para Pagamento.     Após Validar o DAM e a Confirmação dos Responsáveis Técnicos e do Responsávei Técnicos e do Responsávei Legal clique em "Emitir Alvará".                                                                                                    |            | Responsáveis Técnicos | Confirmado    |                      |                                              |                                                                     | 120230125                                                                  |
| Documento de Arrecadação Municipal - DAM          Emitir DAM para Pagamento       Clique em "Emitir DAM e a Confirmação dos para Pagamento.         Visualizar Informações Preenchidas       Emitir Alvará                                                                                                    |            |                       | Confirmado    | DE OBRA              | EXECUÇÃO DE                                  |                                                                     | 120230125                                                                  |
| Emitir DAM para Pagamento       Clique em "Emitir DAM e a Confirmação dos para Pagamento.         Visualizar Informações Preenchidas       Emitir Alvará                                                                                                    | _          |                       |               |                      |                                              | unicipal - DAM                                                      | ocumento de Arrecadação N                                                  |
| Emitir DAM para Pagamento       a Confirmação dos         para Pagamento       Responsáveis Técnicos         Visualizar Informações Preenchidas       e do Responsável         Legal clique em       "Emitir Alvará".                                                                                                    |            | Após Validar o DAM e  |               |                      |                                              |                                                                     |                                                                            |
| para Pagamento.       Responsáveis Técnicos         Visualizar Informações Preenchidas       e do Responsável         Legal clique em       "Emitir Alvará".                                                                                                    |            | a Confirmação dos     |               |                      |                                              |                                                                     | Emitir DAM para Pagamento                                                  |
| Visualizar Informações Preenchidas          Visualizar Informações Preenchidas       e do Responsável         Legal clique em         "Emitir Alvará".                                                                                                    | 📜 🤇 👸      | Responsáveis Técnicos |               |                      | ito.                                         | para Pagament                                                       |                                                                            |
| Visualizar Informações Preenchidas Emitir Alvará Legal clique em "Emitir Alvará".                                                                                                    | FORTITUDIN | e do Responsável      |               |                      |                                              |                                                                     |                                                                            |
| "Emitir Alvará".                                                                                                    | Eartal     | Legal clique em       |               |                      |                                              |                                                                     | Vieualizar Informações Droonchidae                                         |
|                                                                                                    |            | "Emitir Alvará".      | Emitur Aivara |                      |                                              |                                                                     | visualizar informações Preenchidas                                         |
|                                                                                                    | Urbanisn   |                       |               |                      |                                              |                                                                     |                                                                            |

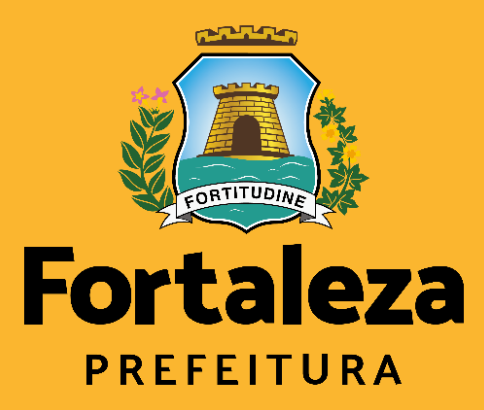

Urbanismo e Meio Ambiente

# Renovar Álvará de Construção

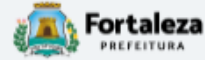

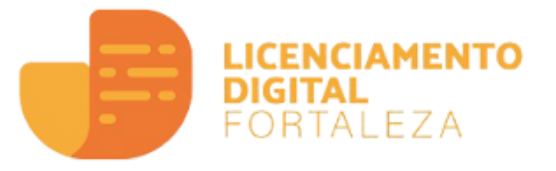

#### Alvará de Construção

O Alvará de Construção Online é um procedimento de licenciamento eletrônico destinado a atender às solicitações de construções a serem implantadas na cidade de Fortaleza.

O objetivo é desburocratizar a administração pública e reduzir a intervenção do Estado nas atividades dos cidadãos e dos empresários nos processos de obtenção de licenças. Para isso, se estabelece o compartilhamento de responsabilidades através da parceria com o cidadão e com os profissionais das áreas de engenharia, arquitetura, e outras que estejam envolvidas com o processo de elaboração dos projetos de intervenção arquitetônica na cidade.

O Sistema Fortaleza Online classificará os critérios de emissão do Alvará de Construção Online a partir das informações prestadas ao longo de seu preenchimento pelo cidadão e em conformidade com os parâmetros urbanísticos relevantes elencados no artigo 186 do Código da Cidade (Lei nº 270/2019).

Com este serviço, a Prefeitura Municipal de Fortaleza, por meio da Secretaria Municipal de Urbanismo e Meio Ambiente – Seuma propicia aos cidadãos a legalização da autorização para construção de residências e empreendimentos de pequeno, médio e grande porte de forma rápida e segura, facilitando o desenvolvimento e o empreendedorismo urbano.

A Seuma acredita que, junto aos cidadãos de Fortaleza, é possível construir uma cidade plena e justa para todos.

- → Verifique os documentos necessários para emissão do seu Alvará de Construção
- ➔ Manual de Licenciamento da Construção
- ➔ Solicite seu Alvará de Construção
- ➔ Regularize sua Obra
- ➔ Altere seu Alvará de Construção Durante a Obra
- ➔ Renove seu Alvará de Construção
- ➔ Pesquise seus Alvarás de Construção emitidos
- ➔ Pesquise seus Requerimentos de Alvará de Construção
- ➔ Cancele seu Alvará de Construção
- ➔ Consulte a legislação para se certificar da emissão correta do seu Alvará de Construção

Secretaria Municipal de Urbanismo e Meio Ambiente (SEUMA) Tem por competência geral planejar e controlar o ambiente natural e o ambiente construído do Município de Fortaleza.

|                    | vará  | Formulário | Responsáveis | Documentação | Rascunho | Emissão |
|--------------------|-------|------------|--------------|--------------|----------|---------|
|                    |       |            |              |              |          |         |
|                    | -     |            |              |              |          |         |
|                    | vará: |            |              |              |          |         |
| ará:               |       |            |              |              |          |         |
| ará:               |       |            | Pesquisar    |              |          |         |
| ará:<br>Pesquisar  |       |            |              |              |          |         |
| erá:<br>Pesquisar  |       |            | T T          |              |          |         |
| ará:<br>/Pesquisar |       |            |              |              |          |         |
| ará:Pesquisar      |       |            |              |              |          |         |
| ará: Pesquisar     |       |            |              |              |          |         |
| ará:Pesquisar      |       |            |              |              |          |         |

Fortaleza PREFEITURA

| rtaleza                                                                                                    |                                                                                                    |                                              |                                                             |                                   |   |                                      |                        |                                        |                   |
|----------------------------------------------------------------------------------------------------|----------------------------------------------------------------------------------------------------|----------------------------------------------|-------------------------------------------------------------|-----------------------------------|---|--------------------------------------|------------------------|----------------------------------------|-------------------|
| LICENCIAMENTO<br>DIGITAL<br>FORTALEZA                                                                                                    |                                                                                                    |                                              |                                                             |                                   | R | esumo do Alva                        | rá                     |                                        |                   |
| P do Alvará:                                                                                                    | n jerre                                                                                                    |                                              |                                                             |                                   |   |                                      |                        |                                        |                   |
| Robousse insues                                                                                                    |                                                                                                    |                                              |                                                             |                                   |   | Código Loteamento:                   | Quadra:                | Lote:                                  | Qtd. Pavimentos:  |
| dequabilidade Responsáveis Edificação Cálcul                                                                                                    | los Documentos Emissão                                                                                                    |                                              |                                                             |                                   |   | 0                                    | 53                     | 513                                    | 1                 |
| Protocolo da Adequabilidade:                                                                                                    |                                                                                                    | IPTU:                                        |                                                             |                                   |   | Respostas respeito da obra a ser exe | ecutada:               |                                        |                   |
| F0R2023453419                                                                                                    |                                                                                                    | ]                                            |                                                             |                                   |   | Qual o status da obra?               |                        |                                        | Obra não Iniciada |
| Endereço:                                                                                                    |                                                                                                    | Nº:                                          |                                                             |                                   |   | Possui mais de 01 (um) su            | bsolo?                 |                                        | NÃO               |
| F                                                                                                    |                                                                                                    | 1087                                         |                                                             |                                   |   | Haverá Superfícies metálic           | as com área acima d    | le 499m2?                              | NÃO               |
| Bairro.                                                                                                    |                                                                                                    | Complemento:                                 |                                                             | Cep:                              |   | Possui mais de 01 (um) su            | bsolo?                 |                                        | NÃO               |
| Área Terreno:                                                                                                    | Área Construída:                                                                                                    | Área Terren:                                 | o Utilizada                                                 |                                   |   | Há supressão de vegetaçã             | o de porte arbóreo ig  | ual ou superior a 50 (cinquenta) árvor | res? NÃO          |
| 90.00                                                                                                    | 60.00                                                                                                    | 60.00                                        |                                                             |                                   |   | Haverá rehaixamento de le            | ncol freático?         |                                        | NÃO               |
| Área Terreno Remanescente:                                                                                                    | Área Total do Terreno na Matrícula                                                                                                    |                                              |                                                             |                                   |   | A área total construída incl         | uindo a área de estar  | cionamento cerá maior que 750m22       | NÃO               |
| 30,00                                                                                                    | 90.00                                                                                                    |                                              |                                                             |                                   |   | A area total construída inci         | unitud a area de estat | ia da 01 unidada inschilidata)         | NAU               |
| PTU(S) do Empreendimento:                                                                                                    |                                                                                                    |                                              |                                                             |                                   |   | O empreendimento e incor             | porativo (contern ma   | is de 01 unidade imobiliaria)          | NAO               |
| IPTU Endereço                                                                                                    |                                                                                                    |                                              |                                                             | Cartografia                       |   | Haverá stand de vendas no            | o mesmo terreno do e   | empreendimento?                        | NÃO               |
| Atividades:                                                                                                    |                                                                                                    |                                              |                                                             |                                   |   |                                      |                        |                                        |                   |
| CNAE Denomina                                                                                                    | ação Risco Ambiental                                                                                                    | Risco Sanitário                              | Adequabilidade Por Via                                      | Adequabilidade Por<br>Zona        |   |                                      |                        |                                        |                   |
| COMÉRCIO VAREJISTA DE MERCADOR<br>471210001 PREDOMINÂNCIA DE PRODUTOS ALIME<br>MERCEARIAS E ARMAZÊNS                                                                            | IAS EM GERAL, COM<br>ENTÍCIOS - MINIMERCADOS, Possibilidade de Isenção                                                                                                    | BAIXO                                        | ADEQUADO                                                    | ADEQUADO                          |   |                                      |                        |                                        |                   |
| Data do Parecer:                                                                                                    | Resultado:                                                                                                    |                                              |                                                             |                                   |   |                                      |                        |                                        |                   |
| 08/05/2023 14:57                                                                                                    | Deferido                                                                                                    |                                              |                                                             |                                   | - |                                      |                        |                                        |                   |
| Parecer:                                                                                                    |                                                                                                    |                                              |                                                             |                                   |   |                                      |                        |                                        | Defaired Day      |
| Considerando a legislação vigente e a análise concomitanter<br>RUNCIONAMENTO deste empreendimento será PERMITIDO,<br>alvarás necessários. Em caso de reenquadramento de ativida | mente da localização (IPTUs), das áreas informadas e das at<br>desde que atendidas as condicionantes, normas e obrigaçõ<br>ade, atentar para as observações do anexo 5 da LPUOS | ividades a serem exe<br>as em anexo e provid | ercidas no local (CNAEs); a<br>lenciados os respectivos lic | CONSTRUÇÃO ou o<br>cenciamentos e |   |                                      |                        |                                        |                   |

| Eortaleza                                         |                                                      |                                                    |                                  |          |         |  |
|---------------------------------------------------|------------------------------------------------------|----------------------------------------------------|----------------------------------|----------|---------|--|
|                                                   | NCIAMENTO<br>Tal<br>Italeza                          |                                                    |                                  |          |         |  |
| Secretaria Municipal<br>Tem por competência geral | de Urbanismo e Meio<br>planejar e controlar o ambien | Ambiente (SEUMA)<br>te natural e o ambiente constr | ruído do Município de Fortaleza. |          |         |  |
| Requerimento de Renovaçã                          | io de Alvará de Construção                           | - [ Protocolo: ]                                   |                                  |          |         |  |
| Alvará                                            | Formulário                                           | Responsáveis                                       | Documentação                     | Rascunho | Emissão |  |
| Formulário                                        |                                                      |                                                    |                                  |          |         |  |
| Houve alteração d                                 | le projeto? (Área const                              | truída, parâmetros urba                            | anísticos relevantes)            |          |         |  |
| Houve mudanças                                    | de profissionais?                                    |                                                    |                                  |          |         |  |
| O proprietário do e<br>Sim Não                    | empreendimento cont                                  | inua o mesmo?                                      |                                  |          |         |  |
|                                                   |                                                      |                                                    |                                  |          |         |  |
| L                                                 |                                                      |                                                    |                                  |          |         |  |

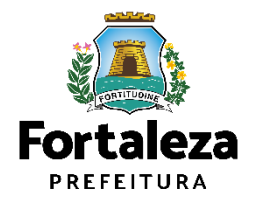

| Gradeza<br>Netros                                                                                                    |   |
|----------------------------------------------------------------------------------------------------|---|
| LICENCIAMENTO<br>DIGITAL<br>FORTALEZA                                                                                                    | - |
| Atenção!                                                                                                    |   |
| Verifique todos de dois contidos.<br>Cass encontre alguma informação ensada, cancele o processo de emissão e inicie um novo requerimento.<br>Após a confirmação e seguimento no processo de emissão, não será possível e modificação dos dados informados.                                                                                                    |   |
| ascunho do Alvará de Construção                                                                                                    |   |
|                                                                                                    |   |
| ¥ • :                                                                                                    |   |
| Fortaleza                                                                                                    |   |
| ALVARÁ DE CONSTRUÇÃO (Renovação)                                                                                                    |   |
| DOCOUNT/2023 EVENTATION OF THE PROVIDENT OF THE PROVIDENT       |   |
| Data de linguestiment         Sebargo portos PTO educado           Data de linguestimento         Sebargo portos PTO educado           Data de linguestimento         Sebargo portos PTO educado           Data de linguestimento         Sebargo portos PTO educado           Data de linguestimento         Sebargo portos PTO educado                                                                                                    |   |
| Story         Story         Story <th< th=""><th></th></th<>                                                                                                    |   |
| Conseque 2703-12 India<br>Mentale<br>L'INDIAN, Confecto Mentante de Mencalizade de Sales, Cali Mentales de Les Surfa Califier Transmission Americana et                                                                                                    |   |
| Type Side Alea Mai Convidend all Sele Preval la Silvadir Aren Preval la Silvadir Aren Preval la Silvad       |   |
| Tipe Seal Respondent DRACOU<br>Mount for Children Brewsteine<br>Mount Sources Television                                                                                                    |   |
| metal to conclusion to the second second sec       |   |
| er anderde en regelerade en Mei erselende production en en en en en en en en en en en en en                                                                                                    |   |
| Baccametera visualador:<br>1 PORCE: Ennice per Entrans Course and or if Polyattemanya                                                                                                    |   |
| Adversaria La Aseana - Colon Pesal.<br>An 1971 Colon and a La Aseana - Colon Pesal.<br>Mark 1971 Colon and Aseana - Colon Pesal.<br>Mark 293 Colon to a Successful particular particular particular and and and an anternative particular particular partide partid |   |
|                                                                                                    |   |
|                                                                                                    |   |
|                                                                                                    |   |
|                                                                                                    |   |
|                                                                                                    |   |
| 4 · · · · · ·                                                                                                    |   |
|                                                                                                    |   |
|                                                                                                    |   |

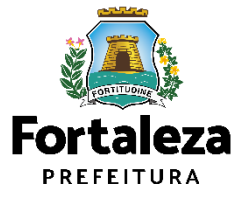

|                                                                                                    | ITAL<br>TALEZA                                     |                               |                 |                                                                                                    |         |                                                                  |  |      |
|----------------------------------------------------------------------------------------------------|----------------------------------------------------|-------------------------------|-----------------|----------------------------------------------------------------------------------------------------|---------|------------------------------------------------------------------|--|------|
| ecretaria Municina                                                                                                    | de Urbanismo e Meio                                | Ambiente (SELIMA)             |                 |                                                                                                    |         |                                                                  |  |      |
| m por competência gera                                                                                                    | planejar e controlar o ambient                     | te natural e o ambiente const | ruído do Municí | pio de Fortaleza.                                                                                                    |         |                                                                  |  |      |
| uerimento de Renovaç                                                                                                    | ão de Alvará de Construção -                       | - [ Protocolo: ]              |                 |                                                                                                    |         |                                                                  |  |      |
|                                                                                                    |                                                    |                               |                 |                                                                                                    |         |                                                                  |  |      |
|                                                                                                    |                                                    |                               | _               |                                                                                                    |         |                                                                  |  |      |
| Alvará                                                                                                    | Formulário                                         | Responsáveis                  | Docume          | entação Rascunho                                                                                                    | Emissão |                                                                  |  |      |
| Alvará                                                                                                    | Formulário                                         | Responsáveis                  | Docume          | entação Rascunho                                                                                                    | Emissão |                                                                  |  |      |
| Alvará                                                                                                    | Formulário                                         | Responsáveis                  | Docume          | entação Rascunho                                                                                                    | Emissão |                                                                  |  |      |
| Alvará                                                                                                    | Formulário                                         | Responsáveis                  | Docume          | entação Rascunho                                                                                                    | Emissão | Situação                                                         |  |      |
| Alvará                                                                                                    | Formulário                                         | Responsáveis                  |                 | Responsabilidade<br>PROJETO DE CÁLCULO ESTRUTURAL                                                                                             | Emissão | Situação<br>Confirmado                                           |  |      |
| Alvará                                                                                                    | Formulário                                         | Nome                          |                 | entação Rascunho Responsabilidade PROJETO DE CÁLCULO ESTRUTURAL PROJETO ARQUITETÓNICO                                                         | Emissão | Situação<br>Confirmado<br>Confirmado                             |  |      |
| Alvará<br>Lista de Profission<br>RNP<br>1885388<br>1885388<br>1885388                                                                    | Formulário                                         | Nome                          |                 | entação Rascunho<br>Responsabilidade<br>PROJETO DE CÁLCULO ESTRUTURAL<br>PROJETO ARQUITETÓNICO<br>PROJETO HIDROSSANITÁRIO                     | Emissão | Situação<br>Confirmado<br>Confirmado<br>Confirmado               |  |      |
| Alvará<br>Lista de Profission<br>RNP<br>1085308<br>1085308<br>1085308<br>1085308<br>1085308                                              | Formulário<br>ais Técnicos                         | Nome                          |                 | Responsabilidade<br>PROJETO DE CÁLCULO ESTRUTURAL<br>PROJETO ARQUITETÔNICO<br>PROJETO HIDROSSANITÁRIO<br>EXECUÇÃO DE OBRA                     | Emissão | Situação<br>Confirmado<br>Confirmado<br>Confirmado<br>Confirmado |  |      |
| Alvará<br>Lista de Profission<br>RNP<br>1085308<br>1085308<br>1085308<br>1085308                                                         | Formulário<br>ais Técnicos                         | Responsáveis<br>Nome          |                 | Responsabilidade<br>Responsabilidade<br>PROJETO DE CÁLCULO ESTRUTURAL<br>PROJETO ARQUITETÓNICO<br>PROJETO HIDROSSANITÁRIO<br>EXECUÇÃO DE OBRA | Emissão | Situação<br>Confirmado<br>Confirmado<br>Confirmado<br>Confirmado |  |      |
| Alvará<br>Lista de Profission<br>1885388<br>1885388<br>1885388<br>1885388<br>1885388                                                     | Formulário<br>ais Técnicos<br>ecadação Municipal - | Responsáveis<br>Nome          |                 | Responsabilidade<br>PROJETO DE CÁLCULO ESTRUTURAL<br>PROJETO ARQUITETÓNICO<br>PROJETO HIDROSSANITÁRIO<br>EXECUÇÃO DE OBRA                     | Emissão | Situação<br>Confirmado<br>Confirmado<br>Confirmado<br>Confirmado |  |      |
| Alvará<br>ista de Profission<br>RNP<br>1085388<br>1085388<br>1085388<br>1085388<br>00cumento de Arr                                      | Formulário<br>ais Técnicos<br>ecadação Municipal - | Responsáveis<br>Nome          |                 | entação Rascunho<br>Responsabilidade<br>PROJETO DE CÁLCULO ESTRUTURAL<br>PROJETO ARQUITETÔNICO<br>PROJETO HIDROSSANITÁRIO<br>EXECUÇÃO DE OBRA | Emissão | Situação<br>Confirmado<br>Confirmado<br>Confirmado<br>Confirmado |  |      |
| Alvará<br>ista de Profission<br>RNP<br>1885388<br>1885388<br>1885388<br>1885388<br>1885388<br>Documento de Arr<br>Erritir DAM para Pagar | Formulário<br>ais Técnicos<br>ecadação Municipal - | Responsáveis<br>Nome          |                 | entação Rascunho<br>Responsabilidade<br>PROJETO DE CÁLCULO ESTRUTURAL<br>PROJETO ARQUITETÔNICO<br>PROJETO HIDROSSANITÁRIO<br>EXECUÇÃO DE OBRA | Emissão | Situação<br>Confirmado<br>Confirmado<br>Confirmado<br>Confirmado |  |      |
| Alvará<br>ista de Profission<br>RNP<br>1085308<br>1085308<br>1085308<br>1085308<br>Documento de Arr<br>Emitir DAM para Pagar             | Formulário<br>ais Técnicos<br>ecadação Municipal - | Responsáveis Nome DAM         |                 | entação Rascunho<br>Responsabilidade<br>PROJETO DE CÁLCULO ESTRUTURAL<br>PROJETO ARQUITETÔNICO<br>PROJETO HIDROSSANITÁRIO<br>EXECUÇÃO DE OBRA | Emissão | Situação<br>Confirmado<br>Confirmado<br>Confirmado<br>Confirmado |  |      |
| Alvará<br>ista de Profission<br>RNP<br>1085308<br>1085308<br>1085308<br>1085308<br>Documento de Arr<br>Emitir DAM para Pagar             | Formulário<br>ais Técnicos<br>ecadação Municipal - | Responsáveis Nome DAM         |                 | entação Rascunho<br>Responsabilidade<br>PROJETO DE CÁLCULO ESTRUTURAL<br>PROJETO ARQUITETÓNICO<br>PROJETO HIDROSSANITÁRIO<br>EXECUÇÃO DE OBRA | Emissão | Situação<br>Confirmado<br>Confirmado<br>Confirmado<br>Confirmado |  | Após |

Após o pagamento do DAM, selecione o botão 'Emitir"

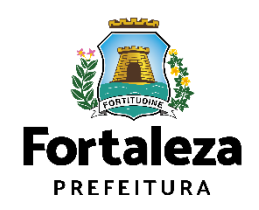

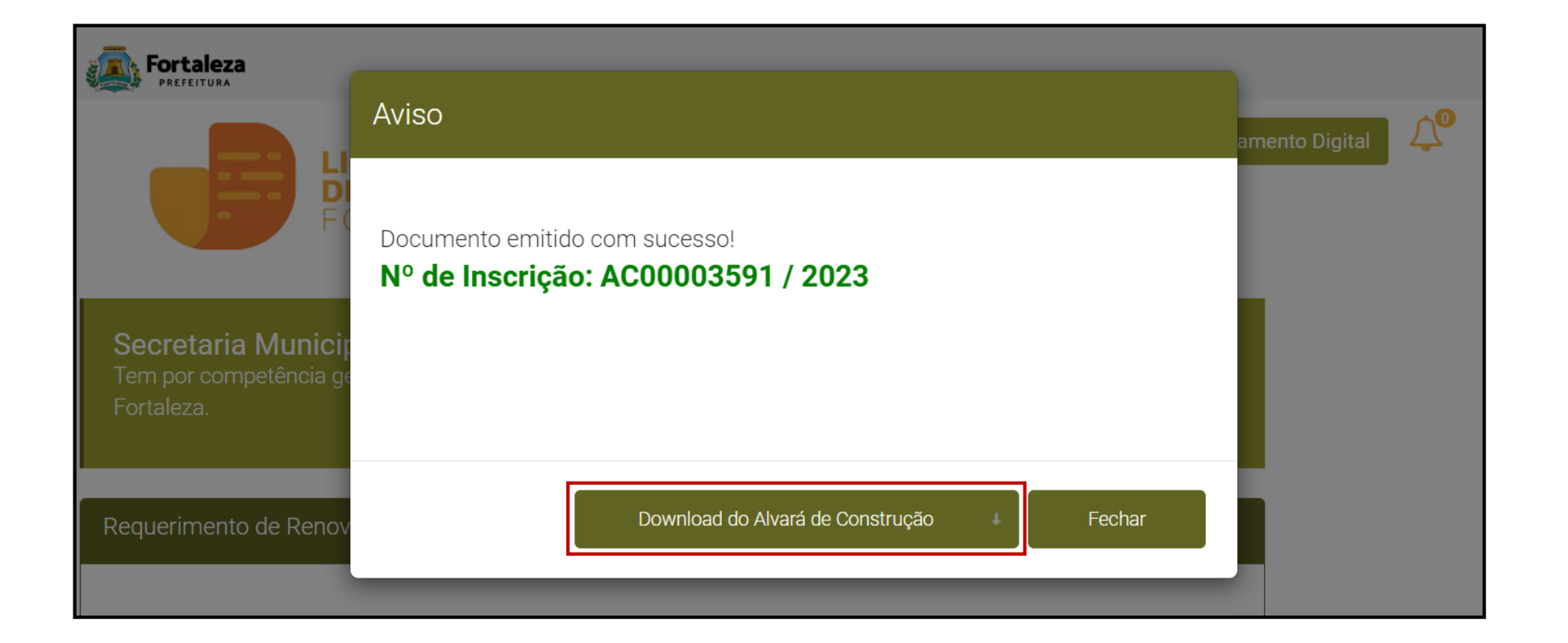

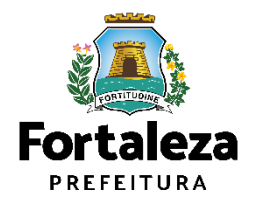

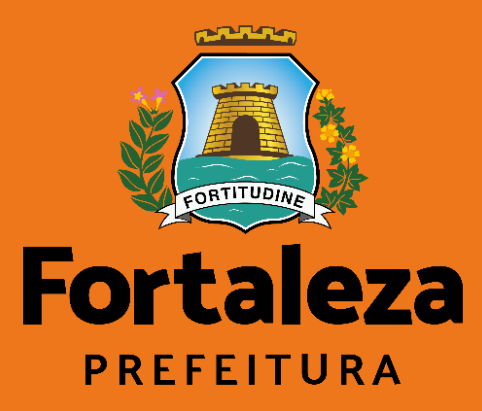

Urbanismo e Meio Ambiente

# Alvará de Construção com análise

com análise

# Casos com análise

| Tipos de Alvará de Construção                                            | Definição                                                                                                    |  |
|--------------------------------------------------------------------------|----------------------------------------------------------------------------------------------------|--|
| ALVARÁ DE CONSTRUÇÃO PARA<br>PROJETOS ESPECIAIS E COM<br>OUTORGA ONEROSA | Projetos de <b>interesse público</b> , <b>Habitação de Interesse Social</b> conforme<br>decreto nº 13.045/2012, Projetos com previsão de <b>Outorga Onerosa de</b><br><b>Alteração de Uso</b> ou Outorga com pagamento via <b>CEPAC</b> (Certificado de<br>Potencial Adicional de Construção) e Projetos de <b>Condomínio de Lotes</b> |  |
| ALVARÁ DE CONSTRUÇÃO PARA<br>RECONSTRUÇÃO DE EDIFICAÇÃO                  | Reconstrução no todo ou parte. Se ocorrerem alterações nas disposições,<br>dimensões ou posições será considerado reforma                                                                                                    |  |
| ALVARÁ DE CONSTRUÇÃO PARA<br>RETROFIT                                    | Reforma em edificações existentes com mais de 10 anos/ Permite <b>mudança</b><br><b>de atividade</b> , desde que o uso não seja incômodo ou nocivo ao meio<br>urbano/ admitida <b>ampliação de área construída</b> para suprir as<br>necessidades de adequação e modernização das instalações da edificação.                           |  |
| REGULARIZAÇÃO DE<br>EDIFICAÇÕES                                          | A edificação <b>não atende um ou mais parâmetros urbanísticos</b> .<br>Documento sai com valor de Habite-se . O proprietário <b>pagará</b><br><b>compensatória</b> pelos parâmetros que não são atendidos.                                                                                                    |  |

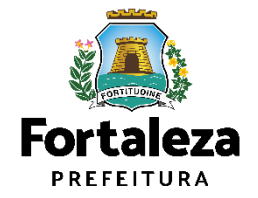

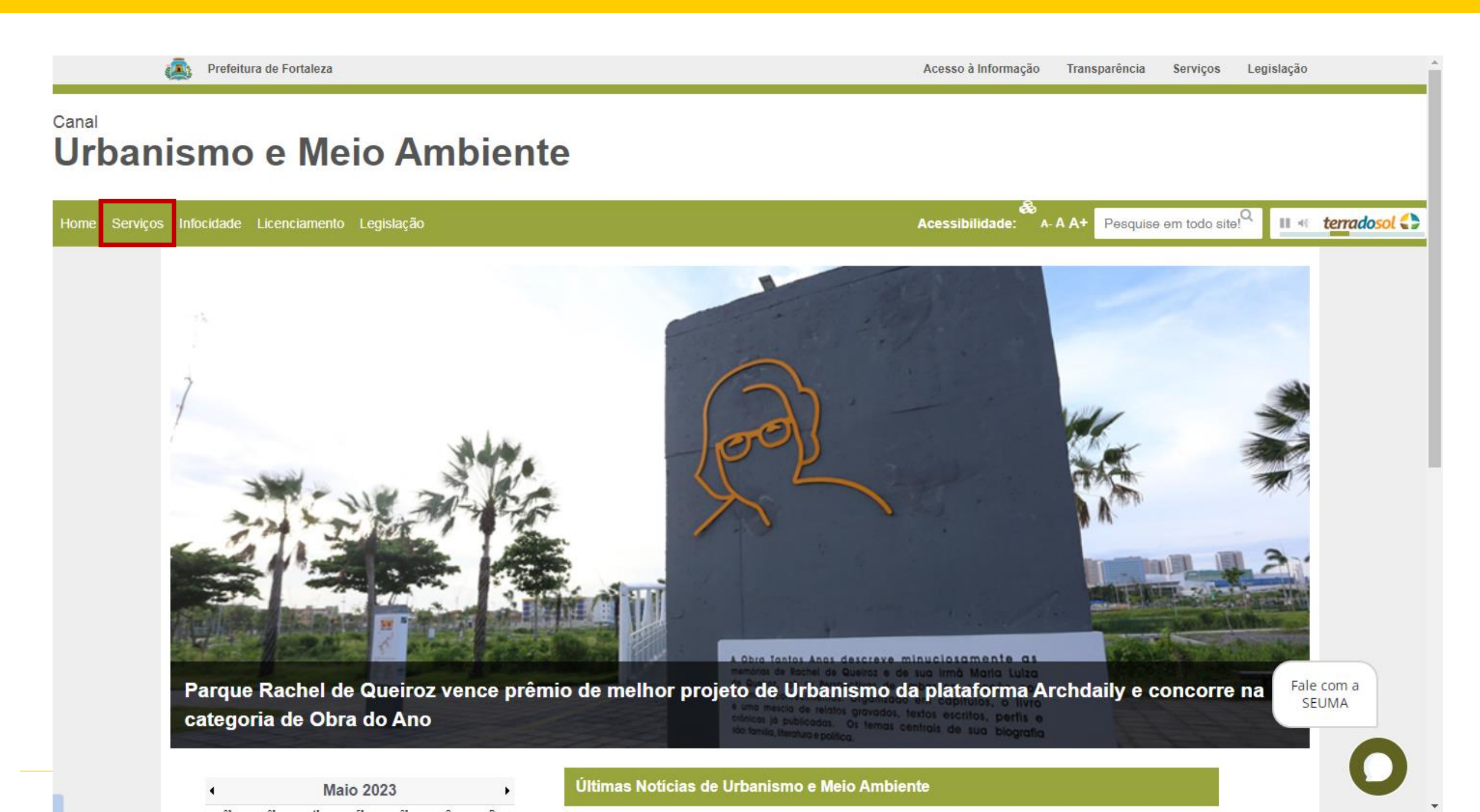

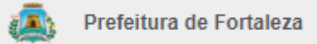

## Canal Urbanismo e Meio Ambiente

| Home Serviços | Infocidade Licenciamento Legislação               | Acessibilidade: | A- A A+ | Pesquise em todo site!Q |      | t <u>erradosol</u> |
|---------------|---------------------------------------------------|-----------------|---------|-------------------------|------|--------------------|
|               | (SEUMA) Árvore na Minha Calcada                   |                 |         |                         |      |                    |
|               | (SEUMA) Assistência Técnica Social                |                 |         |                         |      |                    |
|               | (SEUMA) Cadastro Técnico para Profissionais       |                 |         |                         |      |                    |
|               | (SEUMA) Capacitação                               |                 |         |                         |      |                    |
|               | (SEUMA) Certidões                                 |                 |         |                         |      |                    |
|               | (SEUMA) Certificação Fator Verde                  |                 |         |                         |      |                    |
|               | (SEUMA) Consultoria em Negócios                   |                 |         |                         |      |                    |
|               | (SEUMA) Fale com a Seuma                          |                 |         |                         |      |                    |
|               | (SEUMA) Licenciamento Ambiental                   |                 |         |                         |      |                    |
|               | (SEUMA) Licenciamento da Construção / Edificações |                 |         |                         |      |                    |
|               | (SEUMA) Licenciamento do Funcionamento            |                 |         |                         | Fale | com a              |
|               | (SEUMA) Licenciamento para Parcelamento do Solo   |                 |         |                         | SE   | UMA                |
|               | (SEUMA) Negócios e Inovações                      |                 |         |                         |      | 0                  |
|               | (SEUMA) Negocios Urbanos                          |                 |         |                         |      |                    |

### <sup>Canal</sup> Urbanismo e Meio Ambiente

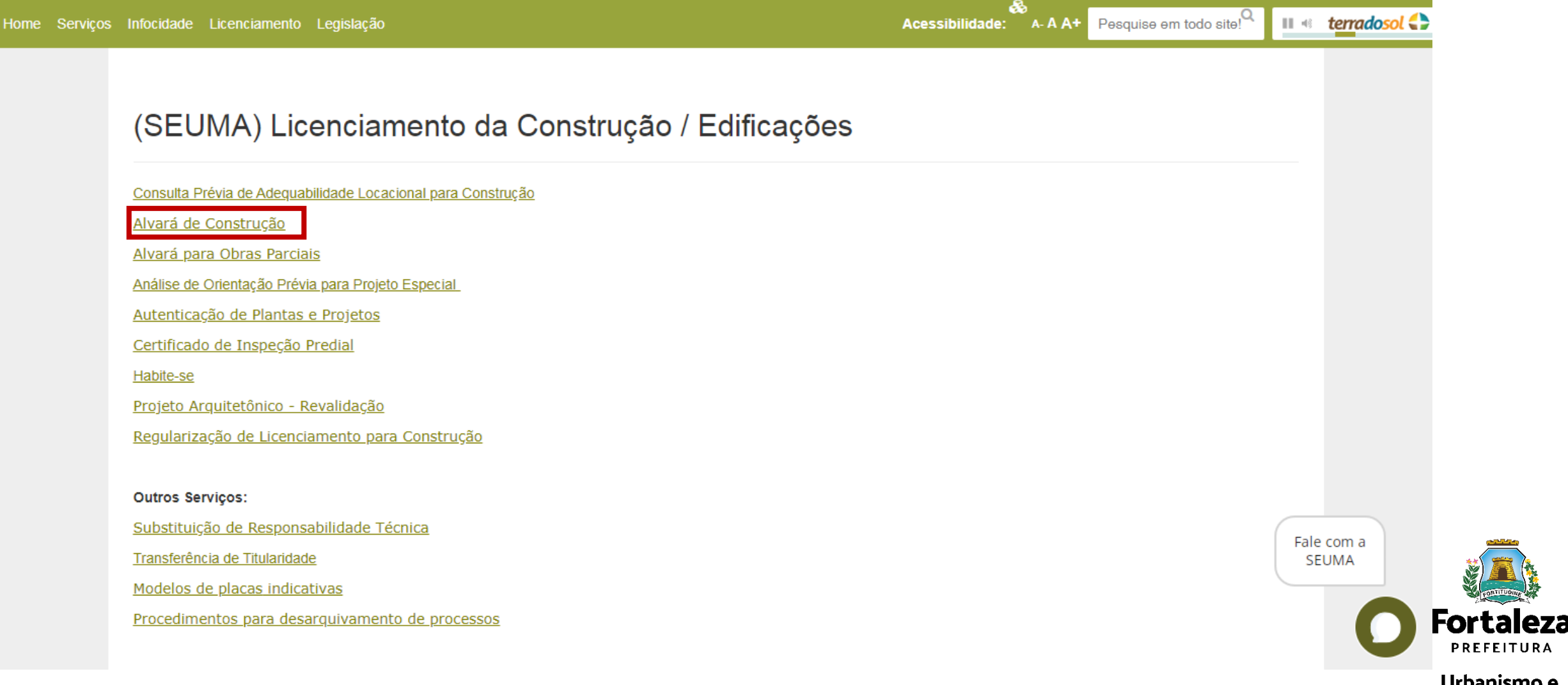

### Como conferir as documentações necessárias e a legislação pertinente ao serviço?

Serviços Online A emissão do Alvará de Construção é realizada de forma online através da plataforma de serviços Licenciamento Digital Autodeclaratório. Alvará de Construção - Emissão Alvará de Construção - Renovação Alvará de Construção - Alteração Durante a Obra Alvará de Construção - Emissão de 2ª Via Alvará de Modificações em Projeto Aprovado (Alteração Durante a Obra) Apenas poderão ser solicitados via Licenciamento Digital com Análise Documental os projetos classificados como: - Projetos Especiais (PE) pela Lei de Parcelamento, Uso e Ocupação do Solo (quando não houver parâmetros previstos em lei); - Projetos de interesse público, Habitação de Interesse Social conforme decreto nº 13.045/2012; - Projetos com previsão de Outorga Onerosa de Alteração de Uso; - Projetos com previsão de Outorga com pagamento via CEPAC (Certificado de Potencial Adicional de Construção); - Projetos de Condomínio de Lotes. Documentos necessários Requerimento Fluxo e prazos Legislação específica Manual Protocole seu Processo

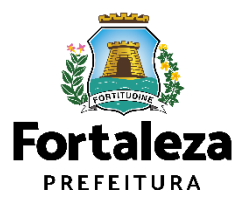

### Documentos necessários para emissão de Alvará de Construção com Análise documental

| Verifique aqui os documentos necessários<br>Requerimento                                                                 |
|----------------------------------------------------------------------------------------------------|
| Manual<br>Certificação Fator Verde<br>Legislação Específica<br>Fluxo e Prazos                                            |
| ATENÇÃO! Os Planos de Gerenciamento de Resíduos são aprovados de forma online. Informações e serviço disponíveis no link |

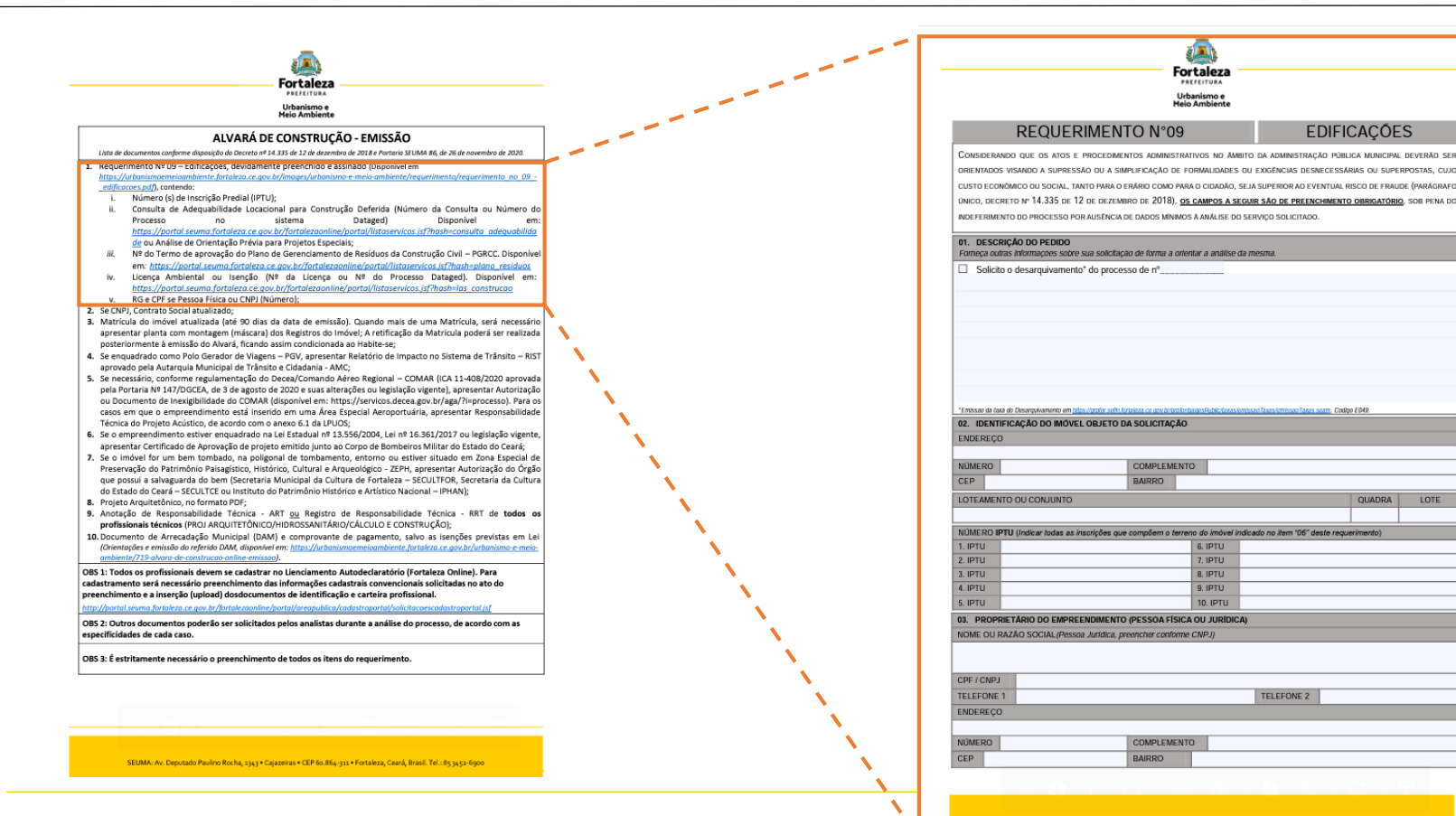

\*A única diferença entre os documentos necessários para cada tipo de emissão do alvará é que o com análise precisa de **Requerimento N° 09 – Edificações**, devidamente preenchido e assinado

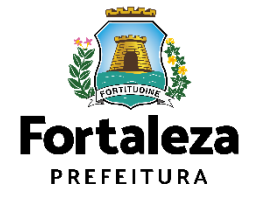

### Como conferir as documentações necessárias e a legislação pertinente ao serviço?

| Serviços Online                                                                                                    |
|----------------------------------------------------------------------------------------------------|
| A emissão do Alvará de Construção é realizada de forma online através da plataforma de serviços Licenciamento Digital Autodeclaratório. |
| <u>Alvará de Construção - Emissão</u>                                                                                                   |
| Alvará de Construção - Renovação                                                                                                    |
| Alvará de Construção - Alteração Durante a Obra                                                                                         |
| <u>Alvará de Construção - Emissão de 2ª Via</u>                                                                                         |
| Alvará de Modificações em Projeto Aprovado (Alteração Durante a Obra)                                                                   |
|                                                                                                    |
| Apenas poderão ser solicitados via Licenciamento Digital com Análise Documental os projetos classificados como:                         |
| - Projetos Especiais (PE) pela Lei de Parcelamento, Uso e Ocupação do Solo (quando não houver parâmetros previstos em lei);             |
| - Projetos de interesse público, Habitação de Interesse Social conforme decreto nº 13.045/2012;                                         |
| - Projetos com previsão de <b>Outorga Onerosa de Alteração de Uso</b> ;                                                                 |
| - Projetos com previsão de Outorga com pagamento via CEPAC (Certificado de Potencial Adicional de Construção);                          |
| - Projetos de <b>Condomínio de Lotes</b> .                                                                                              |
|                                                                                                    |
| Documentos necessários                                                                                                    |
| Requerimento                                                                                                    |
| Fluxo e prazos                                                                                                    |
| Legislação específica                                                                                                    |
| Manual                                                                                                    |
|                                                                                                    |
| Protocole seu Processo                                                                                                    |
|                                                                                                    |

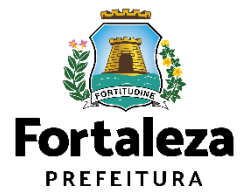

Como conferir as documentações necessárias e a legislação pertinente ao serviço?

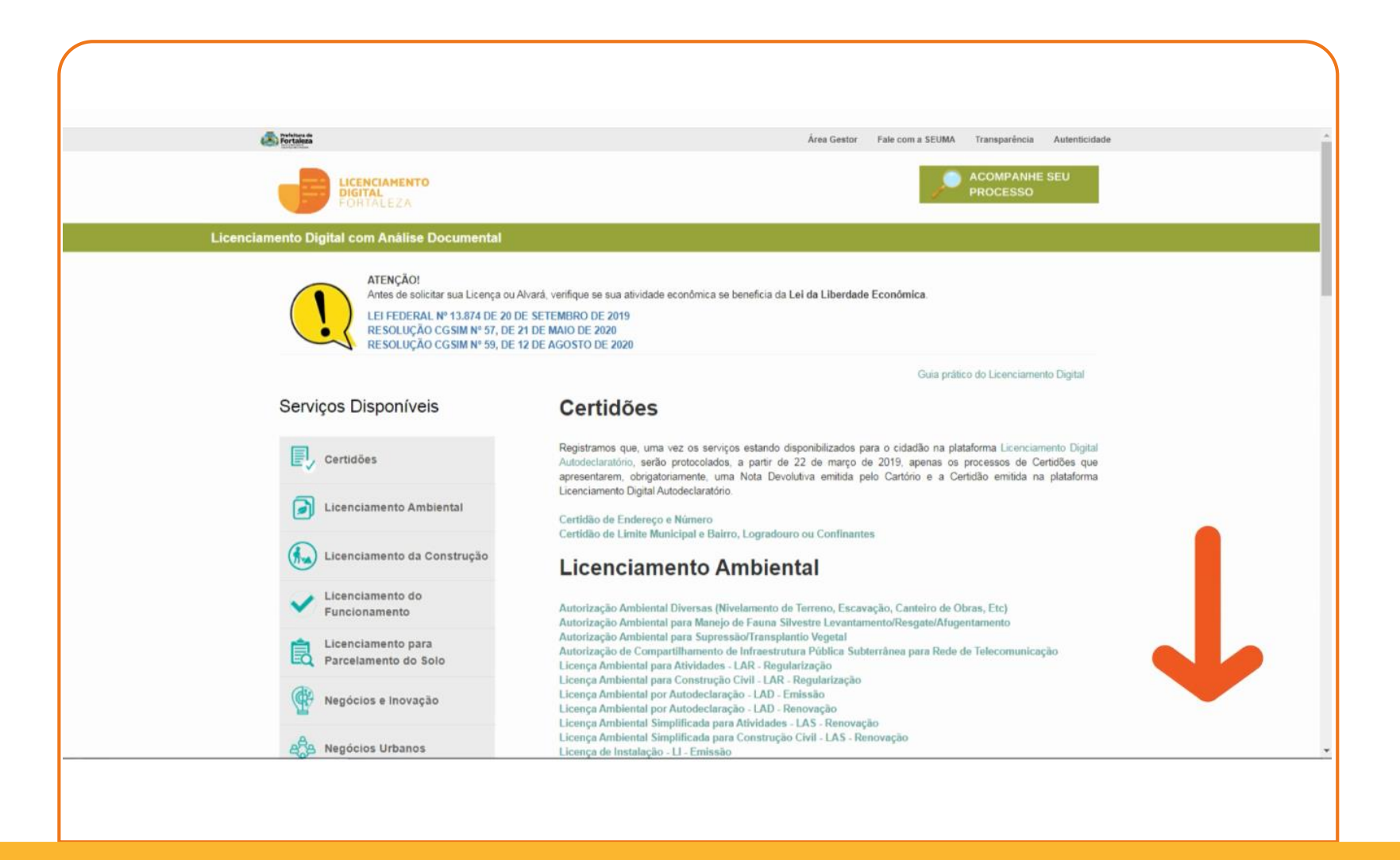

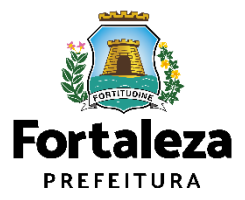

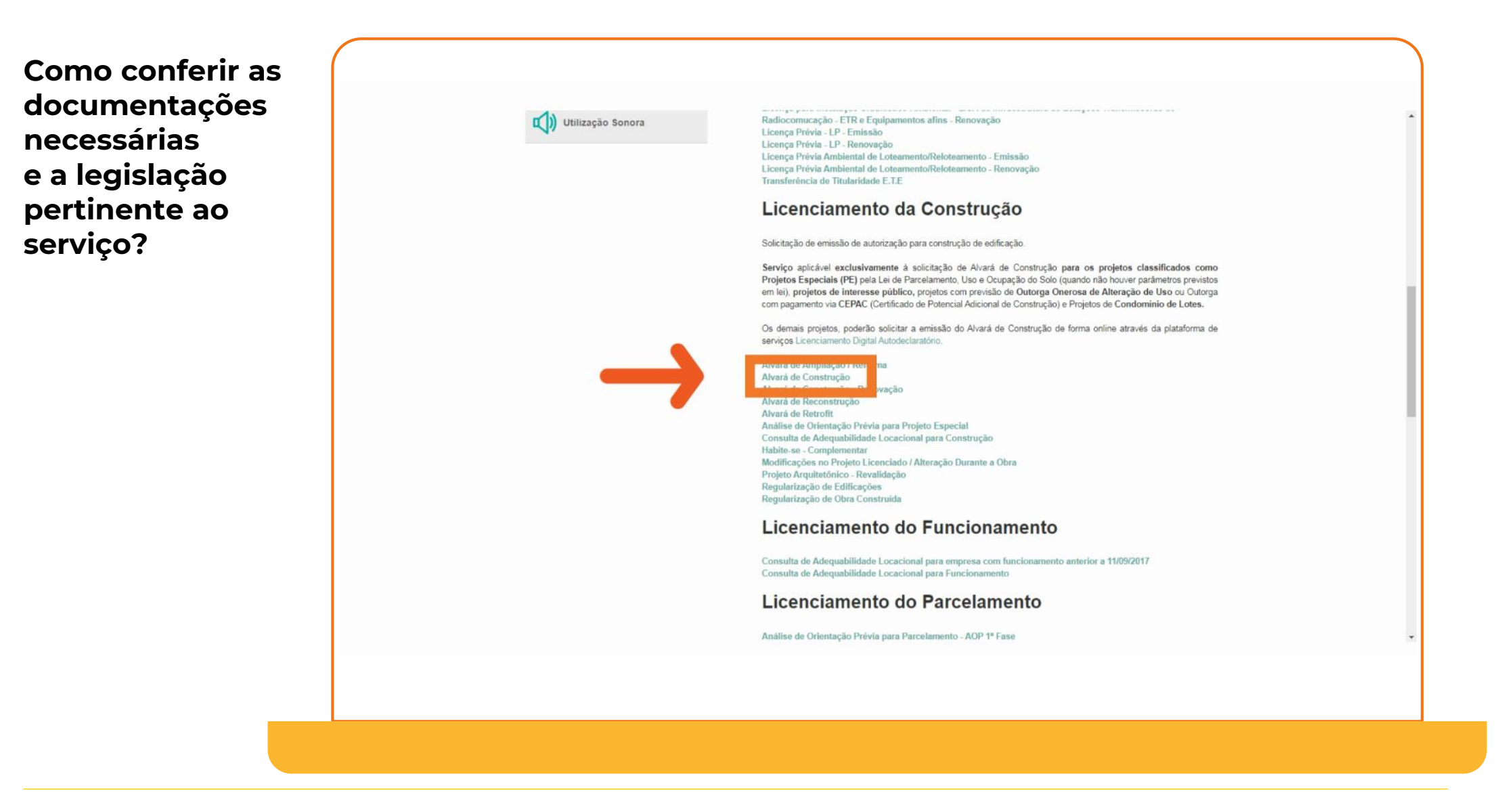

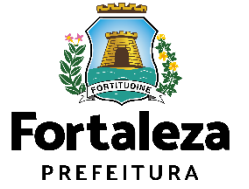
Como protocolar um Alvará de Construção no sistema de Licenciamento Digital com Análise Documental

| Licenciamento Digital SEUMA   | dastro Documentação    |          | SELECIONE O SERVIÇO<br>"ALVARÁ DE<br>CONSTRUÇÃO"<br>E |
|-------------------------------|------------------------|----------|-------------------------------------------------------|
| Licenciamento Digita          | SEUMA                  |          | COLOQUE SEUS DADO                                     |
| Selecione o serviço de liceno | lamento desejado:      |          |                                                       |
|                               |                        |          |                                                       |
| Empreendimento/Pro            | prietário              |          |                                                       |
| Tipo de Pessoa:               |                        |          |                                                       |
| COPF:                         | *Nome:                 |          |                                                       |
|                               |                        |          |                                                       |
| "Endereça:                    |                        | ۳N®:     |                                                       |
|                               |                        | 0        |                                                       |
| "Fulli e aceito               |                        | -CEP.    |                                                       |
| s Termos de                   | *Município:            | "Bairro: |                                                       |
| uso"                          | * Selecione uma Cidade | •        |                                                       |
|                               | Contato 2              | *Email:  |                                                       |
|                               |                        |          |                                                       |
|                               |                        |          |                                                       |
| Eu il e aceito os Termos de U | 190                    |          | Próximo                                               |

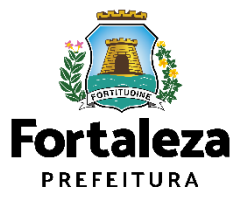

Como protocolar um Alvará de Construção no sistema de Licenciamento Digital com Análise Documental

| Cadastro                                                                                                    | Documentação                                                                                                    | Protocolo                                  | ANEXE os<br>DOCUMENTOS |
|----------------------------------------------------------------------------------------------------|----------------------------------------------------------------------------------------------------|--------------------------------------------|------------------------|
| Documentos a serem anexados                                                                                                    |                                                                                                    |                                            | ESTÃO COM (*)          |
| Selecione o documento:<br>Requerimento (*)<br>Procursaño Simples                                                                                                    | *                                                                                                    |                                            |                        |
| Comprovente de pagamento da taxa do serviço<br>Contrato Social<br>Matricula do imóvel atualizada (*)                                                                                                    |                                                                                                    |                                            |                        |
| Relatório de Impacto no Sistema de Trânsito – RIST aprovado pelo<br>Autorquia Municipal de Trânsito e Cidadania - AMC<br>Autorização ou Documento de inexigibilidade do COMAR e<br>Responsabilidade Técnica do Projeto Acústico |                                                                                                    |                                            |                        |
| Certificado de Aprovação do Corpo de Bombeiros Militar do Estad<br>(*) Documentos obrigatórios.                                                                                                    | • •                                                                                                    |                                            |                        |
| <ul> <li><u>Dúvidas sobre lista de documentos necessários, requerimen</u></li> <li>Caso precise unificar seus PDFs acesse o seguinte site (http</li> </ul>                                                                      | os. fluxo/prazo. dentre outras informações, clique aqui: (https://urbanismoe<br>s://smallpdf.com/pt/juntar-pdf) | meioambiente fortaleza ce gov br/servicos) |                        |
| <ul> <li>Caso precise diminuir o tamanho de seus PDFs acesse o se</li> </ul>                                                                                                    | uinte site (https://smallpdf.com/pt/compressor-de-pdf)                                                          |                                            |                        |
|                                                                                                    |                                                                                                    | P                                          | n<br>htáximo           |
|                                                                                                    |                                                                                                    |                                            |                        |
|                                                                                                    |                                                                                                    |                                            |                        |

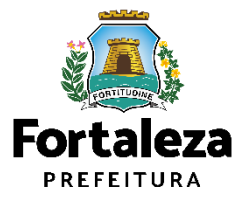

Como protocolar um Alvará de Construção no sistema de Licenciamento Digital com Análise Documental

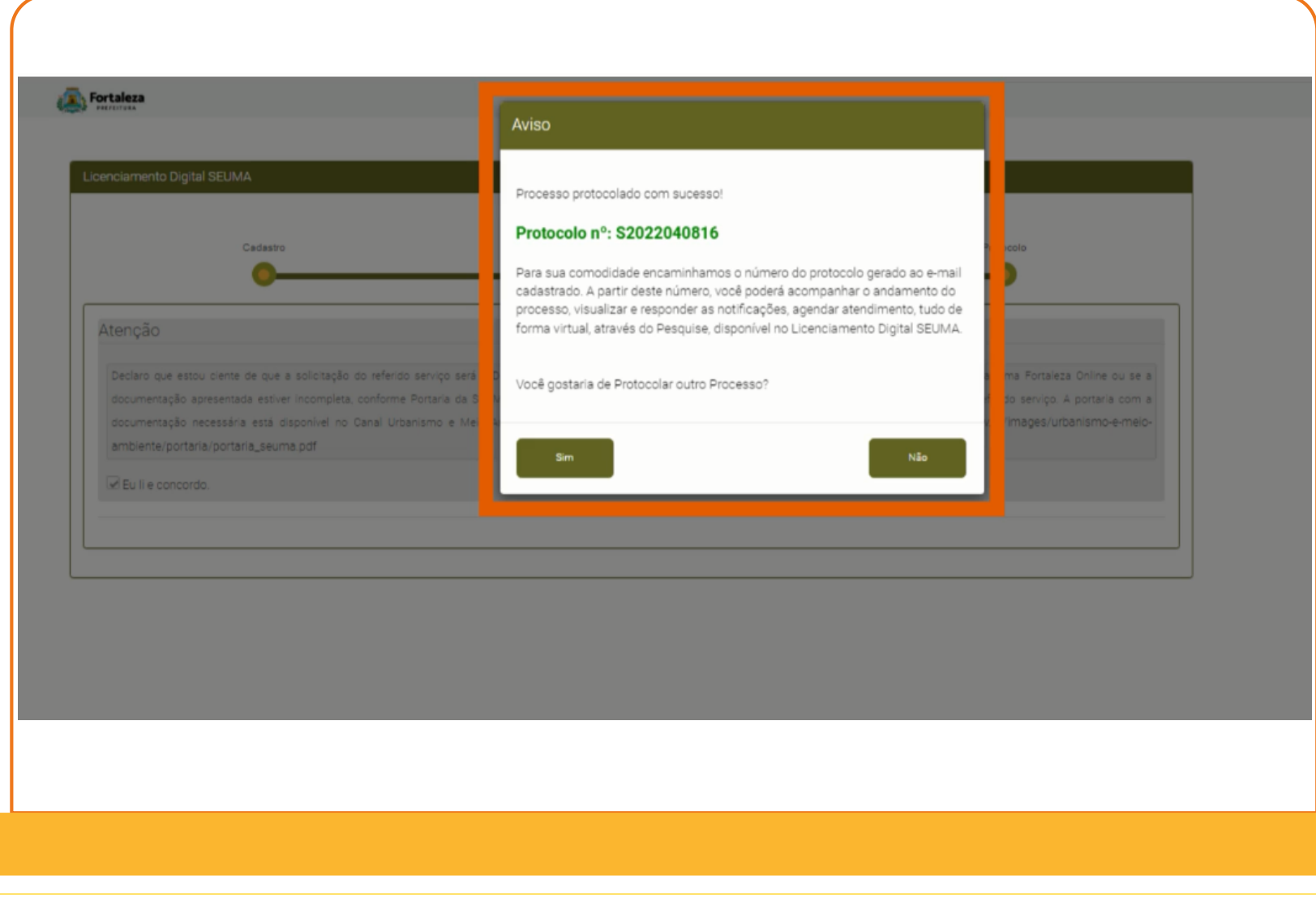

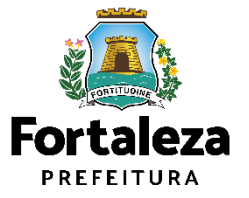

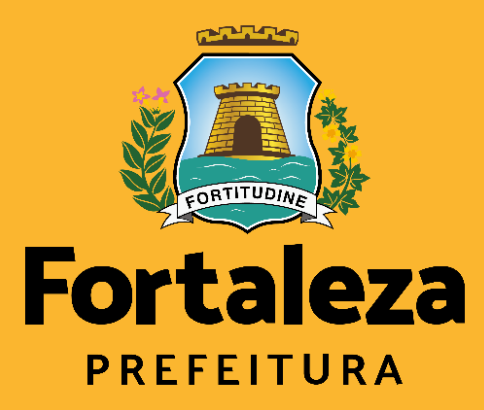

Urbanismo e Meio Ambiente

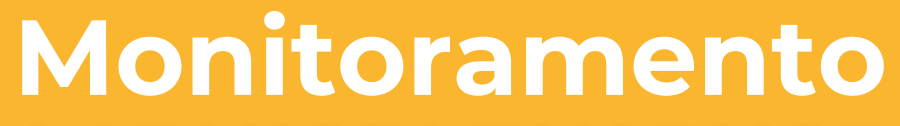

MONITORANDER

## Monitoramento

Todas as **Licenças Auto declaratórias** passam por **MONITORAMENTO**, previsto no Art. 655 do código da Cidade como forma de fortalecimento da atuação da fiscalização.

## Sem pendências

### Pendências Sanáveis Resposta à notificação

Quando necessário apenas a complementação de informações ou documentos, realizada como respostas à notificação por meio do próprio sistema de licenciamento

### **Pendências Sanáveis Serviço de alteração** Quando necessário a complementação ou alteração de informações ou documentos disponíveis somente através do serviço de Alteração, que é finalizada de mediante pagamento da taxa pertinente a este serviço.

# $\mathbf{\odot}$

### Pendências Não Sanáveis

Quando a análise identifica equívocos que não admitem correção como: não atendimento às disposições legais, informações ou documentos falsos ou enganosas para obtenção do documento, outros equívocos que caracterizem "má fé".

## **CONSEQUÊNCIAS**

- Se atendida notificação: a licença permanece válida e admite as complementações ou alterações realizadas
- Se não atendida a notificação: é solicitado ao requerente o cancelamento da licença (realizado via sistema)
- Se não realizado cancelamento: é realizada a cassação da licença por parte da SEUMA

## CONSEQUÊNCIAS

- É solicitado ao requerente o cancelamento da licença (realizado via sistema)
- Se não realizado cancelamento: é realizada a cassação da licença por parte da SEUMA

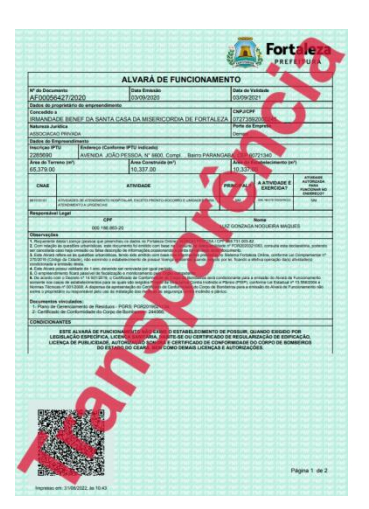

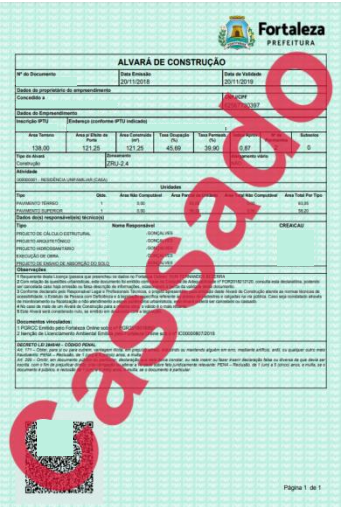

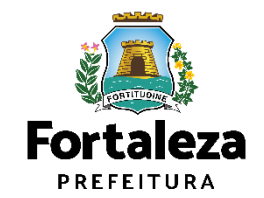

- Zoneamento
- <u>Sistema Viário</u>
- Porte (m<sup>2</sup>)
- Uso (atividades)
- Índices Urbanos
- Acesso de pedestres
- Acessibilidade
- Visada do Farol
- ANAC / COMAR (aeroporto)
- Corpo de Bombeiros
- Poligonal de Tombamento
- Calçadas na via pública

- o Classificação viária
- o Caixa total
- o Previsão de alargamento
- o Faixa atingida
- o Caixa de Rolamento
- o Passeios

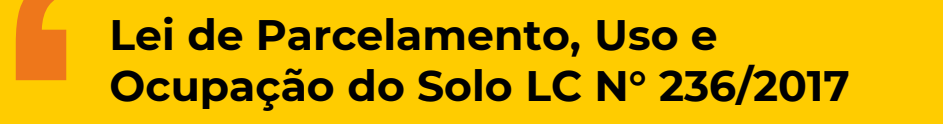

Art. 72. Quando um empreendimento se situar em terreno voltado para mais de uma via, a sua implantação deverá ser adequada a pelo menos uma das vias e deverá observar as seguintes condições:

(...)

III - os acessos de entradas e saídas de veículos do empreendimento devem localizar-se preferencialmente na via de menor classificação funcional.

Parágrafo único. A adequação do inciso III fica condicionada a apresentação de prévio estudo a ser realizado pela Prefeitura de Fortaleza, no qual seja dada oportunidade ao particular para se pronunciar, devendo ser demonstrado o efetivo impacto no trânsito da região de modo a prejudicar de forma permanente o regular deslocamento do tráfego.

- Zoneamento
- Sistema Viário
- Porte (m<sup>2</sup>)
- Uso (atividades)
- <u>Índices Urbanos</u>
- Acesso de pedestres
- Acessibilidade
- Visada do Farol
- ANAC / COMAR (aeroporto)
- Corpo de Bombeiros
- Poligonal de Tombamento
- Calçadas na via pública

- o Altura da edificação
- o Índice de Aproveitamento,
- o Taxa de Ocupação,
- o Taxa de Permeabilidade,
- o Recuos (frente, lateral, fundo,

circulação-escada, entre blocos,

subsolo – frente, lateral, fundo)

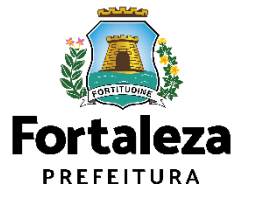

- Zoneamento
- Sistema Viário
- Porte (m<sup>2</sup>)
- Uso (atividades)
- Índices Urbanos
- <u>Acesso de pedestres</u>
- <u>Acessibilidade</u>
- Visada do Farol
- ANAC / COMAR (aeroporto)
- Corpo de Bombeiros
- Poligonal de Tombamento
- Calçadas na via pública

- o Acessos,
- o Áreas Comuns
  - o Piscina,
  - o Sanitários,
  - Vagas especiais,
  - o Rotas de fuga,
  - Adaptabilidade,
  - o Transposição vertical

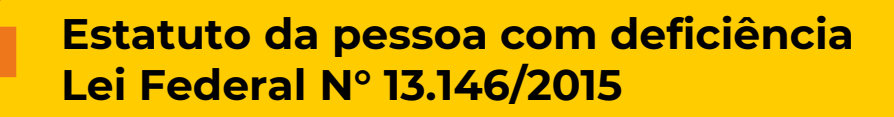

Art. 56. A construção, a reforma, a ampliação ou a mudança de uso de edificações abertas ao público, de uso público ou privadas de uso coletivo deverão ser executadas de modo a serem acessíveis.

§ 1º As entidades de fiscalização profissional das atividades de Engenharia, de Arquitetura e correlatas, ao anotarem a responsabilidade técnica de projetos, devem exigir a responsabilidade profissional declarada de atendimento às regras de acessibilidade previstas em legislação e em normas técnicas pertinentes.

§ 2° Para a aprovação, o licenciamento ou a emissão de certificado de projeto executivo arquitetônico, urbanístico e de instalações e equipamentos temporários ou permanentes e para o licenciamento ou a emissão de certificado de conclusão de obra ou de serviço, deve ser atestado o atendimento às regras de acessibilidade.

§ 3° O poder público, após certificar a acessibilidade de edificação ou de serviço, determinará a colocação, em espaços ou em locais de ampla visibilidade, do símbolo internacional de acesso, na forma prevista em legislação e em normas técnicas correlatas.

- Zoneamento
- Sistema Viário
- Porte (m<sup>2</sup>)
- Uso (atividades)
- Índices Urbanos
- Acesso de pedestres
- Acessibilidade
- Visada do Farol
- ANAC / COMAR (aeroporto)
- Corpo de Bombeiros
- Poligonal de Tombamento
- Calçadas na via pública

o Faixa de visada,o Altitude

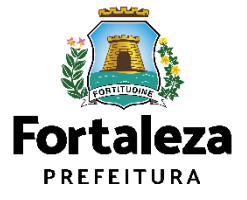

- Zoneamento
- Sistema Viário
- Porte (m<sup>2</sup>)
- Uso (atividades)
- Índices Urbanos
- Acesso de pedestres
- Acessibilidade
- Visada do Farol

### • ANAC / COMAR (aeroporto)

- Corpo de Bombeiros
- Poligonal de Tombamento
- Calçadas na via pública

- o Altura permitida
- o Altura da edificação
- o Altura est.

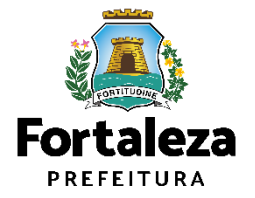

- Zoneamento
- Sistema Viário
- Porte (m<sup>2</sup>)
- Uso (atividades)
- Índices Urbanos
- Acesso de pedestres
- Acessibilidade
- Visada do Farol
- ANAC / COMAR (aeroporto)
- Corpo de Bombeiros
- Poligonal de Tombamento
- Calçadas na via pública

- Área de preservação paisagística?
- o Patrimônio Histórico?
- o Raio 200m l Art. 68 da Lei No. 236/2017?

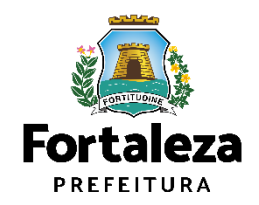

## Principais Notificações em Alvará de Construção

- Falta ou apresentada de forma incorreta dos documentos do checklist;
- Incoerência entre as áreas presentes na Consulta de adequabilidade x projeto apresentado x matrícula do terreno x outros documentos;
- Recuos em desacordo com a legislação;
- Erro no cálculo no índice de aproveitamento (pois depende do uso);
- Erro no rebaixo do passeio para o acesso de veículos;
- Falta do rebaixo do passeio para acesso do cadeirante no ponto de travessia do pedestre;
- Erro da largura mínima do passeio;
- Erro no cálculo do recuo sobre a verticalização do imóvel.

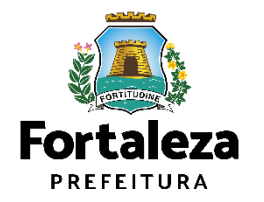

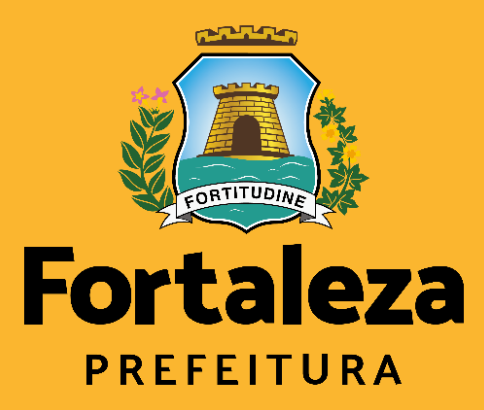

Urbanismo e Meio Ambiente

# Dúvidas? Fale com a SEUMA!

Fale com a SEUMAI

## (SEUMA) Fale com a Seuma

Os serviços públicos dependem de um envolvimento direto dos cidadãos para serem bem realizados, efetivos e com economia de recursos. Neste sentido, a Secretaria Municipal do Urbanismo e Meio Ambiente - Seuma disponibiliza os seguintes canais de atendimento:

### **CENTRAL DE ATENDIMENTO SEUMA**

Entre em contato com a Central de Atendimento para esclarecer dúvidas gerais.

Exemplos de dúvidas gerais: Como faço para acompanhar meu processo que está em análise?; Como protocolo processo de uma Consulta de Adequabilidade que teve como resultado "Necessita Análise"?; Minha licença foi caçada, como proceder?; Preciso de ajuda para emitir uma certidão imobiliária, entre outras.

### - Secretaria de Urbanismo e Meio Ambiente (SEUMA):

Endereço: Avenida Dep. Paulino Rocha, 1343, bairro Cajazeiras.

Horário: segunda a sexta de 8:00 às 17:00 (O atendimento é realizado para as pessoas que ingressarem na SEUMA até às 16:30)

Contatos: (85) 99126-8341 (ligação e mensagem de whatsapp) / 3452-6922 e 3452-6900 (ligação) / E-mail: atendimento.seuma@seuma.fortaleza.ce.gov.br

### - Núcleo de Atendimento ao Cidadão (NAC):

Endereço: Subsolo 01 do Shopping Del Paseo, Av. Santos Dumont, 3131, bairro Aldeota.

Horário: segunda a sexta de 10:00 às 17:30

Contato: (85) 3456-3354

Disponível em: https://urbanismoemeioambiente.fortaleza.ce.gov.br/servicos/311-fale-com-a-seuma

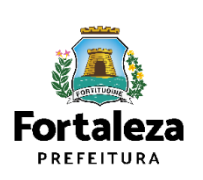

# Pré-análise virtual

### Por agendamento

| gendamento para     | a Atendimento Pré Análise       |                        |           |         |   |
|---------------------|---------------------------------|------------------------|-----------|---------|---|
| Sobre qual assun    | to gostaria de tirar dúvidas?   |                        |           |         |   |
|                     |                                 |                        |           |         | * |
| Como gostaria de    | e ser atendido?                 |                        |           |         |   |
| Por mensagem        | Por videoconferência SEM CÂMERA | Por videoconferência C | OM CÂMERA |         |   |
| Antecipe sua dúvi   | ida                             |                        |           |         |   |
| Seu CPF             |                                 |                        |           |         |   |
| Seu nome            |                                 |                        |           |         |   |
| Por favor, informe  | e o seu melhor e-mail.          |                        | Contato   |         |   |
| Escolha o dia do se | u atendimento.                  |                        |           |         |   |
|                     |                                 |                        |           |         |   |
|                     |                                 |                        |           |         |   |
|                     |                                 |                        |           | Agendar |   |

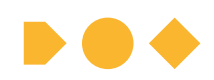

Disponível em: https://portal.seuma.fortale za.ce.gov.br/fortalezaonline /portal/agendamento.jsf

# Pré-análise presencial

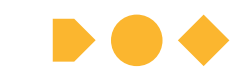

08h às 11h30min, por ordem de chegada Avenida Dep. Paulino Rocha, 1343 – Cajazeiras

## SEGUNDA

#### (8h às 11h30min) COORDENADORIA DE LICENCIAMENTOS (COL)

#### LICENCIAMENTO PARA FUNCIONAMENTO

Alvará de Funcionamento Licença de Publicidade Consulta de Adequabilidade para Funcionamento Autorização Sonora Publicidade para Evento

#### LICENCIAMENTO AMBIENTAL

Licença Prévia Licenças de Instalação Licenças de operação Plano e Gerenciamento de Residuos Sólidos Supressão Vegetal

#### LICENCIAMENTO DA CONSTRUÇÃO

Consulta de Adequabilidade pará Construção Licenças da Construção Habite-se Inspeção Predial Licenças para Parcelamento do Solo

# TERÇA

### COORDENADORIA DE POLÍTICAS AMBIENTAIS (CPA)

Certificado de Fator Verde Educação Ambiental Plano de Arborização Selo Empresa Amiga do Meio Ambiente Gestão das Praias Marítimas Urbanas e Projeto Orla Relatórios de Automonitoramento da ETE Saneamento

### COORDENADORIA DE NEGÓCIOS E INOVAÇÃO (CONIV)

Consultoria em Negócios

# QUARTA

(8h às 11h30min) COORDENADORIA DE LICENCIAMENTOS (COL)

#### LICENCIAMENTO PARA FUNCIONAMENTO

Alvará de Funcionamento Licença de Publicidade Consulta de Adequabilidade para Funcionamento Autorização Sonora Publicidade para Evento

#### LICENCIAMENTO AMBIENTAL

Licença Prévia Licenças de Instalação Licenças de operação Plano e Gerenciamento de Residuos Sólidos Supressão Vegetal

#### LICENCIAMENTO DA CONSTRUÇÃO

Consulta de Adequabilidade para Construção Licenças da Construção Habite-se Inspeção Predial Licenças para Parcelamento do Solo

# QUINTA

### (8h às 11h30min)

COORDENADORIA DE DESENVOLVIMENTO URBANO (COURB)

Diretrizes Urbana Parcelamento do Solo Sistema Viário Zoneamento Urbano Regularização Fundiária Transferencia do Direito de Construir Outorga Onerosa de Alteração de Uso Operação Urbana Consorciada Certidões Imobiliárias Assistencia Técnica Social Placas de Logradouro Diretrizes para Projeto Especial Polo Gerador de Viagem Licenças para Parcelamento do Solo

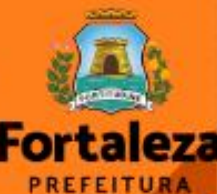

# Fale com o licenciamento digital

### FALE COM O LICENCIAMENTO DIGITAL

O "Fale" é o canal de atendimento indicado para quando o cidadão deseja se comunicar através de **mensagem de texto**, com a possibilidade de **anexar imagens e outros documentos**. Por aqui é possível sanar dúvidas sobre sistema do Licenciamento Digital, cadastro e licenças emitidas.

Importante: Para abrir um "Fale", é preciso que você tenha um login no Portal SEUMA ou no Fortaleza Digital e esteja logado nele.

### Clique aqui

\* Dúvidas sobre licenças que estão em processo de análise podem ser sanadas no Licenciamento Digital Com Análise na aba "Mensagem". Caso seu processo seja notificado, na aba "Dados do Processo" será habilitado o botão "Agendamento" para que você possa agendar uma videochamada diretamente com o analista.

## CONTATOS

- O Instagram: @seumafortaleza
  - Canal: https://urbanismoemeioambiente.fortaleza.ce.gov.br/servicos/622-capacitacao
  - E-mail: <u>capacitacao.seuma@seuma.fortaleza.ce.gov.br</u>
  - Telefone: 85 3452-6906

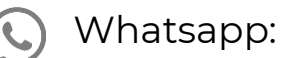

- Privado: 85 98814-3852
- Grupo: <u>https://bit.ly/whatsappcapacitacaoseuma2</u>

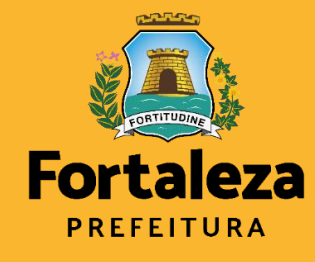

Urbanismo e Meio Ambiente Coordenadoria de Negócios e Inovação Célula de Capacitação

Secretaria Municipal do Urbanismo e Meio Ambiente de Fortaleza